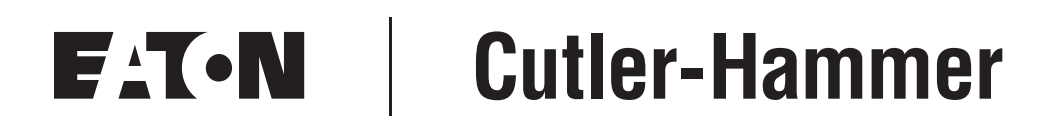

# **LCX9000 Liquid-Cooled Drives**

User Manual

January 2007 Supersedes September 2006

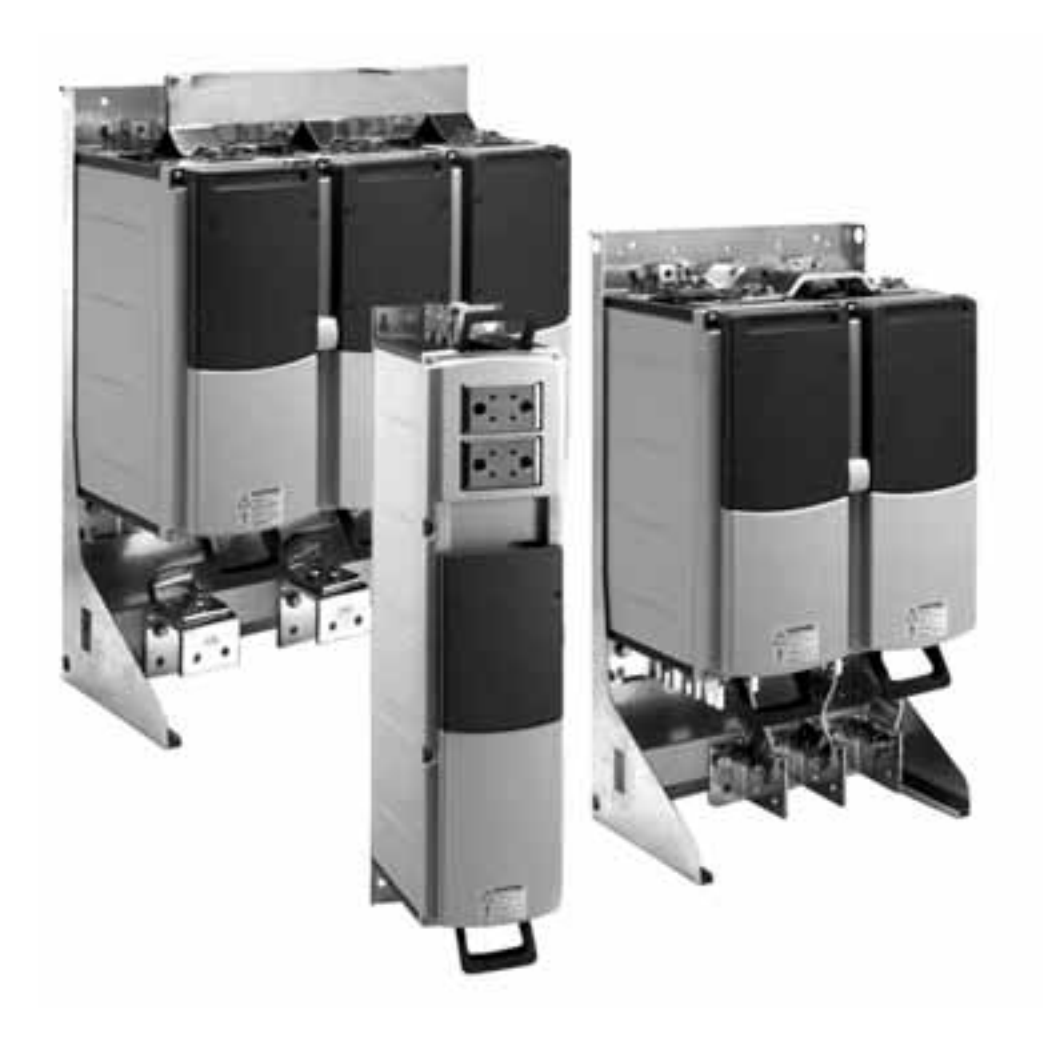

Download from Www.Somanuals.com. All Manuals Search And Download.

### Important Notice — Please Read

The product discussed in this literature is subject to terms and conditions outlined in Eaton Electrical Inc. selling policies. The sole source governing the rights and remedies of any purchaser of this equipment is the relevant Eaton Electrical Inc. selling policy.

NO WARRANTIES, EXPRESS OR IMPLIED, INCLUDING WARRANTIES OF FITNESS FOR A PARTICULAR PURPOSE OR MERCHANTABILITY, OR WARRANTIES ARISING FROM COURSE OF DEALING OR USAGE OF TRADE, ARE MADE REGARDING THE INFORMATION, RECOMMENDATIONS AND DESCRIPTIONS CONTAINED HEREIN. In no event will Eaton Electrical Inc. be responsible to the purchaser or user in contract, in tort (including negligence), strict liability or otherwise for any special, indirect, incidental or consequential damage or loss whatsoever, including but not limited to damage or loss of use of equipment, plant or power system, cost of capital, loss of power, additional expenses in the use of existing power facilities, or claims against the purchaser or user by its customers resulting from the use of the information, recommendations and descriptions contained herein.

The information contained in this manual is subject to change without notice.

Cover Photo: Cutler-Hammer<sup>®</sup> LCX9000 Liquid-Cooled Drive.

# Table of Contents

| LIST OF FIGURES                                     | iii          |
|-----------------------------------------------------|--------------|
| LIST OF TABLES                                      | v            |
| SAFETY                                              | vii          |
| Definitions and Symbols                             | vii          |
| Hazardous High Voltage                              | vii          |
| Warnings, Cautions and Notices                      | viii         |
| CHAPTER 1 — OVERVIEW                                | 1-1          |
| Receiving and Inspection                            | 1-1          |
| Storage and Shipping                                | 1-3          |
| Maintenance                                         | 1-3          |
| Technical Data                                      | 1-3          |
| CHAPTER 2 — INSTALLATION                            | 2-1          |
| Mounting                                            | 2-1          |
| Cooling                                             | 2-8          |
|                                                     | 2-19         |
| Input Chokes                                        | 2-20         |
| CHAPTER 3 — POWER WIRING                            | 3-1          |
| Power Connections                                   | 3-1          |
| Lable Installation Instructions.                    | 3-7          |
| Installation Space.                                 | 3-9          |
| Grounding of Power Unit                             | 3-10         |
| Cable installation and the OL Standards             | 3-10<br>2 11 |
|                                                     | 3-11         |
| CHAPTER 4 — CONTROL WIRING AND INTERNAL CONNECTIONS | 4-1          |
| Control Connections                                 | 4-3          |
| Control Terminal Signals                            | 4-4<br>1_7   |
| Control Unit Mounting Box                           | 4-7<br>4-10  |
| Internal Connections                                | 4-13         |
|                                                     | - 10<br>E 1  |
| Keynad Operation                                    | 5-1          |
| Indicators on the Keypad Display                    | 5-1          |
| Kevpad Pushbuttons                                  | 5-3          |
| Menu Navigation                                     | 5-5          |
| Further Keypad Functions                            | 5-30         |
| CHAPTER 6 — START-UP                                | 6-1          |
| Safety Precautions                                  | 6-1          |
| Sequence of Operation                               | 6-2          |
| APPENDIX A — FAULT CODES                            | A-1          |
| Load Test with Motor                                | A-4          |
| DC Link Test (without Motor)                        | A-5          |
| APPENDIX B — TECHNICAL REFERENCE                    | B-1          |
| Main Circuit and Control Diagrams                   | B-1          |
| Fan Dimensions                                      | B-8          |

# **List of Figures**

| Figure 1-1: Liquid-Cooled Drive Principal Block Diagram                         | 1-5   |
|---------------------------------------------------------------------------------|-------|
| Figure 2-1: Lifting Points for Drives Consisting of One Module (Left)           | 0.1   |
| Eigure 2.2: LCX9000 Liquid Cooled Drive, CH3                                    | 2-1   |
| Figure 2.3: LCX9000 Liquid Cooled Drive, CH3                                    | 2-2   |
| Figure 2-3. LCX9000 Liquid Cooled Drive, CH4                                    | 2-3   |
| Figure 2-4: LCX9000 Liquid Cooled Drive, CH5                                    | 2-3   |
| Figure 2-5: LCX9000 Liquid-Cooled Drive, CH61                                   | 2-4   |
| Figure 2-6: LCX9000 Liquid-Cooled Drive, CH/2                                   | 2-4   |
| Figure 2-7: Drive Mounted Inside Mounting Bracket                               | 2-5   |
| Figure 2-8: LCX9000 Liquid-Cooled Drive with Mounting Bracket, CH63             | 2-6   |
| Figure 2-9: LCX9000 Liquid-Cooled Drive, CH74, IP00                             | 2-7   |
| Figure 2-10: Example of Cooling System                                          | 2-10  |
| Figure 2-11: Example PI-Diagram of Cooling System and Connections               | 2-11  |
| Figure 2-12: Safe Operating Conditions in Relation to Condensation              | 2-13  |
| Figure 2-13: Aluminum Hose Adapters                                             | 2-14  |
| Figure 2-14: External Thread of Hose Adapter                                    | 2-14  |
| Figure 2-15: Pressure Loss — CH6x                                               | 2-15  |
| Figure 2-16: Pressure Loss — CH7x                                               | 2-16  |
| Figure 2-17: Flow Switch: Hose Connection, Fast Connector (Electrical),         |       |
| Fast Connector Lock Screw, Cable Seal and Clamp                                 | 2-17  |
| Figure 2-18: Direction of Coolant Circulation                                   | 2-18  |
| Figure 2-19: Example of Input Chokes for Liquid-Cooled Sizes Up to 62A          | 2-21  |
| Figure 2-20: Example of Input Chokes for Liquid-Cooled                          | 2_21  |
| Figure 2 21: Example of Input Chokes for Liquid Cooled Sizes 261 – 1150A        | 2-21  |
| Figure 2-21: Maximum Terminal Stresses                                          | 2-23  |
| Figure 3-1. Maximum Terminal Suesses                                            | 3-0   |
| Figure 3-2. Installation Space                                                  | 2 10  |
|                                                                                 | 3-10  |
| Figure 4-1: Control Board                                                       | 4-1   |
| Figure 4-2: Basic and Option Board Connections of the Control Board             | 4-2   |
| Figure 4-3: Drives Connected in Parallel                                        | 4-Z   |
| WRONG: Terminal J1 (Upper)                                                      | 4-3   |
| Figure 4-5: Connection of Control Board Cable from the Power Board              |       |
| CORRECT: Terminal J2 (Lower)                                                    | 4-4   |
| Figure 4-6: I/O Terminals of the Two Basic Boards                               | 4-4   |
| Figure 4-7: General Wiring Diagram of the Basic I/O Board (OPT-A9)              | 4-5   |
| Figure 4-8: General Wiring Diagram of the Basic Relay Board (OPT-A2)            | 4-5   |
| Figure 4-9: Galvanic Isolation Barriers                                         | 4-6   |
| Figure 4-10: Positive/Negative Logic                                            | 4-8   |
| Figure 4-11: Jumper Blocks on OPT-A9                                            | 4-8   |
| Figure 4-12: Jumper Selection for OPT-A9                                        | 4-9   |
| Figure 4-13: Control Unit Mounting Box                                          | 4-10  |
| Figure 4-14: Control Unit Installed into the Mounting Box:                      |       |
| Left: Front; Right: Back                                                        | 4-10  |
| Figure 4-15: Terminals and Connections between ASIC and Driver Board            | 4 4 4 |
| $(\Box \Box \Box), \Box \Box \Box Z $ dilu $\Box \Box Z$                        | 4-14  |
| Figure 4- to: Terminals and Connections between ASIC and<br>Driver Board (CH63) | 1.15  |
| Figure A-17: Terminals and Connections between ASIC and Driver Reards           | 4-13  |
| (CH64 and CH74)                                                                 | 4-16  |
|                                                                                 |       |

# List of Figures (Continued)

| Figure 4-18: Remove Cover to Access Power Unit               | 4-17 |
|--------------------------------------------------------------|------|
| Figure 4-19: Optical Cable Adapter Board                     | 4-18 |
| Figure 5-1: Control Keypad and Drive Status Indications      | 5-1  |
| Figure 5-2: Keypad Pushbuttons                               | 5-3  |
| Figure 5-3: Keypad Display Data                              | 5-5  |
| Figure 5-4: Keypad Navigation Chart                          | 5-6  |
| Figure 5-5: Monitoring Menu                                  | 5-7  |
| Figure 5-6: Parameter Value Change Procedure                 | 5-9  |
| Figure 5-7: Selection of Control Place                       | 5-10 |
| Figure 5-8: Normal State, No Faults                          | 5-11 |
| Figure 5-9: Fault Display                                    | 5-12 |
| Figure 5-10: Fault History Menu                              | 5-14 |
| Figure 5-11: Selection of Language                           | 5-17 |
| Figure 5-12: Change of Application                           | 5-17 |
| Figure 5-13: Storing and Loading of Parameter Sets           | 5-18 |
| Figure 5-14: Parameter Copy to Keypad                        | 5-19 |
| Figure 5-15: Parameter Comparison                            | 5-20 |
| Figure 5-16: Password Setting                                | 5-21 |
| Figure 5-17: Parameter Locking                               | 5-22 |
| Figure 5-18: Activation of Start-Up Wizard                   | 5-22 |
| Figure 5-19: Disabling the Change of Multimonitoring Items   | 5-23 |
| Figure 5-20: Keypad Settings Submenu                         | 5-23 |
| Figure 5-21: Default Page Function                           | 5-23 |
| Figure 5-22: Timeout Time Setting                            | 5-24 |
| Figure 5-23: HMI Acknowledge Timeout                         | 5-25 |
| Figure 5-24: Counter Reset                                   | 5-27 |
| Figure 5-25: Applications Info Submenu                       | 5-28 |
| Figure 5-26: Expander Board Information Menus                | 5-29 |
| Figure 5-27: Expander Board Information Menu                 | 5-30 |
| Figure B-1: Main Circuit and Control Diagram, CH3            | B-1  |
| Figure B-2: Main Circuit and Control Diagram, CH4            | B-2  |
| Figure B-3: Main Circuit and Control Diagram, CH5            | B-2  |
| Figure B-4: Main Circuit and Control Diagram, CH61           | B-3  |
| Figure B-5: Main Circuit and Control Diagram, CH61, Control  | B-3  |
| Figure B-6: Main Circuit and Control Diagram, CH63, Module 1 | B-4  |
| Figure B-7: Main Circuit and Control Diagram, CH63, Module 2 | B-4  |
| Figure B-8: Main Circuit and Control Diagram, CH63, Control  | B-5  |
| Figure B-9: Main Circuit and Control Diagram, CH72           | B-5  |
| Figure B-10: Main Circuit and Control Diagram, CH72, Control | B-6  |
| Figure B-11: Main Circuit and Control Diagram, CH74, Phase U | B-6  |
| Figure B-12: Main Circuit and Control Diagram, CH74, Control | B-7  |
| Figure B-13: Fan Mounting Pallet — Hot Dip Zinc Coated       | B-8  |
| Figure B-14: Fan Support                                     | B-8  |

# **List of Tables**

| Table 1-1: LCX9000 Liquid-Cooled Adjustable Frequency Drive                                          |      |
|----------------------------------------------------------------------------------------------------|------|
| Catalog Numbering System                                                                             | 1-2  |
| Table 1-2: Power Ratings and Dimensions of Liquid-Cooled Drive,         Supply Voltage 380 – 500V AC | 1-6  |
| Table 1-3: Power Ratings and Dimensions of Liquid-Cooled Drive,                                      |      |
| Supply Voltage 525 – 690V AC                                                                         | 1-8  |
| Table 1-4: Technical Information                                                                     | 1-9  |
| Table 2-1: One-Module Drive Dimensions (Mounting Base Included).                                     | 2-2  |
| Table 2-2: Several Module Drive Dimensions (Mounting Bracket Included).                              | 2-5  |
| Table 2-3: Drinking Water Chemical Specification.                                                    | 2-8  |
| Table 2-4: Drinking Water Quality Recommendations — Maximum Values                                   | 2-8  |
| Table 2-5: Drinking Water Quality Recommendations — Desired Values                                   | 2-9  |
| Table 2-6: Process Water Specification.                                                              | 2-9  |
| Table 2-7: Information About Cooling Agent and Its Circulation                                       | 2-11 |
| Table 2-8: Cooling Agent Flow Rates (GPM) in Relation to Power Loss                                  |      |
| at Certain Glycol/Water Mixture                                                                      | 2-12 |
| Table 2-9: Coolant Volumes and Temperatures                                                          | 2-12 |
| Table 2-10: Liquid Connector Types (All Pressure Values at Nominal Flow)                             | 2-14 |
| Table 2-11: Pressure Losses — CH6x                                                                   | 2-15 |
| Table 2-12: Pressure Losses — CH7x                                                                   | 2-16 |
| Table 2-13: Flow Switch Data                                                                         | 2-17 |
| Table 2-14: Maximum Temperatures of Coolant at Switching                                             |      |
| Frequency of 3.6 kHz                                                                                 | 2-19 |
| Table 2-15: Maximum Temperatures of Coolant at Switching                                             |      |
| Frequency of 1.5 kHz                                                                                 | 2-19 |
| Table 2-16: Input Choke Dimensioning, 6-Pulse Supply                                                 | 2-20 |
| Table 2-17: Choke Dimensions Sizes 23 – 145A and 590A                                                | 2-22 |
| Table 2-18: Choke Dimensions Sizes 261 – 1150A.                                                      | 2-23 |
| Table 3-1: Cable Types Required to Meet Standards                                                    | 3-2  |
| Table 3-2: Cable Sizes 400 – 500V                                                                    | 3-2  |
| Table 3-3: Cable Sizes 525 – 690V                                                                    | 3-4  |
| Table 3-4: Tightening Torques of Bolts                                                               | 3-4  |
| Table 3-5: Fuse Sizes for LCX9000 Liquid-Cooled (500V) Drives                                        | 3-5  |
| Table 3-6: Fuse Sizes for LCX9000 Liquid-Cooled (690V) Drives                                        | 3-6  |
| Table 4-1: Control I/O Terminal Signals                                                              | 4-7  |
| Table 4-2: Installing the Control Unit Mounting Box                                                  | 4-11 |
| Table 4-3: Terminals (CH61, CH62 and CH72)                                                           | 4-14 |
| Table 4-4: Terminals (CH63).                                                                         | 4-15 |
| Table 4-5: Terminals between Driver Boards (CH64 and CH74)                                           | 4-16 |
| Table 4-6: Terminals on Adapter Board                                                                | 4-18 |
| Table 5-1: Drive Status Indicators                                                                   | 5-2  |
| Table 5-2: Control Place Indicators                                                                  | 5-2  |
| Table 5-3: Status LEDs (Green – Green – Red).                                                        | 5-3  |
| Table 5-4: Text Lines.                                                                               | 5-3  |
| Table 5-5: Button Descriptions                                                                       | 5-4  |
| Table 5-6: Monitored Signals                                                                         | 5-8  |
| Table 5-7: Keypad Control Parameters, M3                                                             | 5-9  |
| Table 5-8: Fault Types                                                                               | 5-12 |
| Table 5-9: Fault Time Recorded Data                                                                  | 5-13 |
| Table 5-10: Real Time Record                                                                         | 5-13 |
|                                                                                                    | 0.0  |

# List of Tables (Continued)

| Table 5-11: System Menu Functions                    | 5-15 |
|------------------------------------------------------|------|
| Table 5-12: Counter Pages    Counter Pages           | 5-26 |
| Table 5-13: Resettable Counters                      | 5-27 |
| Table 5-14: Software Information Pages               | 5-27 |
| Table 5-15: Applications Information Pages           | 5-28 |
| Table 5-16: Hardware Information Pages               | 5-28 |
| Table 5-17: Expander Board Parameters (Board OPTA1). | 5-30 |
| Table A-1: Fault Codes                               | A-1  |

# Safety

# **Definitions and Symbols**

# WARNING

This symbol indicates high voltage. It calls your attention to items or operations that could be dangerous to you and other persons operating this equipment. Read the message and follow the instructions carefully.

# WARNING

This symbol is the "Safety Alert Symbol." It occurs with either of two signal words: CAUTION or WARNING, as described below.

# WARNING

Indicates a potentially hazardous situation which, if not avoided, can result in serious injury or death.

# CAUTION

Indicates a potentially hazardous situation which, if not avoided, can result in minor to moderate injury, or serious damage to the product. The situation described in the CAUTION may, if not avoided, lead to serious results. Important safety measures are described in CAUTION (as well as WARNING).

### **Hazardous High Voltage**

# WARNING

A

Motor control equipment and electronic controllers are connected to hazardous line voltages. When servicing drives and electronic controllers, there may be exposed components with housings or protrusions at or above line potential. Extreme care should be taken to protect against shock.

Stand on an insulating pad and make it a habit to use only one hand when checking components. Always work with another person in case an emergency occurs. Disconnect power before checking controllers or performing maintenance. Be sure equipment is properly grounded. Wear safety glasses whenever working on electronic controllers or rotating machinery.

### Warnings, Cautions and Notices

Read this manual thoroughly and make sure you understand the procedures before you attempt to install, set up, or operate this Cutler-Hammer<sup>®</sup> LCX9000 Drive from Eaton's electrical business.

#### Warnings

### WARNING

Only a competent electrician may carry out the electrical installation.

# A WARNING

The LCX9000 Liquid-Cooled drive is meant for fixed installations only.

# WARNING

Do not perform any measurements when the drive is connected to the mains. Prior to measurements on the motor or the motor cable, disconnect the motor cable from the drive.

# **WARNING**

The drive has a capacitive leakage current.

# WARNING

If the drive is used as a part of a machine, the machine manufacturer is responsible for providing the machine with a main switch (EN 60204-1).

# WARNING

Only spare parts delivered by Eaton can be used.

# WARNING

The motor starts at power-up if the start command is "ON". Furthermore, the I/O functionalities (including start inputs) may change if parameters, applications or software are changed. Disconnect, therefore, the motor if an unexpected start can cause danger.

# **WARNING**

The components of the power unit of the drive are **live** when it is connected to mains potential. **Coming into contact with this voltage is extremely dangerous and may cause death or severe injury.** The control unit is isolated from the mains potential.

# WARNING

The motor terminals U, V, W and the DC-link/brake resistor terminals are **live** when the Liquid-Cooled drive is connected to mains, **even if the motor is not running**.

# A WARNING

After disconnecting the drive from the mains, wait until the indicators on the keypad go out (if no keypad is attached see the indicators on the cover). Wait 5 more minutes before doing any work on the Liquid-Cooled drive connections. Do not touch the enclosure before this time has expired.

# WARNING

The control I/O-terminals are isolated from the mains potential. However, the relay outputs and other I/O-terminals may have a dangerous control voltage present even when the Liquid-Cooled drive is disconnected from mains.

Cautions

# CAUTION

Always remove all cooling agent from the cooling element(s) before shipping to avoid damage caused by freezing.

A

# CAUTION

Do not perform any voltage withstand tests on any part of the Liquid-Cooled drive. There is a certain procedure according to which the tests shall be performed. Ignoring this procedure may result in damaged product.

# CAUTION

Do not touch the components on the circuit boards. Electrostatic voltage discharge may damage the components.

### CAUTION

Before connecting the Liquid-Cooled drive to mains, ensure the functionality of the coolant circulation and check the circulation for possible leaks.

### CAUTION

Before connecting the drive to mains make sure that the enclosure door is closed.

### Grounding and Ground Fault Protection

The LCX9000 drive must always be grounded with a ground conductor connected to the ground terminal.

The ground fault protection inside the drive only protects the drive against ground faults in the motor or the motor cable. It is not intended for personal safety.

Due to the high capacity currents present in the drive, fault current protective switches may not function properly.

#### Motor and Equipment Safety

# 

Before starting the motor, check that the motor is mounted properly and ensure that the machine connected to the motor allows the motor to be started.

### **CAUTION**

Set the maximum motor speed (frequency) according to the motor and the machine connected to it.

# **CAUTION**

Before reversing the motor, make sure that this can be done safely.

# **CAUTION**

Make sure that no power correction capacitors are connected to the motor cable.

# **CAUTION**

Make sure that the motor terminals are not connected to mains potential.

### 

Before the Liquid-Cooled drive can be used to control the motor, the proper functioning of the liquid-cooling system must be ensured.

Download from Www.Somanuals.com. All Manuals Search And Download.

# Chapter 1 — Overview

### **Receiving and Inspection**

The standard delivery of Cutler-Hammer<sup>®</sup> Liquid-Cooled Drives from Eaton's electrical business includes all or part of the following components:

- power unit
- control unit
- water connection main line connecting hoses and conduits (1.5m) for CH61 CH74; Hoses in different lengths also available
- Tema 1300 series fast connectors for CH3 CH4
- choke
- control unit mounting kit
- cooling fan for boards (CH4)
- optic fiber & cable set (1.5m) for control unit; Optic sets in different lengths also available

Cutler-Hammer Liquid-Cooled Drives have undergone scrupulous tests and quality checks at the factory before they are delivered to the customer. However, after unpacking the product, check that no signs of transport damages are to be found on the product and that the delivery is complete (compare the type designation of the product to the code below, **Table 1-1**).

If the drive has been damaged during shipping, please contact the cargo insurance company or the carrier.

If the delivery does not correspond to your order, contact the supplier immediately.

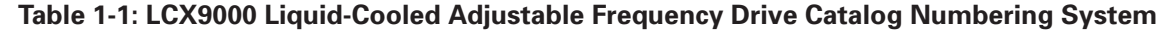

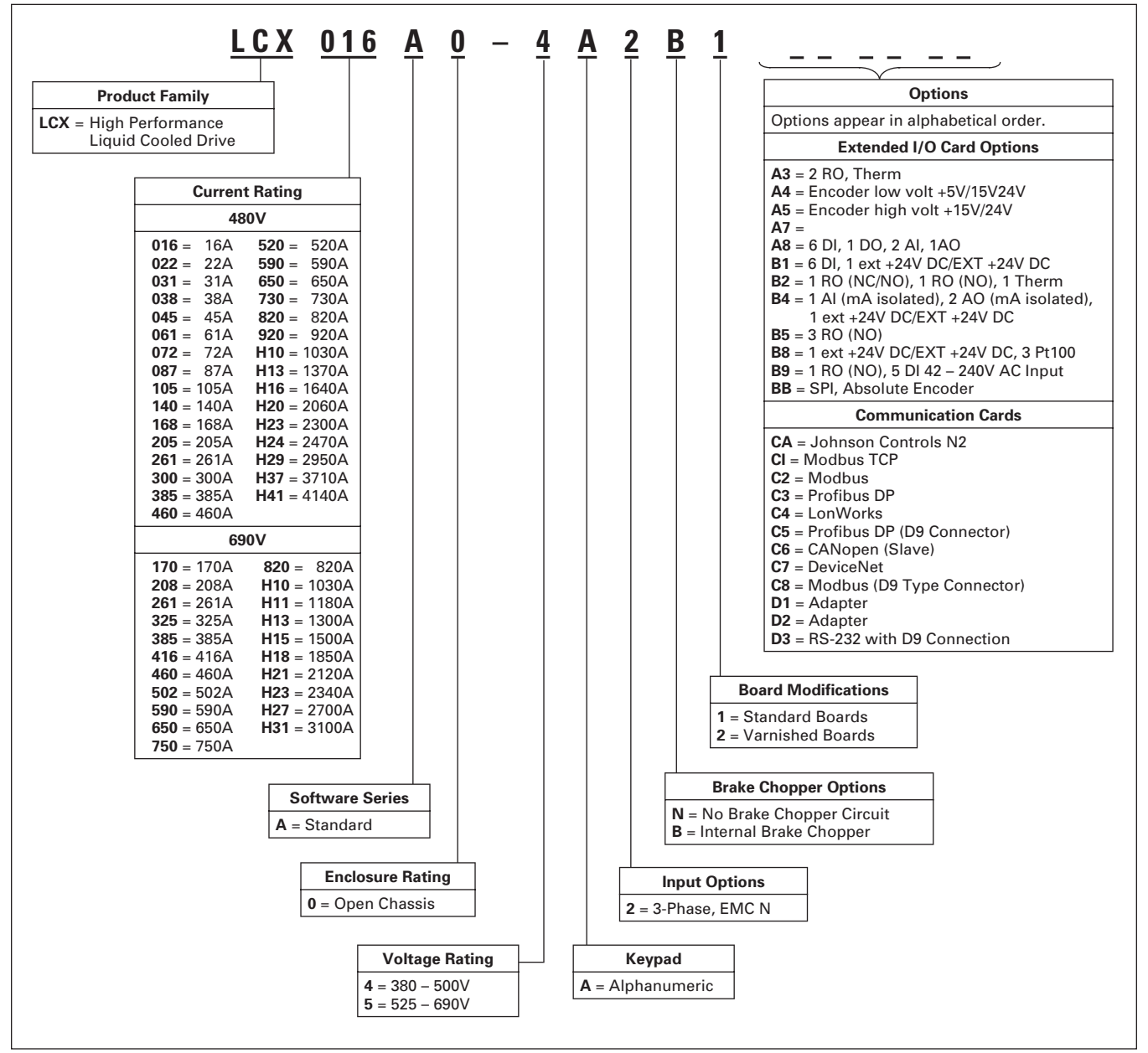

## **Storage and Shipping**

If the drive is to be kept in storage before use, make sure that the ambient conditions are acceptable:

Storing temperature  $-40 - 158^{\circ}F(-40 - 70^{\circ}C)$  (no cooling liquid inside cooling element allowed below  $0^{\circ}$ )

Relative humidity <96%, no condensation

If the storage time exceeds 12 months, the electrolytic DC capacitors need to be charged with caution. Therefore, such a long storage time is not recommended.

# 

Always remove all cooling agent from the cooling element(s) before shipping to avoid damage caused by freezing.

### Maintenance

In normal conditions, Cutler-Hammer Liquid-Cooled drives are maintenance-free. However, if the drive is used in conditions with temperatures below the freezing point and the liquid used for cooling is likely to freeze, **be sure to empty the cooling element if the drive must be moved or if it is taken out of use for a longer time**.

It may also be necessary to clean up the coolant ducts in the cooling element. Contact the factory for more information.

The instructions for the cooling system provided by its manufacturer must be followed.

### **Technical Data**

**Figure 1-1** presents the block diagram of the liquid-cooled drive. Mechanically, the product consists of two units, the Power Unit and the Control Unit. The power unit can contain one to six modules (cooling plates), depending on the drive size. Instead of air, liquid-cooled drives use liquid for cooling. A charging circuit is embodied in the drives.

An external three-phase AC-choke (1) at the mains input together with the DC-link capacitor (2) form an LC-filter. In drives, the LC-filter together with the diode bridge produce the DC-voltage supply to the IGBT Inverter Bridge (3) block. The AC-choke also functions as a filter against High Frequency disturbances from the mains as well as against those caused by the drive to the mains. In addition, it enhances the waveform of the input current to the drive. In chassis with multiple parallel line-rectifiers (CH74) AC-chokes are required to balance the line current between the rectifiers.

The power drawn by the drive from the mains is mostly active power.

The IGBT Inverter Bridge produces a symmetrical, three-phase Pulse Width Modulated AC-voltage to the motor.

The Motor and Application Control Block is based on microprocessor software. The microprocessor controls the motor based on the information it receives through measurements, parameter settings, control I/O and control keypad. The motor and application control block controls the motor control ASIC which, in turn, calculates the IGBT positions. Gate drivers amplify these signals for driving the IGBT inverter.

The control keypad constitutes a link between the user and the drive. The control keypad is used for parameter setting, reading status data and giving control commands. It is detachable and can be operated externally and connected via a cable to the drive. Instead of the control keypad, a PC can also be used to control the drive if connected through a similar cable (±12V).

You can have your drive equipped with a control I/O board which is either isolated (OPT-A8) or not isolated (OPT-A9) from the frame. Optional I/O expander boards that increase the number of inputs and outputs to be used are also available. For more information, contact Eaton or your local distributor.

The basic control interface and the parameters (the Basic Application) are easy to use. If a more versatile interface or parameters are required, a more suitable application can be chosen from the application manual.

An internal brake chopper is available as standard for chassis CH3. For all other sizes the brake chopper is available as an option and installed externally. The standard product does not include a brake resistor. It should be ordered separately.

E-T-N

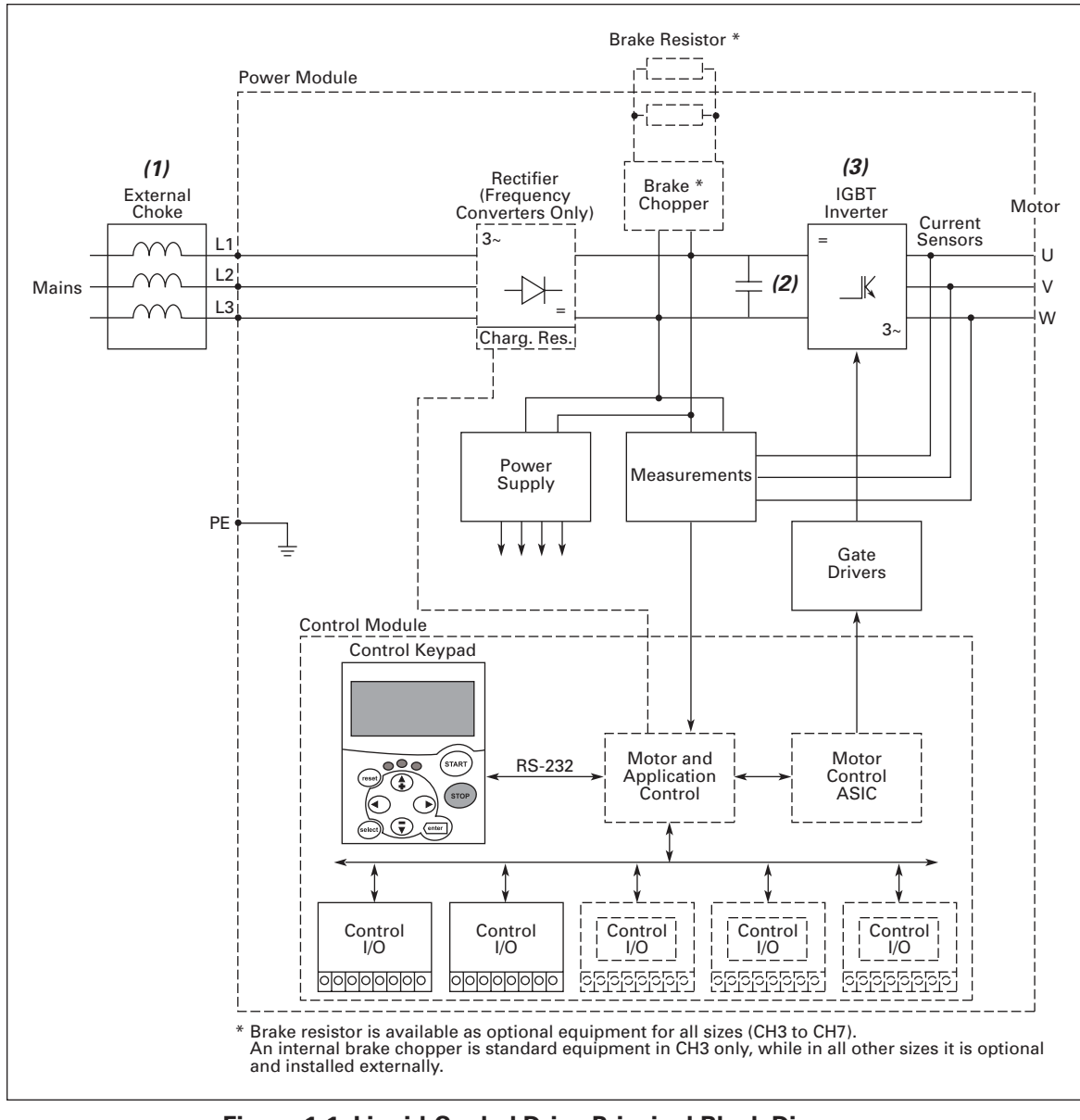

Figure 1-1: Liquid-Cooled Drive Principal Block Diagram

Download from Www.Somanuals.com. All Manuals Search And Download.

### **Power Ratings**

The Cutler-Hammer Liquid-Cooled product range consists of (AC input, AC output) drives. The following tables show the drive output values for both in  $I_{th}$  (current) and shaft power (electrical) as well as the drive losses and mechanical sizes. The power achieved is given as per the supply voltage.

#### Drives

| Table 1-2: Power Ratings and | <b>Dimensions of Liquid-Cooled</b> | <b>Drive, Supply Voltage</b> |
|------------------------------|------------------------------------|------------------------------|
| 380 – 500V AC                | -                                  |                              |

|                   | Drive Out                         | out                                  |                                      |                                                  |                                                  |                             |         |
|-------------------|-----------------------------------|--------------------------------------|--------------------------------------|--------------------------------------------------|--------------------------------------------------|-----------------------------|---------|
|                   | Current Electrical Output Power   |                                      | put Power                            | 1                                                |                                                  |                             |         |
| Catalog<br>Number | Thermal<br>I <sub>th</sub><br>(A) | Rated<br>Cont. I <sub>L</sub><br>(A) | Rated<br>Cont. I <sub>H</sub><br>(A) | Optimum<br>Motor at I <sub>th</sub><br>400V (kW) | Optimum<br>Motor at I <sub>th</sub><br>500V (kW) | Power Loss<br>c/a/T<br>(kW) | Chassis |
| LCX016A0-4        | 16                                | 15                                   | 11                                   | 7.5                                              | 11                                               | 0.4/0.2/ <b>0.6</b>         | СНЗ     |
| LCX022A0-4        | 22                                | 20                                   | 15                                   | 11                                               | 15                                               | 0.5/0.2/ <b>0.7</b>         | CH3     |
| LCX031A0-4        | 31                                | 28                                   | 21                                   | 15                                               | 18.5                                             | 0.7/0.2/ <b>0.9</b>         | CH3     |
| LCX038A0-4        | 38                                | 35                                   | 25                                   | 18.5                                             | 22                                               | 0.8/0.2/1.0                 | CH3     |
| LCX045A0-4        | 45                                | 41                                   | 30                                   | 22                                               | 30                                               | 1.0/0.3/ <b>1.3</b>         | CH3     |
| LCX061A0-4        | 61                                | 55                                   | 41                                   | 30                                               | 37                                               | 1.3/0.3/ <b>1.5</b>         | CH3     |
| LCX072A0-4        | 72                                | 65                                   | 48                                   | 37                                               | 45                                               | 1.2/0.3/1.5                 | CH4     |
| LCX087A0-4        | 87                                | 79                                   | 58                                   | 45                                               | 55                                               | 1.5/0.3/ <b>1.8</b>         | CH4     |
| LCX105A0-4        | 105                               | 95                                   | 70                                   | 55                                               | 75                                               | 1.8/0.3/ <b>2.1</b>         | CH4     |
| LCX140A0-4        | 140                               | 127                                  | 93                                   | 75                                               | 90                                               | 2.3/0.3/2.6                 | CH4     |
| LCX168A0-4        | 168                               | 153                                  | 112                                  | 90                                               | 110                                              | 4.0/0.4/ <b>4.4</b>         | CH5     |
| LCX205A0-4        | 205                               | 186                                  | 137                                  | 110                                              | 132                                              | 5.0/0.5/ <b>5.5</b>         | CH5     |
| LCX261A0-4        | 261                               | 237                                  | 174                                  | 132                                              | 160                                              | 6.0/0.5/ <b>6.5</b>         | CH5     |
| LCX300A0-4        | 300                               | 273                                  | 200                                  | 160                                              | 200                                              | 7.0/0.6/7.6                 | CH61    |
| LCX385A0-4        | 385                               | 350                                  | 257                                  | 200                                              | 250                                              | 9.0/0.7/ <b>9.7</b>         | CH61    |
| LCX460A0-4        | 460                               | 418                                  | 307                                  | 250                                              | 315                                              | 6.5/0.5/ <b>7.0</b>         | CH72    |
| LCX520A0-4        | 520                               | 473                                  | 347                                  | 250                                              | 355                                              | 7.5/0.6/ <b>8.1</b>         | CH72    |
| LCX590A0-4        | 590                               | 536                                  | 393                                  | 315                                              | 400                                              | 9.0/0.7/ <b>9.7</b>         | CH72    |
| LCX650A0-4        | 650                               | 591                                  | 433                                  | 355                                              | 450                                              | 10.0/0.7/ <b>10.7</b>       | CH72    |
| LCX730A0-4        | 730                               | 664                                  | 487                                  | 400                                              | 500                                              | 12.0/0.8/ <b>12.8</b>       | CH72    |

|                   | Drive Output                      |                                      |                                      |                                                  |                                                  |                             |         |
|-------------------|-----------------------------------|--------------------------------------|--------------------------------------|--------------------------------------------------|--------------------------------------------------|-----------------------------|---------|
|                   | Current                           |                                      |                                      | Electrical Output Power                          |                                                  | -                           |         |
| Catalog<br>Number | Thermal<br>I <sub>th</sub><br>(A) | Rated<br>Cont. I <sub>L</sub><br>(A) | Rated<br>Cont. I <sub>H</sub><br>(A) | Optimum<br>Motor at I <sub>th</sub><br>400V (kW) | Optimum<br>Motor at I <sub>th</sub><br>500V (kW) | Power Loss<br>c/a/T<br>(kW) | Chassis |
| LCX820A0-4        | 820                               | 745                                  | 547                                  | 450                                              | 560                                              | 12.5/0.8/13.3               | CH63    |
| LCX920A0-4        | 920                               | 836                                  | 613                                  | 500                                              | 600                                              | 14.4/0.9/15.3               | CH63    |
| LCXH10A0-4        | 1030                              | 936                                  | 687                                  | 560                                              | 700                                              | 16.5/1.0/ <b>17.5</b>       | CH63    |
| LCXH11A0-4        | 1150                              | 1045                                 | 766                                  | 600                                              | 750                                              | 18.5/1.2/ <b>19.7</b>       | CH63    |
| LCXH13A0-4        | 1370                              | 1245                                 | 913                                  | 700                                              | 900                                              | 19.0/1.2/20.2               | CH74    |
| LCXH16A0-4        | 1640                              | 1491                                 | 1093                                 | 900                                              | 1100                                             | 24.0/1.4/ <b>25.4</b>       | CH74    |
| LCXH20A0-4        | 2060                              | 1873                                 | 1373                                 | 1100                                             | 1400                                             | 32.5/1.8/ <b>34.3</b>       | CH74    |
| LCXH23A0-4        | 2300                              | 2091                                 | 1533                                 | 1250                                             | 1500                                             | 36.3/2.0/38.3               | CH74    |
| LCXH24A0-4        | 2470                              | 2245                                 | 1647                                 | 1300                                             | 1600                                             | 38.8/2.2/41.0               | 2xCH74  |
| LCXH29A0-4        | 2950                              | 2681                                 | 1967                                 | 1550                                             | 1950                                             | 46.3/2.6/ <b>48.9</b>       | 2xCH74  |
| LCXH37A0-4        | 3710                              | 3372                                 | 2473                                 | 1950                                             | 2450                                             | 58.2/3.0/ <b>61.2</b>       | 2xCH74  |
| LCXH41A0-4        | 4140                              | 3763                                 | 2760                                 | 2150                                             | 2700                                             | 65.0/3.6/68.6               | 2xCH74  |

 Table 1-2: Power Ratings and Dimensions of Liquid-Cooled Drive, Supply Voltage

 380 – 500V AC (Continued)

 $I_{th}$  = Thermal maximum continuous RMS current. Dimensioning can be done according to this current if the process does not require any overloadability or the process does not include any torque ripple.

 $I_L$  = Low overloadability current. Allows +10% torque ripple. 10% exceeding can be continuous.

 $I_{\rm H}$  = High overloadability current. Allows +50% torque ripple. 50% exceeding can be continuous.

All values with  $\cos\varphi = 0.83$  and efficiency = 97%.

c/a/T: c = power loss into coolant; a = power loss into air; T = total power loss; power losses of input chokes not included. All power losses obtained using max. supply voltage and switching frequency of 3.6 kHz.

If some other mains voltage is used, apply the formula  $P = \sqrt{3} \times Un \times In \times cos \varphi$  to calculate the Liquid-Cooled drive output power.

The enclosure class for all Liquid-Cooled drives is IP00.

| Drive Output      |                                   |                                      |                                      |                                                  |                                                  |                             |         |
|-------------------|-----------------------------------|--------------------------------------|--------------------------------------|--------------------------------------------------|--------------------------------------------------|-----------------------------|---------|
|                   | Current                           |                                      |                                      | Electrical Out                                   | put Power                                        |                             |         |
| Catalog<br>Number | Thermal<br>I <sub>th</sub><br>(A) | Rated<br>Cont. I <sub>L</sub><br>(A) | Rated<br>Cont. I <sub>H</sub><br>(A) | Optimum<br>Motor at I <sub>th</sub><br>525V (kW) | Optimum<br>Motor at I <sub>th</sub><br>690V (kW) | Power Loss<br>c/a/T<br>(kW) | Chassis |
| LCX170A0-5        | 170                               | 155                                  | 113                                  | 110                                              | 160                                              | 7.5/0.4/ <b>7.9</b>         | CH61    |
| LCX208A0-5        | 208                               | 189                                  | 139                                  | 132                                              | 200                                              | 9.0/0.5/ <b>9.5</b>         | CH61    |
| LCX261A0-5        | 261                               | 237                                  | 174                                  | 160                                              | 250                                              | 6.5/0.3/ <b>6.8</b>         | CH61    |
| LCX325A0-5        | 325                               | 295                                  | 217                                  | 200                                              | 300                                              | 7.5/0.4/ <b>7.9</b>         | CH72    |
| LCX385A0-5        | 385                               | 350                                  | 257                                  | 250                                              | 355                                              | 9.0/0.5/ <b>9.5</b>         | CH72    |
| LCX416A0-5        | 416                               | 378                                  | 277                                  | 250                                              | 355                                              | 9.4/0.5/ <b>9.9</b>         | CH72    |
| LCX460A0-5        | 460                               | 418                                  | 307                                  | 300                                              | 400                                              | 10.0/0.5/ <b>10.5</b>       | CH72    |
| LCX502A0-5        | 502                               | 456                                  | 335                                  | 355                                              | 450                                              | 12.0/0.6/ <b>12.6</b>       | CH72    |
| LCX590A0-5        | 590                               | 536                                  | 393                                  | 400                                              | 560                                              | 13.0/0.7/ <b>13.7</b>       | CH63    |
| LCX650A0-5        | 650                               | 591                                  | 433                                  | 450                                              | 600                                              | 16.0/0.8/ <b>16.8</b>       | CH63    |
| LCX750A0-5        | 750                               | 682                                  | 500                                  | 500                                              | 700                                              | 18.0/0.9/ <b>18.9</b>       | CH63    |
| LCX820A0-5        | 820                               | 745                                  | 547                                  | 560                                              | 800                                              | 19.0/1.0/ <b>20.0</b>       | CH74    |
| LCX920A0-5        | 920                               | 836                                  | 613                                  | 650                                              | 850                                              | 21.3/1.2/ <b>22.5</b>       | CH74    |
| LCXH10A0-5        | 1030                              | 936                                  | 687                                  | 700                                              | 1000                                             | 22.0/1.1/ <b>23.1</b>       | CH74    |
| LCXH11A0-5        | 1180                              | 1073                                 | 787                                  | 800                                              | 1100                                             | 25.0/1.3/ <b>26.3</b>       | CH74    |
| LCXH13A0-5        | 1300                              | 1182                                 | 867                                  | 900                                              | 1200                                             | 31.0/1.6/ <b>32.6</b>       | CH74    |
| LCXH15A0-5        | 1500                              | 1364                                 | 1000                                 | 1000                                             | 1400                                             | 38.0/1.9/ <b>39.9</b>       | CH74    |
| LCXH18A0-5        | 1850                              | 1682                                 | 1233                                 | 1250                                             | 1650                                             | 39.6/2.0/ <b>41.6</b>       | 2xCH74  |
| LCXH21A0-5        | 2120                              | 1927                                 | 1413                                 | 1450                                             | 1900                                             | 45.0/2.4/ <b>47.4</b>       | 2xCH74  |
| LCXH23A0-5        | 2340                              | 2127                                 | 1560                                 | 1600                                             | 2100                                             | 55.8/2.9/ <b>58.7</b>       | 2xCH74  |
| LCXH27A0-5        | 2700                              | 2455                                 | 1800                                 | 1850                                             | 2450                                             | 68.4/3.4/ <b>71.8</b>       | 2xCH74  |
| LCXH31A0-5        | 3100                              | 2818                                 | 2066                                 | 2150                                             | 2800                                             | - <u> </u>                  | 2xCH74  |

Table 1-3: Power Ratings and Dimensions of Liquid-Cooled Drive, Supply Voltage525 – 690V AC

 $I_{th}$  = Thermal maximum continuous RMS current. Dimensioning can be done according to this current if the process does not require any overloadability or the process does not include any torque ripple.

 $I_L$  = Low overloadability current. Allows +10% torque ripple. 10% exceeding can be continuous.

 $I_{H}$  = High overloadability current. Allows +50% torque ripple. 50% exceeding can be continuous.

All values with  $\cos\varphi = 0.83$  and efficiency = 97%.

c/a/T: c = power loss into coolant; a = power loss into air; T = total power loss; power losses of input chokes not included. All power losses obtained using max. supply voltage and switching frequency of 3.6 kHz.

If some other mains voltage is used, apply the formula  $P = \sqrt{3} \times Un \times In \times cos \varphi$  to calculate the Liquid-Cooled drive output power.

The enclosure class for all Liquid-Cooled drives is IP00.

### Specifications

### Table 1-4: Technical Information

| Description                                             | Specification                                                                                                    |
|---------------------------------------------------------|----------------------------------------------------------------------------------------------------|
| Mains Connection                                        |                                                                                                    |
| Input voltage U <sub>in</sub>                           | 400 – 500V AC; 525 – 690V AC; (-10% – 10%)<br>465 – 800V DC; 640 – 1100V DC; (-0% – 0%)                                                              |
| Input frequency                                         | 45 – 66 Hz                                                                                                    |
| Connection to mains                                     | Once per minute or less                                                                                                    |
| Motor Connection                                        | -                                                                                                    |
| Output voltage                                          | 0 – U <sub>in</sub>                                                                                                    |
| Continuous output current                               | Rated current at nominal inflow cooling water temperature according to dimensioning charts                                                           |
| Output frequency                                        | 0 – 320 Hz (standard); 7200 Hz (Special software)                                                                                                    |
| Frequency resolution                                    | Application dependent                                                                                                    |
| Control Characteristics                                 |                                                                                                    |
| Control method                                          | Frequency control U/f<br>Open Loop Sensorless Vector Control<br>Closed Loop Vector Control                                                           |
| Switching frequency<br>(see parameter 2.6.9)            | <b>480V:</b> Up to and including 61 Amp Size:<br>1 – 16 kHz; Factory default 10 kHz                                                                  |
|                                                         | From 72 Amp Size:<br>1 – 12 kHz; Factory default 3.6 kHz                                                                                             |
|                                                         | 575V: 1 – 6 kHz; Factory default 1.5 kHz                                                                                                    |
|                                                         | Note: Derating required if higher switching frequency than the default is used!                                                                      |
| Frequency reference<br>Analog input<br>Panel reference  | Resolution 0.1% (10-bit), accuracy ±1%<br>Resolution 0.01 Hz                                                                                         |
| Field weakening point                                   | 8 – 320 Hz                                                                                                    |
| Acceleration time                                       | .1 – 3000 sec                                                                                                    |
| Deceleration time                                       | .1 – 3000 sec                                                                                                    |
| Braking torque                                          | DC brake: 30% * T <sub>N</sub> (without brake option)                                                                                                |
| Ambient Conditions                                      |                                                                                                    |
| Ambient operating temperature                           | 14°F (-10°C) (no frost) to +122°F (+50°C) (at I <sub>th</sub> )<br>122 – 158°F (50 to 70°C) derating required, see <b>Pages 2-13</b> and <b>2-19</b> |
| Storage temperature                                     | -40 to +158°F (-40 to +70°C); No liquid in heatsink under 32°F (0°C)                                                                                 |
| Relative humidity                                       | 5 to 96% RH, non-condensing, no dripping water                                                                                                    |
| Air quality:<br>chemical vapors<br>mechanical particles | IEC 721-3-3, unit in operation, class 3C2<br>IEC 721-3-3, unit in operation, class 3S2 (no conductive dust allowed)<br>No corrosive gases            |
| Altitude                                                | 100% load capacity (no derating) up to 1,000m; above 1,000m derating of 1% per each 100m required                                                    |
| Vibration<br>EN50178/EN60068-2-6                        | 5 – 150 Hz<br>Displacement amplitude .25 mm (peak) at 3 – 31 Hz<br>Max acceleration amplitude 1 G at 31 – 150 Hz                                     |
| Shock<br>EN50178, EN60068-2-27                          | UPS Drop Test (for applicable UPS weights)<br>Storage and shipping: max 15G, 11 mS (in package)                                                      |
| Enclosure class                                         | IP00/Open Frame standard in entire kW/hp range                                                                                                    |

| Description                             | Specification                                                                                                    |  |  |  |  |
|-----------------------------------------|----------------------------------------------------------------------------------------------------|--|--|--|--|
| EMC                                     |                                                                                                    |  |  |  |  |
| Immunity                                | Fulfils all EMC immunity requirements                                                                                                    |  |  |  |  |
| Emissions                               | EMC level N; EMC level T for IT networks                                                                                                    |  |  |  |  |
| Safety                                  |                                                                                                    |  |  |  |  |
| Approvals                               | EN50178, EN60204-1, CE, UL, CUL, FI, GOST R,                                                                                                    |  |  |  |  |
|                                         | (see unit nameplate for more detailed approvals)                                                                                                    |  |  |  |  |
| Safe disable board                      | The drive is equipped with OPTAF board for prevention of torque on                                                                                                    |  |  |  |  |
|                                         | motor shaft. Standards: EN954-1, cat. 3 (hardware disable); BGIA                                                                                                    |  |  |  |  |
|                                         | (Safe Disable Function).                                                                                                    |  |  |  |  |
| Control connections (apply to boards UI | PI-A1, UPI-A2 and UPI-A3)                                                                                                    |  |  |  |  |
| Analog input voltage                    | 0 to +10V, $R_i = 200k\Omega_2$ , (-10V to +10V joystick control)<br>Resolution 0.1% accuracy +1%                                                                                                    |  |  |  |  |
| Analog input ourrent                    | Resolution 0.1%, accuracy $\pm 1\%$                                                                                                    |  |  |  |  |
| Digital input current                   | $0(4) - 20$ mA, $R_j = 25052$ differential                                                                                                    |  |  |  |  |
|                                         | Positive of negative logic; $18 - 24$ VDC                                                                                                    |  |  |  |  |
| Auxiliary voltage                       | +24V, $\pm 10\%$ , max volt. ripple < 100 mVrms; max. 250 mA<br>Dimensioning: max, 1000 mA/control box                                                                                                    |  |  |  |  |
|                                         | 1A external fuse required (no internal short-circuit protection on the                                                                                                    |  |  |  |  |
|                                         | control board)                                                                                                    |  |  |  |  |
| Output reference voltage                | +10V, +3%, max. load 10 mA                                                                                                    |  |  |  |  |
| Analog output                           | $0(4) - 20 \text{ mA}; \text{R}_1 \text{ max}. 500\Omega; \text{Resolution 10 bit; Accuracy } \pm 2\%$                                                                                                    |  |  |  |  |
| Digital outputs                         | Open collector output, 50 mA/48V                                                                                                    |  |  |  |  |
| Relay outputs                           | 2 programmable change-over relay outputs                                                                                                    |  |  |  |  |
|                                         | Switching capacity: 24V DC/8A, 250V AC/8A, 125V DC/.4A                                                                                                    |  |  |  |  |
|                                         | Min. switching load: 5V/10 mA                                                                                                    |  |  |  |  |
| Protections                             |                                                                                                    |  |  |  |  |
| Overvoltage trip limit                  | <b>480V:</b> 911V; <b>575V:</b> 1200V (all VDC)                                                                                                    |  |  |  |  |
| Undervoltage trip limit                 | <b>480V:</b> 333V; <b>575V:</b> 461V (all VDC)                                                                                                    |  |  |  |  |
| Ground fault protection                 | In case of ground fault in motor or motor cable, only the drive is                                                                                                    |  |  |  |  |
| Maina aupanyiaian                       | Tring if any of the input phases is missing                                                                                                    |  |  |  |  |
| Motor phase supervision                 | Trips if any of the output phases is missing                                                                                                    |  |  |  |  |
| Notor phase supervision                 | $\frac{1100}{1000} = \frac{1000}{1000} = \frac{1000}{1000$ |  |  |  |  |
| Onit overtemperature protection         | Trin limit: 158°F (70°C) (heatsink); 185°F (70°C) (circuit boards)                                                                                                    |  |  |  |  |
| Overcurrent protection                  |                                                                                                    |  |  |  |  |
| Motor overload protection               | Ves                                                                                                    |  |  |  |  |
| Motor stall protection                  | Yes                                                                                                    |  |  |  |  |
| Motor underload protection              | Ves                                                                                                    |  |  |  |  |
| Short-circuit protection of $\pm 24V$   | Ves                                                                                                    |  |  |  |  |
| and +10V reference voltages             |                                                                                                    |  |  |  |  |
| Liquid Cooling                          |                                                                                                    |  |  |  |  |
| Allowed cooling agents                  | Drinking water (see specification on <b>Page 2-7</b> )                                                                                                    |  |  |  |  |
| 0.0                                     | Water-glycol mixture                                                                                                    |  |  |  |  |
|                                         | See derating specifications on Page 2-19                                                                                                    |  |  |  |  |
| Volume                                  | See Page 2-11.                                                                                                    |  |  |  |  |
| Temperature of cooling agent            | 32 – 86°F (0 – 30°C) (I <sub>th</sub> )(input); 86 – 149°F (30 – 65°C): derating                                                                                                    |  |  |  |  |
|                                         | required, see Page 2-19.                                                                                                    |  |  |  |  |
|                                         | Max. temperature rise during circulation max. 41°F (5°C)                                                                                                    |  |  |  |  |
| Cooling agent flow rates                | Soo Table 2-7                                                                                                    |  |  |  |  |
| System max, working processor           | 97 pci                                                                                                    |  |  |  |  |
| System max, working pressure            | 07 µы<br>Б90 ры                                                                                                    |  |  |  |  |
| Brocouro loco (et persinel fleur)       | Jou psi<br>Varias assorting to size See Table 2.10                                                                                                    |  |  |  |  |
| Fressure loss (at nominal flow)         | varies according to size. See Table 2-10.                                                                                                    |  |  |  |  |

### **Table 1-4: Technical Information (Continued)**

# Chapter 2 — Installation

### Mounting

Liquid-cooled drive modules must be installed into an enclosure. The drives consisting of one module will be mounted on the mounting plate. The drives that include two or three modules are mounted inside a mounting bracket, which will then be installed in the enclosure.

**Note:** If any other than vertical installation position is required, please contact your distributor!

On **Page 2-2** you will find the dimensions of liquid-cooled drives installed on mounting bases (plates and brackets).

### Lifting the Drive

Eaton recommends use of a jib crane or similar elevating device to lift the drive unit. See **Figure 2-1** for correct lifting points.

Use either the hole(s) in the middle of the mounting plate (Lifting point 1) or the hole in the H-shaped part of the mounting plate (Lifting point 2) for lifting the drive. See **Figure 2-1**.

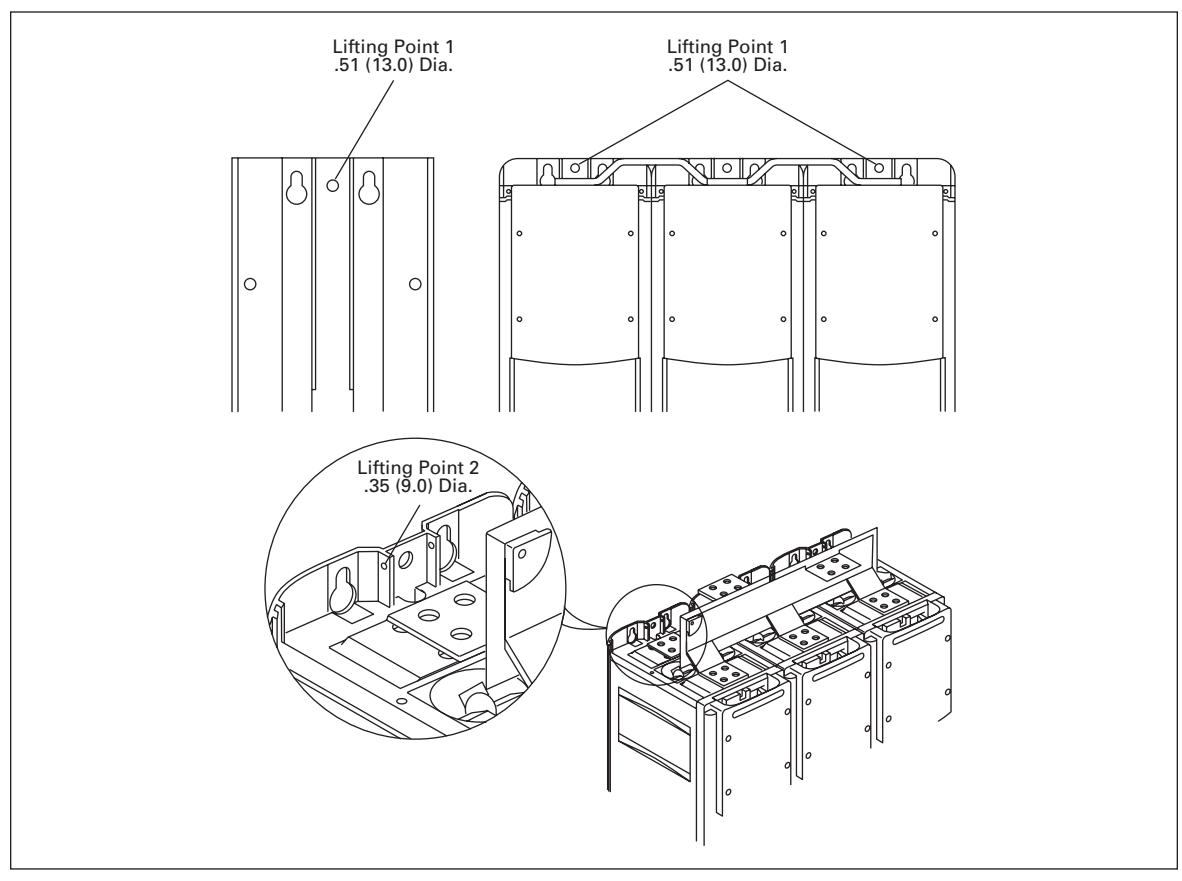

Figure 2-1: Lifting Points for Drives Consisting of One Module (Left) and Several Modules

### Liquid-Cooled Dimensions

### **Drives Consisting of One Module**

### Table 2-1: One-Module Drive Dimensions (Mounting Base Included)

|         | Approximate Dimer  | Weight       |             |              |
|---------|--------------------|--------------|-------------|--------------|
| Chassis | Width Height Depth |              | Depth       | in Lbs. (kg) |
| СНЗ     | 6.30 (160)         | 16.97 (431)  | 9.69 (246)  | 66 (30)      |
| CH4     | 7.60 (193)         | 19.41 (493)  | 10.12 (257) | 77 (35)      |
| CH5     | 9.69 (246)         | 21.77 (553)  | 10.39 (264) | 88 (40)      |
| CH61/62 | 9.69 (246)         | 25.91 (658)  | 14.65 (372) | 121 (55)     |
| CH72    | 9.69 (246)         | 42.36 (1076) | 14.65 (372) | 198 (90)     |

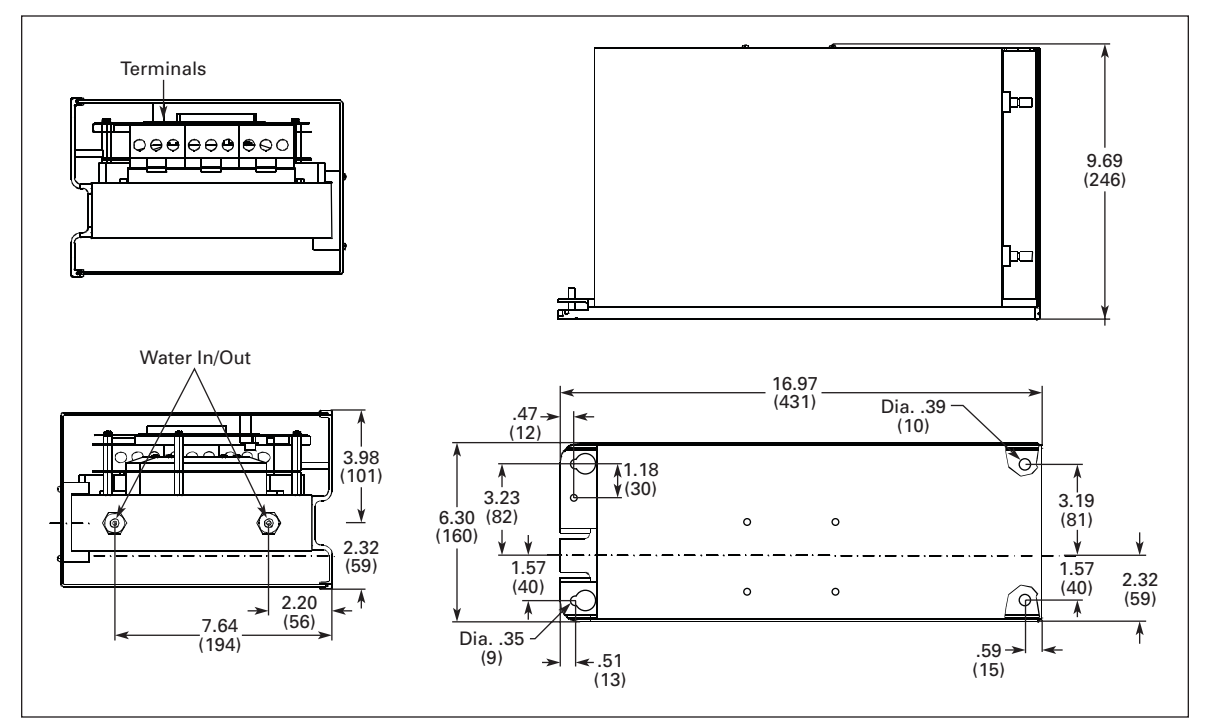

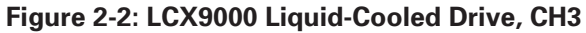

E-T-N

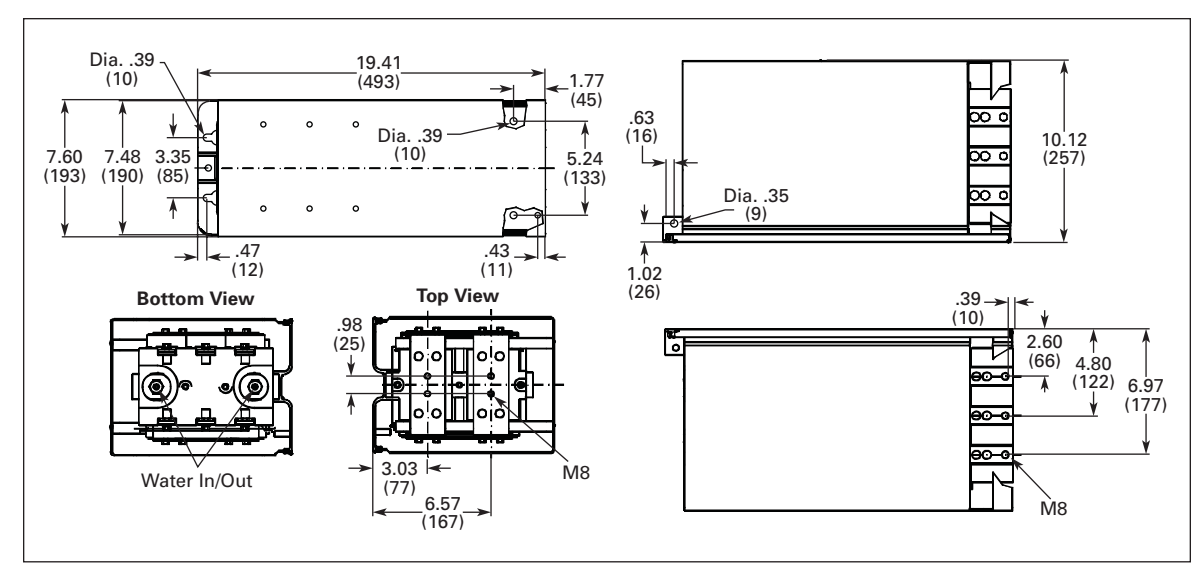

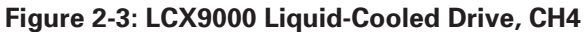

Approximate Dimensions in Inches (mm)

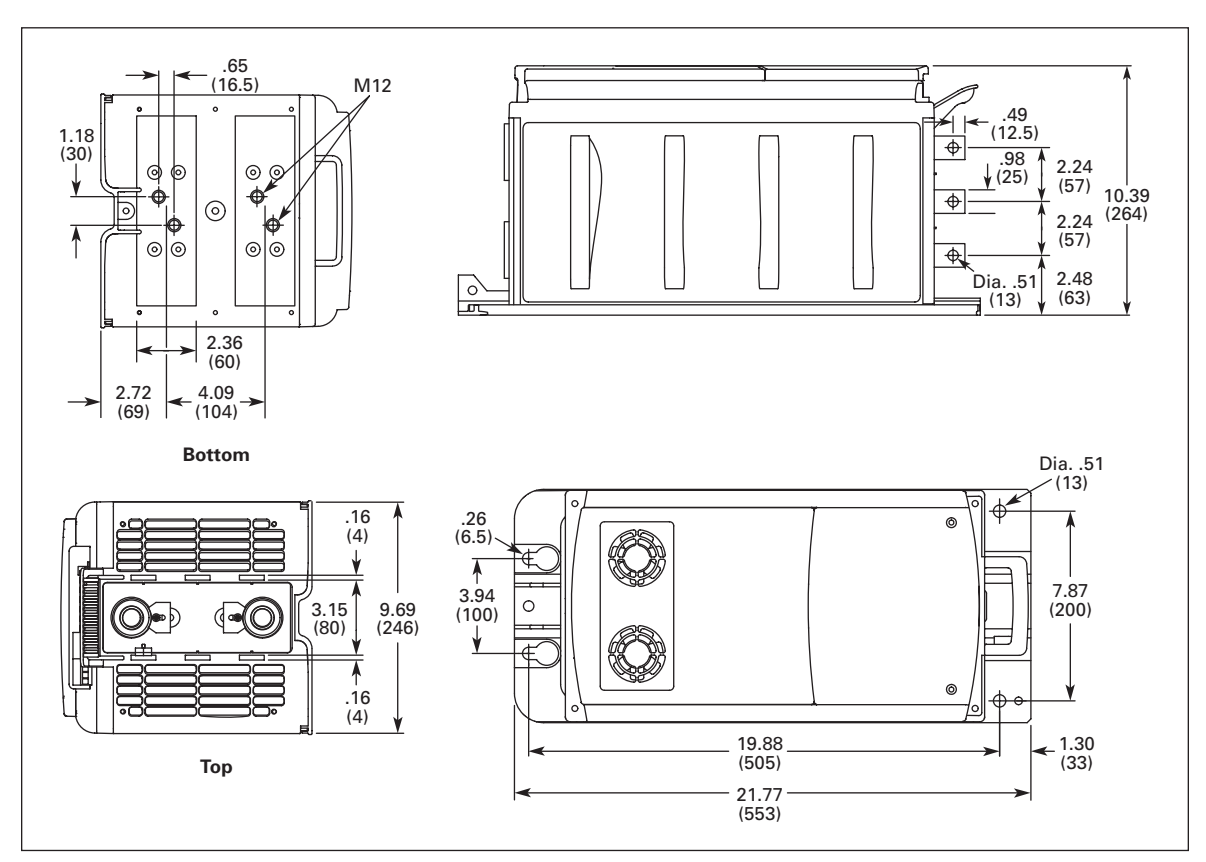

Figure 2-4: LCX9000 Liquid-Cooled Drive, CH5

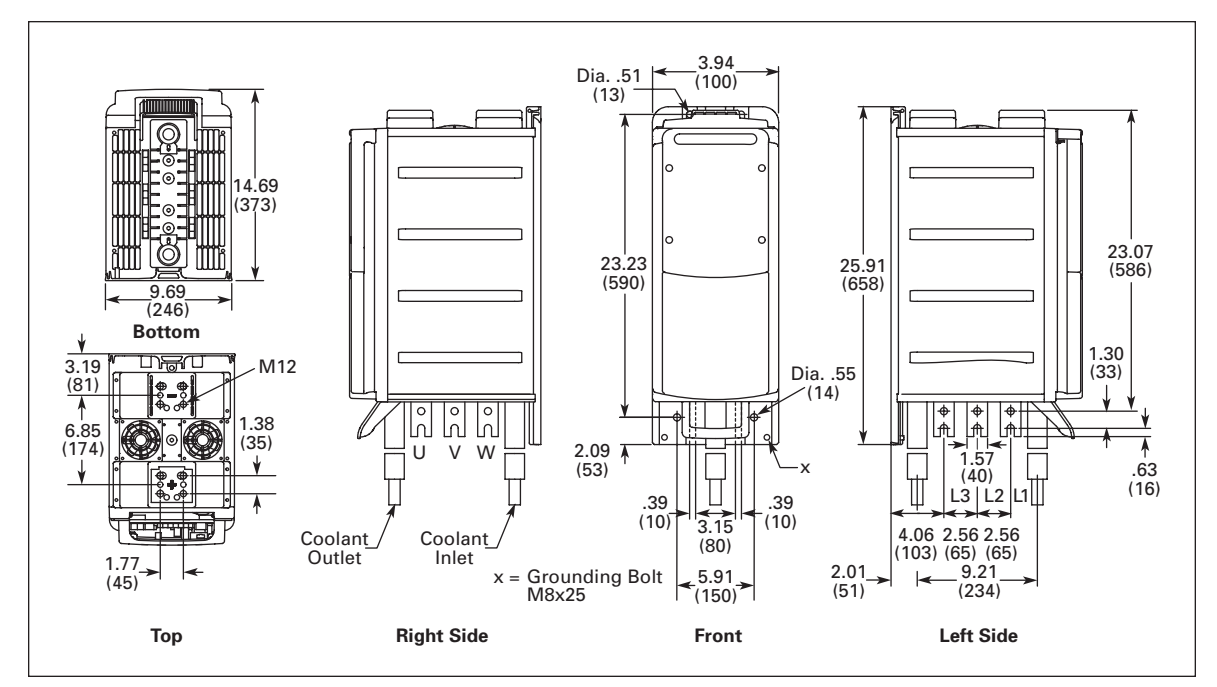

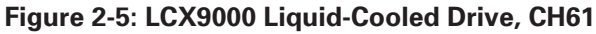

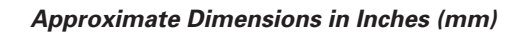

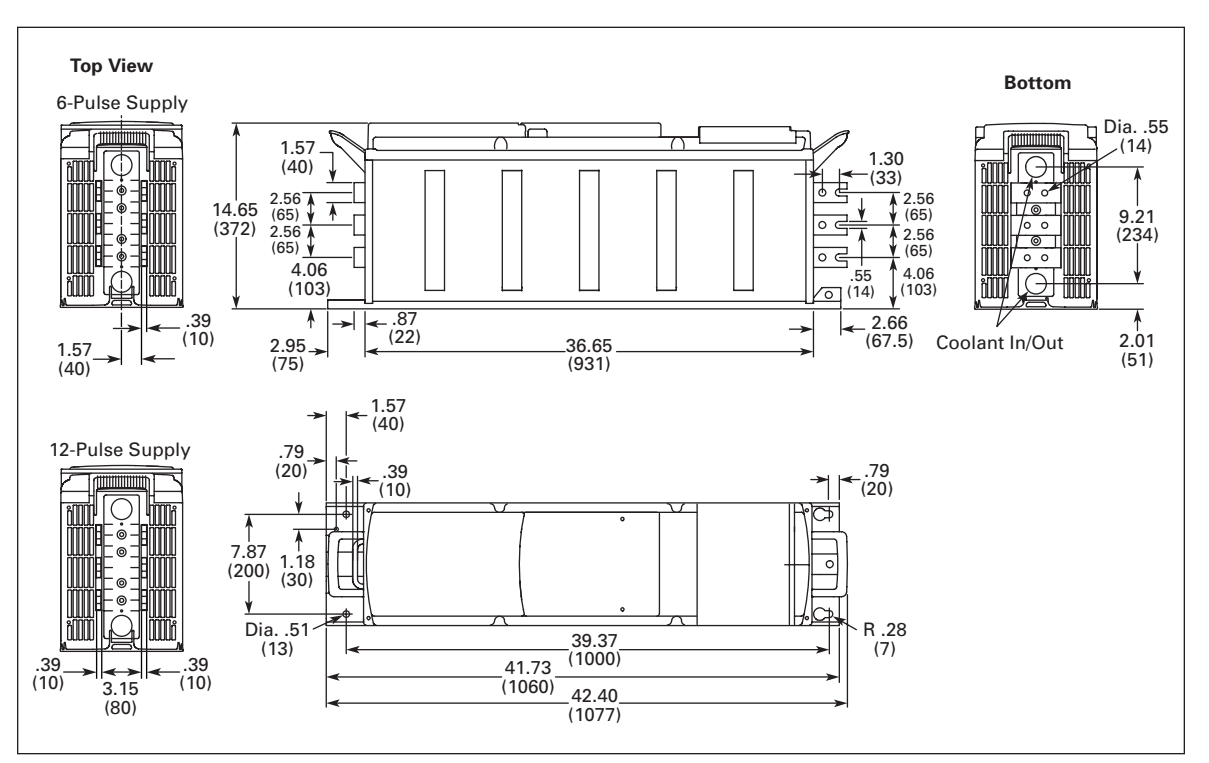

Figure 2-6: LCX9000 Liquid-Cooled Drive, CH72

### **Drives Consisting of Several Modules**

Liquid-cooled drives consisting of several modules are mounted in a mounting bracket as presented in **Figure 2-7**.

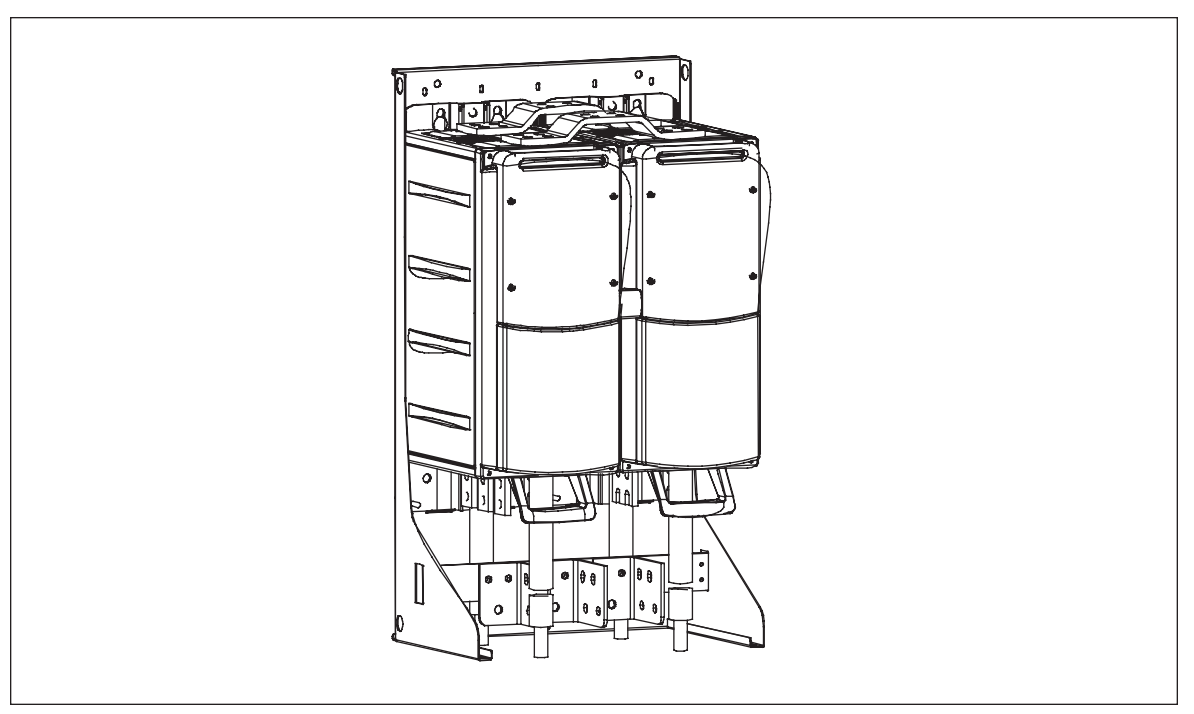

Figure 2-7: Drive Mounted Inside Mounting Bracket

| Table 2-2: Several Module | Drive Dimensions | (Mounting Brack | et Included) |
|---------------------------|------------------|-----------------|--------------|
|---------------------------|------------------|-----------------|--------------|

|         | Approximate Dime | Weight       |             |              |
|---------|------------------|--------------|-------------|--------------|
| Chassis | Width Height     |              | Depth       | in Lbs. (kg) |
| CH63    | 19.88 (505)      | 36.38 (924)  | 14.76 (375) | 264 (120)    |
| CH64    | 29.37 (746)      | 36.38 (924)  | 14.76 (375) | 396 (180)    |
| CH74    | 29.37 (746)      | 46.26 (1175) | 15.16 (385) | 617 (280)    |

**F·T**•**N** Cutler-Hammer

January 2007

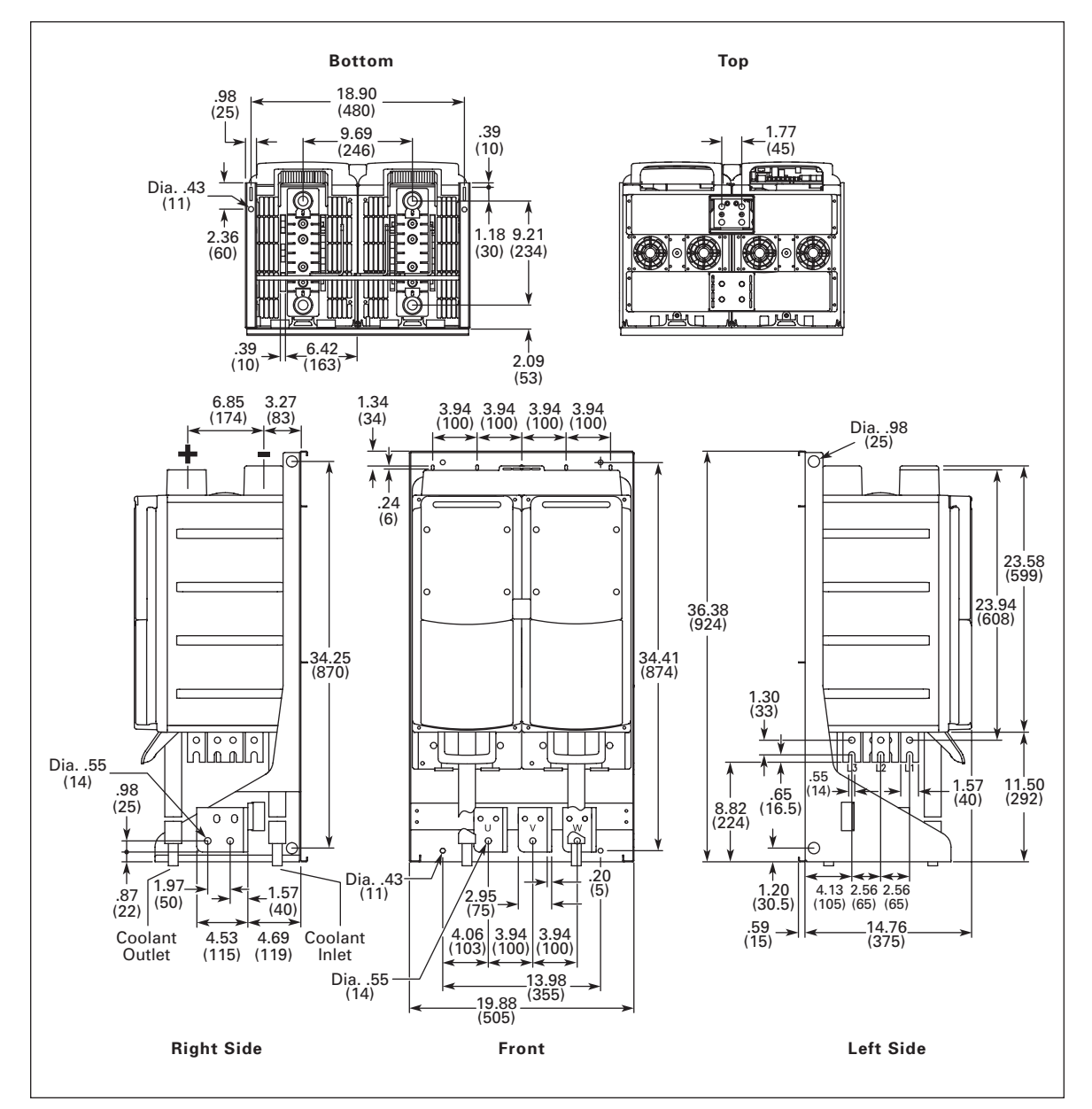

Figure 2-8: LCX9000 Liquid-Cooled Drive with Mounting Bracket, CH63

F-T-N

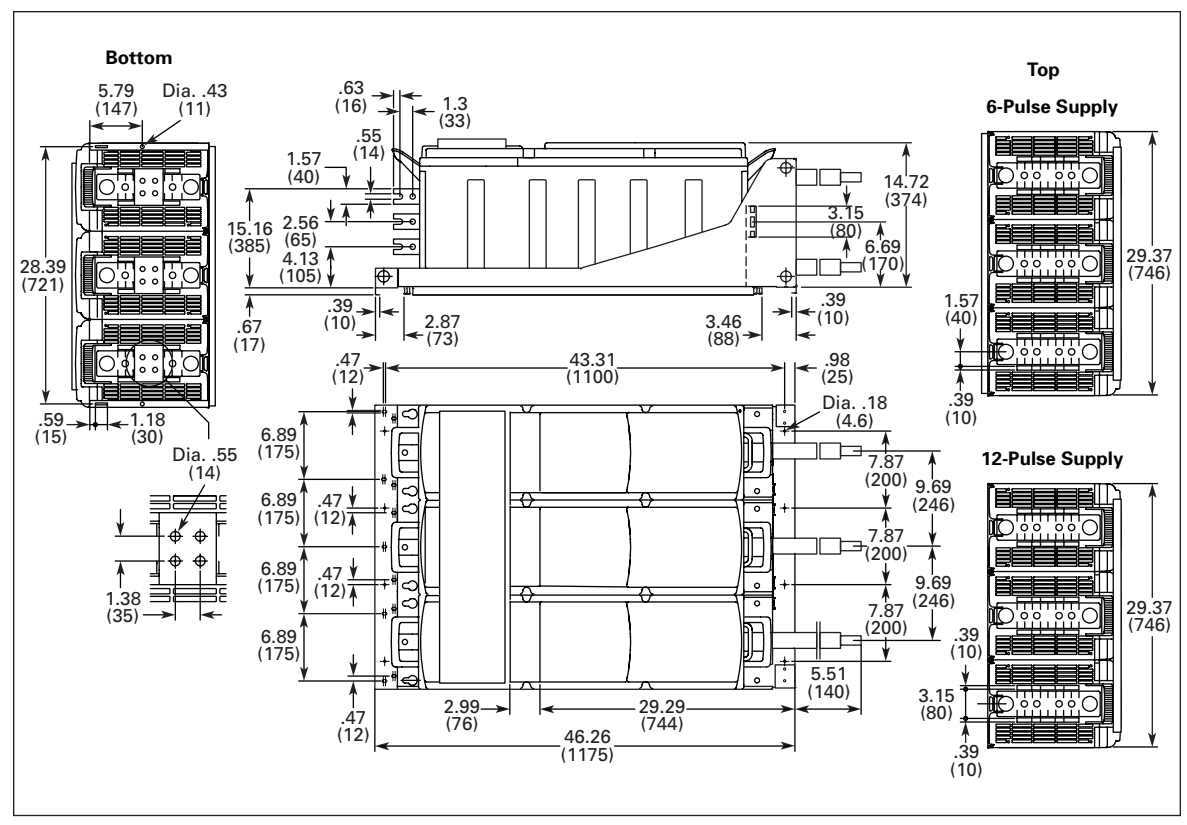

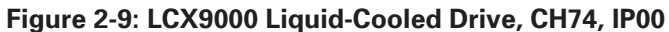

### Cooling

Instead of using air for cooling, Cutler-Hammer Liquid-Cooled drives are cooled with liquid. The liquid circulation of the drive is usually connected to a heat-exchanger (liquid-liquid/ liquid-air) which cools down the liquid circulating in the cooling elements of the drive. The cooling agents acceptable for use are drinking water, demineralized water or a mixture (60/40) of water and glycol. In a closed circulation system, the values in **Table 2-3** are recommended reference values. To avoid electrochemical corrosion, Eaton recommends adding an inhibitor (e.g. Ferrolix 332/Henkel or Cortec VpCI-649) in the cooling agent.

**Note**: If no heat-exchanger is used, actions must be taken to avoid electrochemical corrosion. Specifically no brass or copper elements may be used in the liquid circulation of the drive.

### **Drinking Water Specification**

Table 2-3 provides general guidelines for water quality.

**Note:** 1 mg/L = 1 ppm.

#### Table 2-3: Drinking Water Chemical Specification

| Quality            | Unit | Value | Quality                                         | Unit | Value |
|--------------------|------|-------|-------------------------------------------------|------|-------|
| Acrylamide         | µg/L | 0.10  | Mercury                                         | µg/L | 1.0   |
| Antimony           | µg/L | 5.0   | Nickel                                          | µg/L | 20    |
| Arsenic            | µg/L | 10    | Nitrate [NO <sub>3</sub> ]                      | mg/L | 50    |
| Benzene            | µg/L | 1.0   | Nitrate-Nitrogen [NO <sub>3</sub> -N]           | mg/L | 11.0  |
| Benzopyrene        | µg/L | 0.010 | Nitrite [NO <sub>2</sub> ]                      | mg/L | 0.5   |
| Boron              | mg/L | 1.0   | Nitrite-Nitrogen [NO <sub>2</sub> -N]           | mg/L | 0.15  |
| Bromate            | µg/L | 10    | Bactericides                                    | µg/L | 0.10  |
| Cadmium            | µg/L | 5.0   | Bactericides, total                             | µg/L | 0.50  |
| Chromium           | µg/L | 50    | Polynuclear aromatic hydrocarbons               | µg/L | 0.10  |
| Copper             | mg/L | 2.0   | Selenium                                        | µg/L | 10    |
| Cyanides           | μg/L | 50    | Tetrachloroethylene and trichloroethylene total | µg/L | 10    |
| 1,2-Dichloroethane | µg/L | 3.0   | Trihalomethanes total                           | µg/L | 100   |
| Epichlorohydrin    | µg/L | 0.10  | Vinyl chloride                                  | µg/L | 0.50  |
| Fluoride           | mg/L | 1.5   | Chlorophenols total                             | µg/L | 10    |
| Lead               | µg/L | 10    |                                                 |      |       |
|                    |      |       |                                                 |      |       |

#### Table 2-4: Drinking Water Quality Recommendations — Maximum Values

| Quality                                            | Unit | Max.<br>Value |
|----------------------------------------------------|------|---------------|
| Aluminum                                           | µg/L | 200           |
| Ammonium [NH <sub>2</sub> ]                        | mg/L | 0.50          |
| Ammonium [NH <sub>2</sub> -N]                      | mg/L | 0.40          |
| Chloride <sup>①</sup>                              | mg/L | <100          |
| Manganese                                          | µg/L | 50            |
| Iron                                               | µg/L | <0.5          |
| Sulphate 👓                                         | mg/L | 250           |
| Sodium                                             | mg/L | 200           |
| Oxidizability [COD <sub>Mn</sub> -O <sub>2</sub> ] | mg/L | 5.0           |

<sup>1</sup> No aggressive water allowed.

<sup>(2)</sup> To avoid corrosion of piping, the sulphate content must not exceed 150 mg/L.

| Quality                                    | Unit       | Desired Value      |
|--------------------------------------------|------------|--------------------|
|                                            | om         | Besirea valae      |
| Clostridium perfringens (including spores) | pmy/100 ml | 0                  |
| Coliform bacteria                          | pmy/100 ml | 0                  |
| Bacterial count [22°C]                     | —          | No unusual changes |
| pH <sup>①</sup>                            | pН         | 6 - 8              |
| Electrical conductivity ①                  | μS/cm      | <100               |
| Turbidity                                  | —          | 2                  |
| Color                                      | —          | No unusual changes |
| Smell and taste                            | —          | No unusual changes |
| Total organic carbon (TOC)                 | —          | No unusual changes |
| Tritium                                    | beg/L      | 100                |
| Indicative total dose                      | mSv/year   | 0.10               |
| Water hardness                             | °dH        | 3 – 10             |
| Max. particle size in coolant              | μm         | 300                |

### Table 2-5: Drinking Water Quality Recommendations — Desired Values

<sup>①</sup> No aggressive water allowed.

<sup>(2)</sup> To be approved by user and no unusual changes.

The cleanness of the heat exchanger, and therefore the heat exchanging capacity, depend on the purity of the process water. The more impure the water, the more frequently the heat exchanger needs cleaning. The values in **Table 2-6** are reference values required of cooling circuit process water.

### **Table 2-6: Process Water Specification**

| Quality                 | Unit  | Value |
|-------------------------|-------|-------|
| pH                      | рН    | 6 – 9 |
| Water Hardness          | °dH   | <20   |
| Electrical Conductivity | μS/cm | <100  |
| Chlorides (CI)          | mg/L  | <100  |
| Iron (Fe)               | mg/L  | <.5   |

The design temperature of the cooling agent entering the drive module(s) is 95°F (35°C). While circulating inside the cooling element, the liquid transfers the heat produced by the power semiconductors (and the capacitors). The design temperature rise of the cooling agent during the circulation is less than 9°F (5°C). Typically, 95% of the power losses is dissipated in the liquid. Eaton recommends equipping the cooling agent circulation with temperature supervision.

The heat exchanging equipment can be located outside the electrical room in which the drives are located. The connections are made on site. In order to minimize the pressure drops, the pipings should be made as straight as possible. We further recommend mounting a regulating valve equipped with a measurement point. This makes the measurement and regulation of liquid circulation possible in the start-up phase.

In order to prevent dirt particles from accumulating in the connections and gradually weakening the cooling effect, installation of filters is also recommended.

The highest point of the piping must be equipped with either an automatic or a manual venting device. The material of the piping must comply with at least AISI 304 (AISI 316 is recommended).

Prior to the actual connection of the pipes, the bores must be cleaned thoroughly. If cleaning with water is not possible, pressured air must be used to remove all loose particles and dust.

To facilitate the cleaning and venting of the coolant circulation, installation of a bypass valve in the main line and valves at each drive inlet is recommended. Open the bypass valve and shut the valves to the drive when cleaning and airing the system. At start-up, the bypass valve must be closed and the valves to the converters opened.

**Figure 2-10** shows a simplified example of the cooling system as well as an example of the connections between the drives and the cooling system.

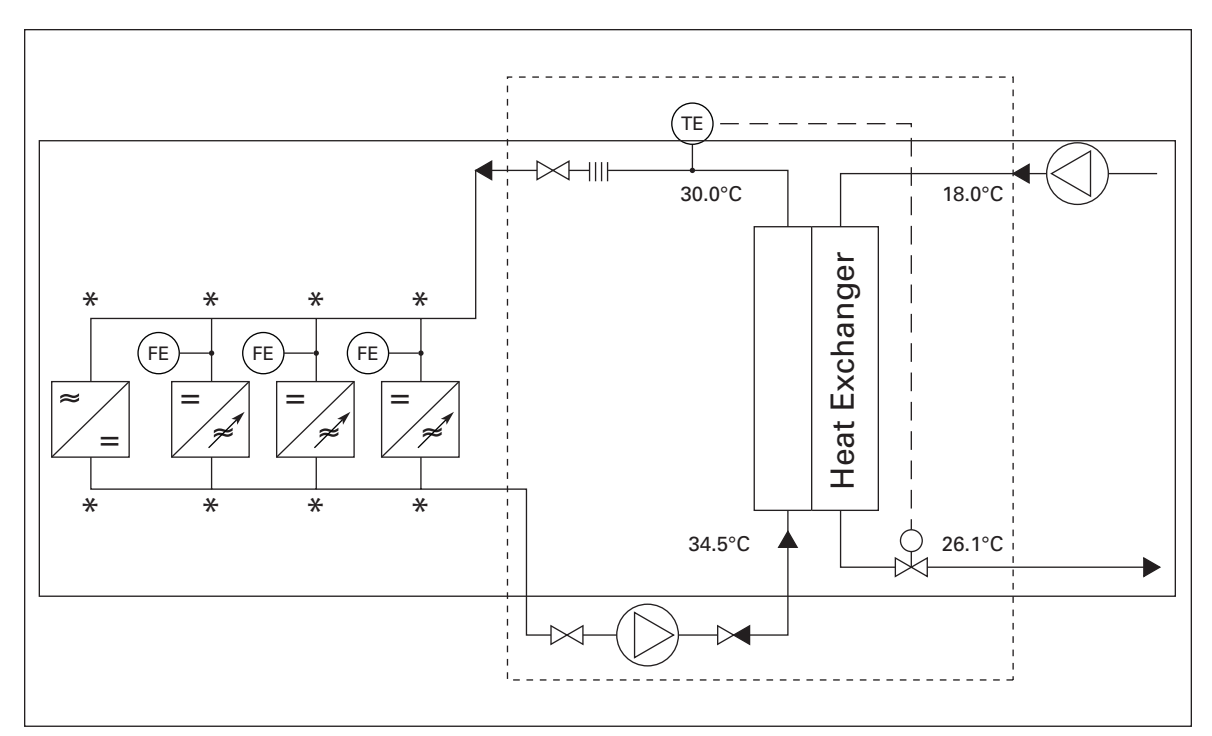

Figure 2-10: Example of Cooling System

Eaton recommends equipping the cooling system with pressure and flow supervision (FE). The flow supervision can be connected to digital input function External fault. If the coolant flow becomes too low, the drive will be stopped.

The flow supervision and other actuators, e.g. a constant flow valve, are available as options. The options should be mounted at the junction of the main line and the branching line to the element, indicated with an asterisk (\*) in **Figure 2-10**.

F1·N

January 2007

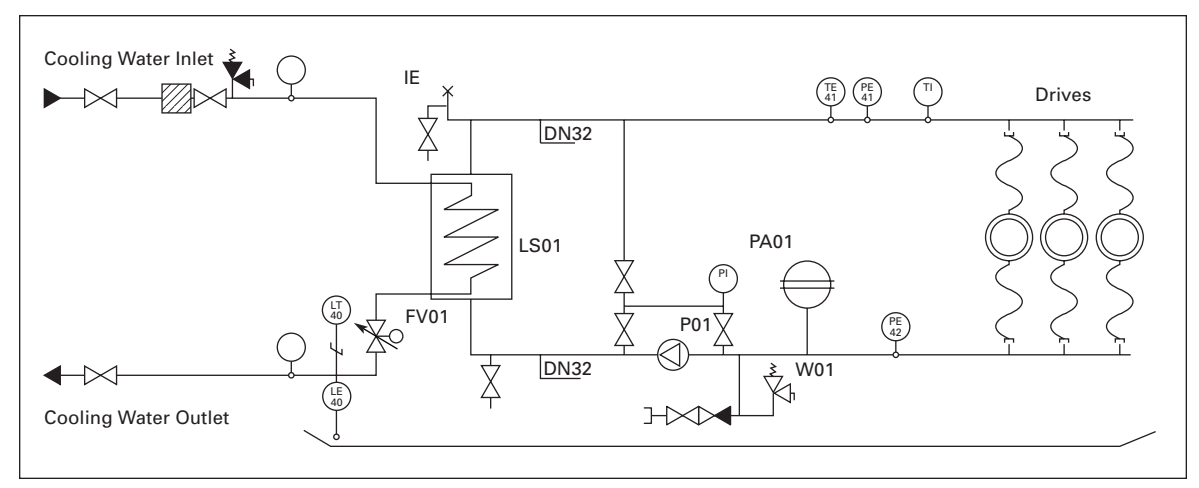

Figure 2-11: Example PI-Diagram of Cooling System and Connections

**Table 2-7** shows the specifications related to the cooling agent and its circulation. Also see**Table 1-4**, Technical Information on Page 1-9.

|         | Min. Liquid Flow<br>per Element (Drive)<br>in GPM | Nom. Liquid Fl<br>Element (Drive<br>in GPM | Max. Liquid Flow<br>per Element (Drive)<br>in GPM |             |             |
|---------|---------------------------------------------------|--------------------------------------------|---------------------------------------------------|-------------|-------------|
| Chassis | Α                                                 | Α                                          | В                                                 | С           | Α           |
| CH3     | .8 (.8)                                           | 1.3 (1.3)                                  | 1.4 (1.4)                                         | 1.5 (1.5)   | 5.3 (5.3)   |
| CH4     | 2.1 (2.1)                                         | 2.6 (2.6)                                  | 2.9 (2.9)                                         | 3.2 (3.2)   | 5.3 (5.3)   |
| CH5     | 2.6 (2.6)                                         | 4.0 (4.0)                                  | 4.2 (4.2)                                         | 4.5 (4.5)   | 10.6 (10.6) |
| CH61    | 5.3 (5.3)                                         | 6.6 (6.6)                                  | 7.1 (7.1)                                         | 7.7 (7.7)   | 10.6 (10.6) |
| CH62    | 5.3 (5.3)                                         | 6.6 (6.6)                                  | 7.1 (7.1)                                         | 7.7 (7.7)   | 10.6 (10.6) |
| CH63    | 5.3 (10.6)                                        | 6.6 (13.2)                                 | 7.1 (14.3)                                        | 7.7 (15.3)  | 10.6 (21.1) |
| CH64    | 5.3 (15.9)                                        | 6.6 (19.8)                                 | 7.1 (21.1)                                        | 7.7 (22.7)  | 10.6 (31.7) |
| CH72    | 5.3 (5.3)                                         | 9.2 (9.2)                                  | 9.8 (9.8)                                         | 10.6 (10.6) | 10.6 (10.6) |
| CH74    | 5.3 (15.9)                                        | 9.2 (26.4)                                 | 9.8 (29.6)                                        | 10.3 (32.0) | 10.6 (31.7) |

Table 2-7: Information About Cooling Agent and Its Circulation

A = 100% water; B = Water/Glycol mixture 80:20; C = Water/Glycol mixture (60:40)

Definitions: **Min. liquid flow** = Minimum flow rate to ensure of total venting of the cooling element

Nom. liquid flow = Flow rate while running the drive at  $I_{th}$ 

**Max. liquid flow** = If flow rate exceeds max. liquid flow, risk of cooling element erosion increases

**Note:** Unless minimum liquid flow rate is ensured, air pockets may develop in the cooling elements.

**Table 2-8** will help you to determine the appropriate flows of cooling agent (GPM) with givenpower losses (see Page 1-6).

| Table 2-8: Cooling A | gent Flow Rates (GPM) in Relation to Power Loss at Certain Glycol/ |
|----------------------|--------------------------------------------------------------------|
| Water Mixture        |                                                                    |
|                      | ChrackWater Potio                                                  |

|                 | Glycol:Water Ratio |       |       |       |       |       |
|-----------------|--------------------|-------|-------|-------|-------|-------|
| Power Loss (kW) | 100:0              | 80:20 | 60:40 | 40:60 | 20:80 | 0:100 |
| 1               | 1.16               | 1.04  | 0.95  | 0.87  | 0.81  | 0.76  |
| 2               | 2.33               | 2.08  | 1.89  | 1.74  | 1.62  | 1.52  |
| 3               | 3.49               | 3.12  | 2.83  | 2.61  | 2.43  | 2.27  |
| 4               | 4.66               | 4.16  | 3.78  | 3.48  | 3.23  | 3.03  |
| 5               | 5.82               | 5.20  | 4.72  | 4.35  | 4.04  | 3.79  |
| 6               | 6.99               | 6.24  | 5.67  | 5.21  | 4.85  | 4.55  |
| 7               | 8.15               | 7.28  | 6.61  | 6.08  | 5.66  | 5.31  |
| 8               | 9.32               | 8.32  | 7.56  | 6.95  | 6.47  | 6.07  |
| 9               | 10.48              | 9.36  | 8.50  | 7.82  | 7.28  | 6.83  |
| 10              | 11.65              | 10.40 | 9.45  | 8.69  | 8.08  | 7.58  |

| Table 2-9: | Coolant | Volumes and | I Temperatures |
|------------|---------|-------------|----------------|
|------------|---------|-------------|----------------|

| Chassis | Liquid Volume/<br>Element in Gallons | Liquid Ref.<br>Temperature,<br>Input in °F (°C) | Max. Temp.<br>Rise During<br>Circulation in °F (°C) |
|---------|--------------------------------------|-------------------------------------------------|-----------------------------------------------------|
| СНЗ     | 0.03                                 | 86 (30)                                         | 9 (5)                                               |
| CH4     | 0.04                                 | 86 (30)                                         | 9 (5)                                               |
| CH5     | 0.06                                 | 86 (30)                                         | 9 (5)                                               |
| CH61    | 0.10                                 | 86 (30)                                         | 9 (5)                                               |
| CH62    | 0.10                                 | 86 (30)                                         | 9 (5)                                               |
| CH63    | 0.10                                 | 86 (30)                                         | 9 (5)                                               |
| CH64    | 0.10                                 | 86 (30)                                         | 9 (5)                                               |
| CH72    | 0.42                                 | 86 (30)                                         | 9 (5)                                               |
| CH74    | 0.42                                 | 86 (30)                                         | 9 (5)                                               |

**Note:** In order to ensure sufficient cooling of boards, capacitors and DC-buses, Liquid-Cooled drives of chassis CH4 are equipped with one additional fan per module. The fan is placed underneath the module and it is supplied externally. See **Page 2-18**.

#### Condensation

Condensation on the cooling plate of the liquid-cooled drive must be avoided. Therefore, the temperature of the cooling liquid must be kept higher than the temperature of the electrical room. Use **Figure 2-12** to determine if the drive operating conditions (combination of room temperature, humidity and cooling liquid temperature) are safe, or, to find the acceptable temperature for the cooling liquid.

The conditions are safe when the point is below the respective curve. If not, take adequate precautions by decreasing the room temperature and/or the relative humidity or increase the cooling liquid temperature. Note that increasing the temperature of the cooling liquid above figures in loadability charts decreases the nominal output current of the drive. The below curves are valid at sea level — 14.7 psi (1013 mbar).

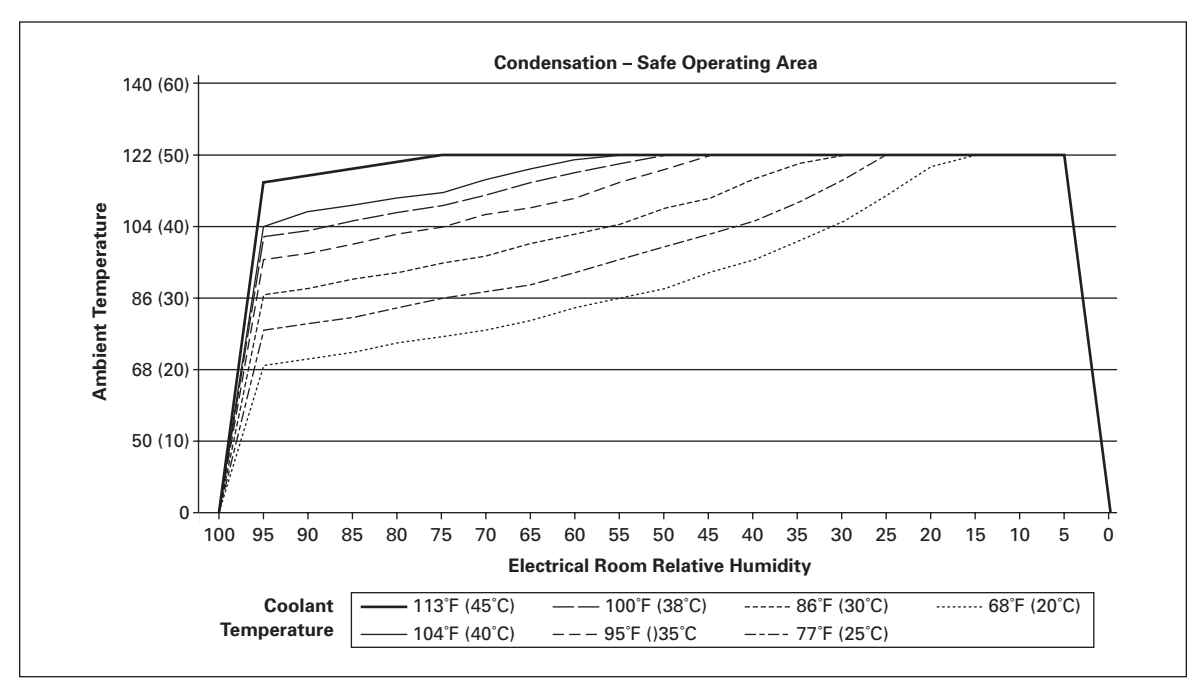

Figure 2-12: Safe Operating Conditions in Relation to Condensation

### **Cooling System Connections**

The external cooling system shall be connected to each one of the cooling elements of the drive.

Note: The cooling elements must NOT be connected in series.

The cooling elements are equipped with hoses (Technobel Noir Tricoflex, P/N 135855) 1.5m in length and 16 mm in diameter (CH5, CH6, CH7). The hoses are inserted in 1400 mm UL94V0 approved conduits (type HFX40). These hoses have screw type connectors with internal thread. The connection of the hoses is made on the aluminum adapter (external thread) of the cooling element. Avoid any twisting of the hose on the element while connecting the line hose.

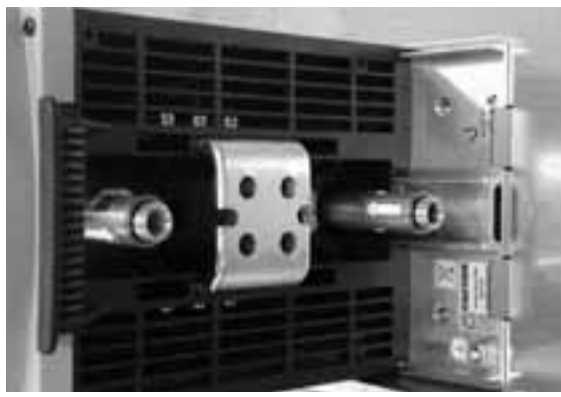

Figure 2-13: Aluminum Hose Adapters

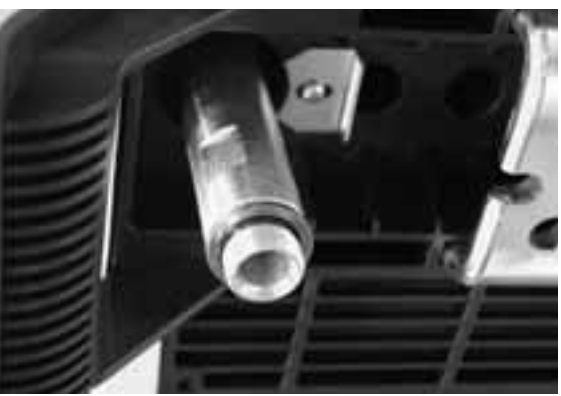

Figure 2-14: External Thread of Hose Adapter

For all other chassis (CH3, CH4), the standard delivery includes fast connectors of type "Tema", series 1300 or 1900. The fast connectors are also available as an option also for CH5, CH6, CH7.

| Chassis | Thread on<br>Element<br>(Internal)<br>BSPP <sup>①</sup> | Connector Type or<br>Hose Type | Thread<br>(Cust.)<br>BSPP <sup>©</sup> | Max. Pressure<br>(Entire System) | Pressure Loss<br>(Fast Connector +<br>Element) | Pressure Loss<br>(Hoses +<br>Element) |
|---------|---------------------------------------------------------|--------------------------------|----------------------------------------|----------------------------------|------------------------------------------------|---------------------------------------|
| СНЗ     | G3/8"                                                   | 1300NE2 1/4"                   | _                                      | 87 psi (6 bar)                   | 3.6 psi (.25 bar)                              | _                                     |
| CH4     | G3/8"                                                   | 1300NE2 1/4"                   | —                                      | 87 psi (6 bar)                   | 3.6 psi (.25 bar)                              | —                                     |
| CH5     | G3/4"                                                   | Technobel 16*23.5              | G1/2"                                  | 87 psi (6 bar)                   | —                                              | 2.9 psi (.2 bar)                      |
| CH6     | G3/4"                                                   | Technobel 16*23.5              | G1/2"                                  | 87 psi (6 bar)                   | _                                              | 7.3 psi (.5 bar)                      |
| CH7     | G3/4"                                                   | Technobel 16*23.5              | G1/2"                                  | 87 psi (6 bar)                   | —                                              | 10.2 psi (.7 bar)                     |

Table 2-10: Liquid Connector Types (All Pressure Values at Nominal Flow)

 $^{\odot}$  Use sealing (e.g. Usit-R Metal washer-rubber sealing) for this type of connection.

 $^{\ensuremath{\textcircled{O}}}$  Use sealant or sealing tape for this type of connection.
FAT-N

#### Pressure Losses

# Table 2-11: Pressure Losses — CH6x

| CH6x wit                        | CH6x with standard 1.5m hoses and optional fast connectors TEMA |                                          |                                      |                                           |                                           |                                                                             |                                                                               |  |  |
|---------------------------------|-----------------------------------------------------------------|------------------------------------------|--------------------------------------|-------------------------------------------|-------------------------------------------|-----------------------------------------------------------------------------|-------------------------------------------------------------------------------|--|--|
| Volume<br>Flow<br>Rate<br>(GPM) | Pressure<br>Loss<br>TEMA<br>Inflow<br>(psi)                     | Pressure<br>Loss<br>Inflow<br>Hose (psi) | Pressure<br>Loss<br>Element<br>(psi) | Pressure<br>Loss<br>Outflow<br>Hose (psi) | Pressure<br>Loss TEMA<br>Outflow<br>(psi) | Pressure Loss<br>Total Inflow<br>Hose, Element<br>and Outflow<br>Hose (psi) | Pressure Loss Total<br>TEMA, Inflow and<br>Outflow Hoses and<br>Element (psi) |  |  |
| 10.6                            | 8.56                                                            | 4.35                                     | 4.06                                 | 4.06                                      | 7.40                                      | 12.62                                                                       | 28.43                                                                         |  |  |
| 7.9                             | 4.35                                                            | 2.47                                     | 2.32                                 | 2.32                                      | 3.63                                      | 7.12                                                                        | 15.08                                                                         |  |  |
| 5.3                             | 1.45                                                            | 1.31                                     | 1.16                                 | 1.02                                      | 1.31                                      | 3.48                                                                        | 6.24                                                                          |  |  |
| 4.5                             | 0.87                                                            | 1.02                                     | 0.87                                 | 0.44                                      | 1.02                                      | 2.32                                                                        | 4.21                                                                          |  |  |

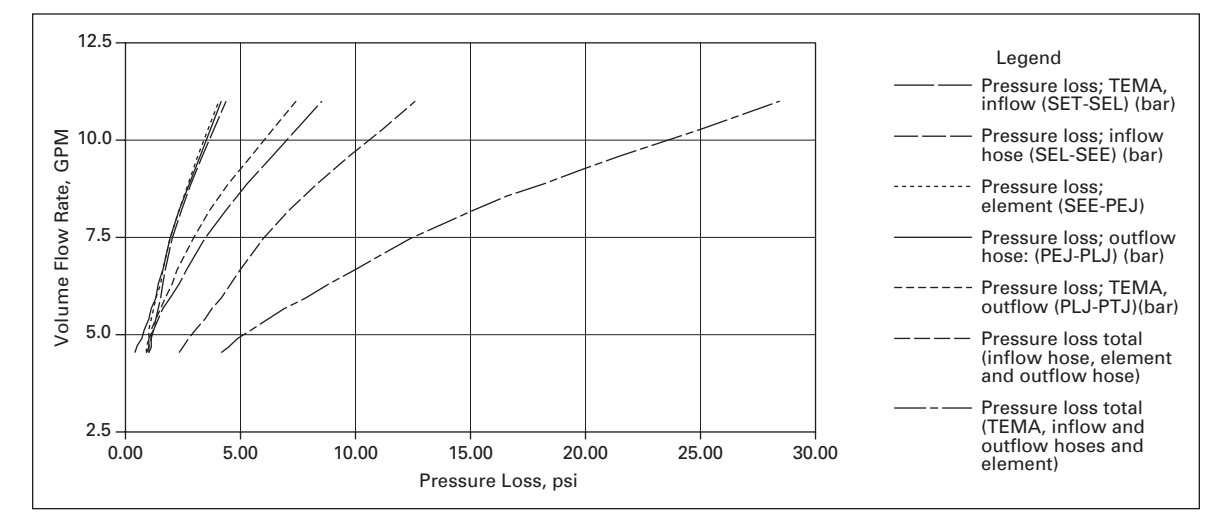

Figure 2-15: Pressure Loss — CH6x

Download from Www.Somanuals.com. All Manuals Search And Download.

| CH7x (16) with standard 1.5m hoses and optional fast connectors TEMA |                                             |                                          |                                      |                                           |                                                |                                                                             |                                                                               |
|----------------------------------------------------------------------|---------------------------------------------|------------------------------------------|--------------------------------------|-------------------------------------------|------------------------------------------------|-----------------------------------------------------------------------------|-------------------------------------------------------------------------------|
| Volume<br>Flow<br>Rate<br>(GPM)                                      | Pressure<br>Loss<br>TEMA<br>Inflow<br>(psi) | Pressure<br>Loss<br>Inflow<br>Hose (psi) | Pressure<br>Loss<br>Element<br>(psi) | Pressure<br>Loss<br>Outflow<br>Hose (psi) | Pressure<br>Loss TEMA<br>Outflow<br>Hose (psi) | Pressure Loss<br>Total Inflow<br>Hose, Element<br>and Outflow<br>Hose (psi) | Pressure Loss Total<br>TEMA, Inflow and<br>Outflow Hoses and<br>Element (psi) |
| 10.57                                                                | 8.85                                        | 4.35                                     | 4.06                                 | 4.06                                      | 7.25                                           | 12.62                                                                       | 28.57                                                                         |
| 7.93                                                                 | 4.50                                        | 2.47                                     | 2.47                                 | 2.23                                      | 3.77                                           | 7.25                                                                        | 15.52                                                                         |
| 5.28                                                                 | 1.60                                        | 1.31                                     | 1.16                                 | 1.02                                      | 1.45                                           | 3.48                                                                        | 6.38                                                                          |

| Table 2-12: | Pressure Lo | sses — CH7x |
|-------------|-------------|-------------|
|-------------|-------------|-------------|

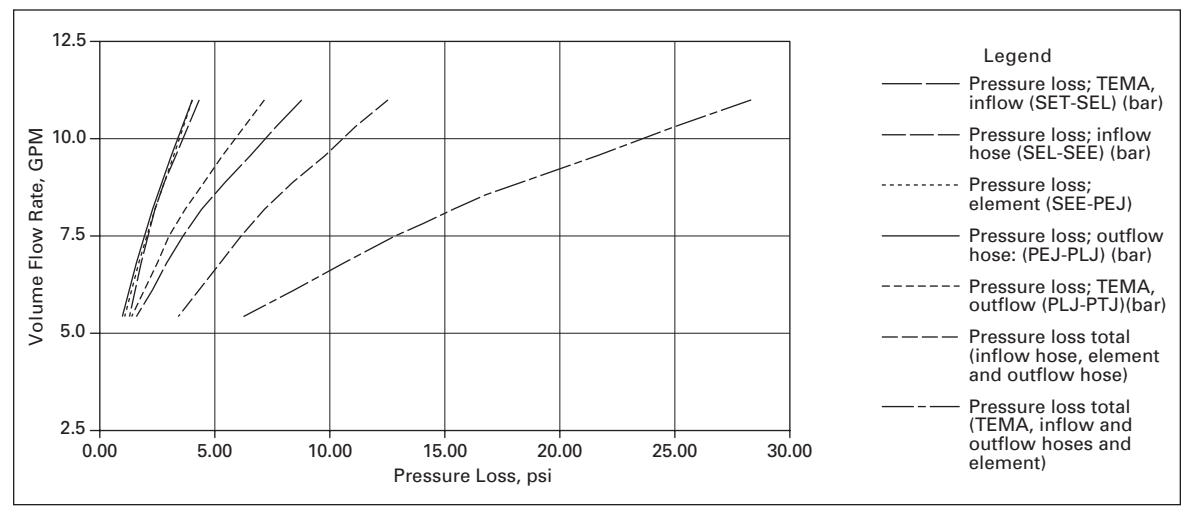

Figure 2-16: Pressure Loss — CH7x

It is strongly recommended that the liquid carrying hoses from the network to the cooling elements of the drive are electrically non-conducting (to avoid electrical short circuits if the hose touches live parts). To avoid electrochemical corrosion, we also recommend adding an inhibitor (e.g. Ferrolix 332/Henkel, Cortec VpCI-649I) in the cooling liquid.

The following main line hose materials are acceptable:

- plastic (PVC)
- rubber (EPDM only)
- aluminium
- other stainless and acid-proof materials

The hoses must tolerate a peak pressure of 580 psi (40 bar).

Connect the line hose to its counterpart (screw connector or fast connector) on the cooling element of the drive/inverter. The coolant inlet connector is the one closer to the mounting plate and the outlet connector is the one closer to the face of the drive, see **Figure 2-18**. Due to high pressure in the line hose, it is recommended that the liquid line is equipped with a shut-off valve, which makes the connection easier. In order to prevent water from spraying in the installation room, Eaton also recommends wrapping e.g. linters around the connection during installation.

Eaton also recommends equipping the pipe branches to the cooling elements with valves.

### Installation of Flow Switch

As stated on **Page 2-10**, Eaton recommends the installation of the flow supervision in the liquid cooling system. If requested, Eaton delivers the flow switch as an option. The application of the flow switch as well as notes concerning its installation are given below.

## About Flow Switch Installation

Eaton recommends mounting the flow switch on the inflow side of the system (see **Figure 2-10**. Pay attention to the direction of flow. The switch reaches the highest accuracy when it is mounted in horizontal position. If mounted vertically, the mechanical sensor is affected by the Earth's gravity which reduces the accuracy according to the data given in **Table 2-13**.

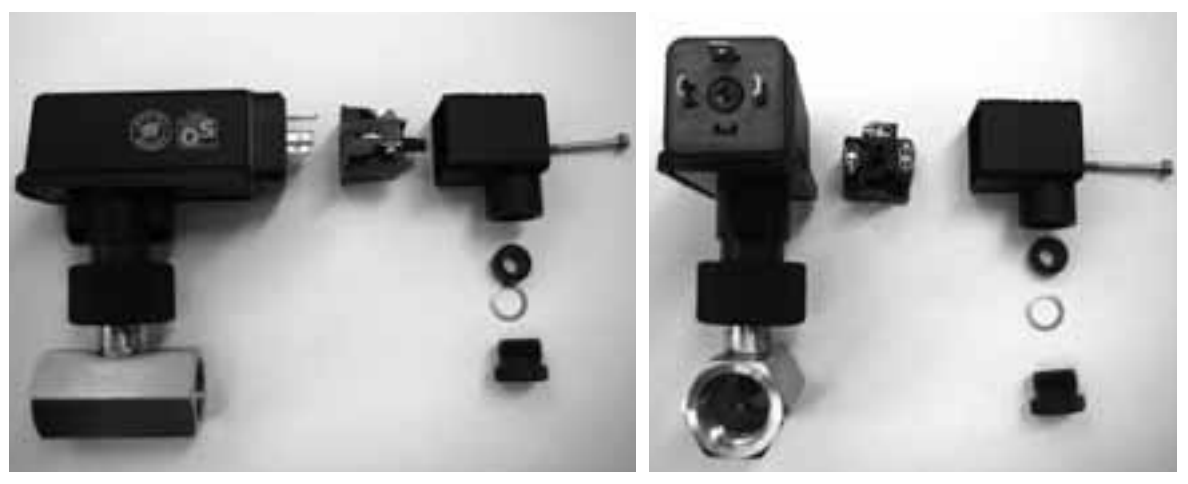

Figure 2-17: Flow Switch: Hose Connection, Fast Connector (Electrical), Fast Connector Lock Screw, Cable Seal and Clamp

| Table 2-13: Flow Switc | :h | Data |
|------------------------|----|------|
|------------------------|----|------|

| Description                                                             | Specification                                    |
|-------------------------------------------------------------------------|--------------------------------------------------|
| Hose Connection                                                         | G1/2" female, internal thread ISO228-1           |
| Closing                                                                 | The switch closes if the flow exceeds 5.3 GPM    |
| Switching Accuracy:<br>Horizontal installation<br>Vertical Installation | -5 – +15% (5.0 – 6.1 GPM)<br>±5% (5.0 – 5.5 GPM) |

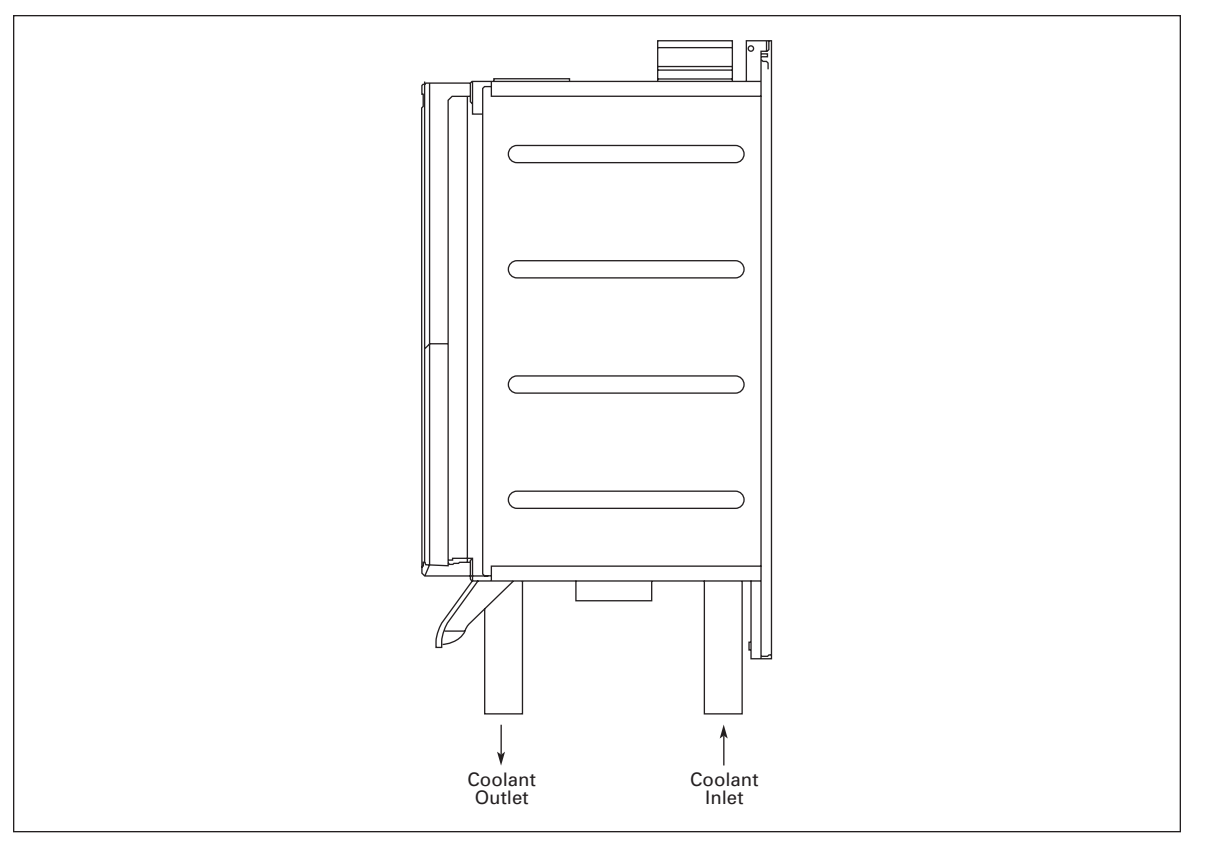

Figure 2-18: Direction of Coolant Circulation

# **External Cooling Fan for CH4**

In order to provide sufficient cooling for the power board, capacitors and DC-buses in the liquid-cooled drive of chassis CH4, one additional cooling fan and a steel pallet for mounting are included in the standard delivery.

The fan should be mounted underneath the module on the steel pallet with four 5.8 mm screws and it needs a +24V external power supply.

See **Page B-8** for drawings of the fan and the mounting pallet.

# **Drive Derating**

The tables below state the maximum coolant temperatures for Cutler-Hammer liquid-cooled drives at given switching frequencies. Drive derating is required if the maximum temperatures are exceeded.

## Table 2-14: Maximum Temperatures of Coolant at Switching Frequency of 3.6 kHz

| Chassis            | Туре       | Max. Coolant Temperature (°C)<br>@ Supply Voltage | Max. Coolant Temperature (°C)<br>@ Supply Voltage |
|--------------------|------------|---------------------------------------------------|---------------------------------------------------|
| Supply Voltage 400 | – 500V AC  |                                                   |                                                   |
| CH61               | LCX385A0-4 | 47 @ 400V                                         | 43 @ 500V                                         |
| CH62               | LCX730A0-4 | 40 @ 400V                                         | 37 @ 500V                                         |
| CH63               | LCXH11A0-4 | 38 @ 400V                                         | 36 @ 500V                                         |
| CH64               | LCXH20A0-4 | 37 @ 400V                                         | 34 @ 500V                                         |
| CH64               | LCXH23A0-4 | 42 @ 400V                                         | 40 @ 500V                                         |
| CH72               | LCX730A0-4 | 42 @ 400V                                         | 40 @ 500V                                         |
| CH74               | LCXH20A0-4 | 37 @ 400V                                         | 34 @ 500V                                         |
| CH74               | LCXH23A0-4 | 37 @ 400V                                         | 34 @ 500V                                         |

#### Supply Voltage 525 – 690V AC

| CH61         LCX261A0-5         45 @ 525V         39 @ 690V           CH62         LCX502A0-5         41 @ 525V         33 @ 690V           CH63         LCX750A0-5         42 @ 525V         36 @ 690V           CH64         LCXH15A0-5         41 @ 525V         34 @ 690V |      |            |           |           |
|----------------------------------------------------------------------------------------------------|------|------------|-----------|-----------|
| CH62         LCX502A0-5         41 @ 525V         33 @ 690V           CH63         LCX750A0-5         42 @ 525V         36 @ 690V           CH64         LCXH15A0-5         41 @ 525V         34 @ 690V                                                                       | CH61 | LCX261A0-5 | 45 @ 525V | 39 @ 690V |
| CH63         LCX750A0-5         42 @ 525V         36 @ 690V           CH64         LCXH15A0-5         41 @ 525V         34 @ 690V                                                                                                    | CH62 | LCX502A0-5 | 41 @ 525V | 33 @ 690V |
| CH64 LCXH15A0-5 41 @ 525V 34 @ 690V                                                                                                    | CH63 | LCX750A0-5 | 42 @ 525V | 36 @ 690V |
|                                                                                                    | CH64 | LCXH15A0-5 | 41 @ 525V | 34 @ 690V |
| CH72         LCX502A0-5         38 @ 525V         32 @ 690V                                                                                                    | CH72 | LCX502A0-5 | 38 @ 525V | 32 @ 690V |
| CH74         LCXH15A0-5         41 @ 525V         34 @ 690V                                                                                                    | CH74 | LCXH15A0-5 | 41 @ 525V | 34 @ 690V |

# Table 2-15: Maximum Temperatures of Coolant at Switching Frequency of 1.5 kHz

| Chassis            | Туре       | Max. Coolant Temperature (°C)<br>@ Supply Voltage | Max. Coolant Temperature (°C)<br>@ Supply Voltage |
|--------------------|------------|---------------------------------------------------|---------------------------------------------------|
| Supply Voltage 400 | - 500V AC  |                                                   |                                                   |
| CH61               | LCX385A0-4 | 52 @ 400V                                         | 49 @ 500V                                         |
| CH62               | LCX730A0-4 | 47 @ 400V                                         | 45 @ 500V                                         |
| CH63               | LCXH11A0-4 | 44 @ 400V                                         | 42 @ 500V                                         |
| CH64               | LCXH20A0-4 | 49 @ 400V                                         | 47 @ 500V                                         |
| CH64               | LCXH23A0-4 | 44 @ 400V                                         | 42 @ 500V                                         |
| CH72               | LCX730A0-4 | 45 @ 400V                                         | 43 @ 500V                                         |
| CH74               | LCXH20A0-4 | 49 @ 400V                                         | 47 @ 500V                                         |
| CH74               | LCXH23A0-4 | 44 @ 400V                                         | 43 @ 500V                                         |
| Supply Voltage 525 | - 690V AC  |                                                   |                                                   |
| CH61               | LCX261A0-5 | 54 @ 525V                                         | 51 @ 690V                                         |
| CH62               | LCX502A0-5 | 52 @ 525V                                         | 47 @ 690V                                         |
| CH63               | LCX750A0-5 | 53 @ 525V                                         | 50 @ 690V                                         |
| CH64               | LCXH15A0-5 | 52 @ 525V                                         | 47 @ 690V                                         |
| CH72               | LCX502A0-5 | 51 @ 525V                                         | 46 @ 690V                                         |
| CH74               | LCXH15A0-5 | 52 @ 525V                                         | 48 @ 690V                                         |

# **Input Chokes**

The input choke carries out several functions in the Cutler-Hammer liquid-cooled drive. Connection of the input choke is necessary except if you have a component in your system that performs the same tasks (e.g. a transformer). The input choke is needed as an essential component for motor control, to protect the input and DC-link components against abrupt changes of current and voltage as well as to function as a protection against harmonics.

The input chokes are included in the standard delivery of Cutler-Hammer liquid-cooled drives. However, you can also order your drive without the choke.

The Cutler-Hammer chokes listed in **Table 2-16** are meant for supply voltages of 400 – 500V and 525 – 690V.

| Converter<br>Amperages<br>(400 – 500V AC) | Converter<br>Amperages<br>(690V AC)                   | Choke Type  | Thermal<br>Current (A) | Nominal<br>Inductance<br>(µH) A/B <sup>①</sup> | Calculated<br>Loss (W) |
|-------------------------------------------|-------------------------------------------------------|-------------|------------------------|------------------------------------------------|------------------------|
| 16 – 22                                   | 12 – 23                                               | CHK0023N6A0 | 23                     | 1900                                           | 145                    |
| 31 – 38                                   | 31 – 38                                               | CHK0038N6A0 | 38                     | 1100                                           | 170                    |
| 45 – 61                                   | 46 - 62                                               | CHK0062N6A0 | 62                     | 700                                            | 210                    |
| 72 – 87                                   | 72 – 87                                               | CHK0087N6A0 | 87                     | 480                                            | 250                    |
| 105 – 140                                 | 105 – 140                                             | CHK0145N6A0 | 145                    | 290                                            | 380                    |
| 168 – 261                                 | 170 – 261                                             | CHK0261N6A0 | 261                    | 139/187                                        | 460                    |
| 300 – 385                                 | 325 - 385<br><b>820 - 1180</b><br><b>1850 - 2340</b>  | CHK0400N6A0 | 400                    | 90/126                                         | 610                    |
| 460 – 520<br><b>1370 (CH74)</b>           | 416 – 502<br><b>1300 – 1500</b><br><b>2700 – 3100</b> | CHK0520N6A0 | 520                    | 65/95                                          | 810                    |
| 590 – 650<br><b>1640</b>                  | 590 – 650<br><b>1700 – 1900</b>                       | CHK0650N6A0 | 650                    | 51/71                                          | 890                    |
| 730<br><b>2060</b>                        | 750                                                   | CHK0750N6A0 | 750                    | 45/61                                          | 970                    |
| 820<br><b>2300</b>                        | —                                                     | CHK0820N6A0 | 820                    | 39/53                                          | 1020                   |
| 920 – 1030                                | —                                                     | CHK1030N6A0 | 1030                   | 30/41                                          | 1170                   |
| 1150                                      | —                                                     | CHK1150N6A0 | 1150                   | 26/36                                          | 1420                   |
| 2470 – 2950                               |                                                       | CHK0520N6A0 | 520                    | 65/95                                          | 810                    |
| 3710                                      | —                                                     | CHK0650N6A0 | 650                    | 51/71                                          | 890                    |
| 4140                                      | —                                                     | CHK0750N6A0 | 750                    | 45/61                                          | 970                    |

Table 2-16: Input Choke Dimensioning, 6-Pulse Supply

 $^{\odot}$  Inductances for different supply voltages: A = 400 – 480V AC, B = 500 – 690V AC. See Table 2-17.

Converter amperages written in *bold italic* require three (3) chokes of the designated kind per unit with 6-pulse supply.

# Installation of Input Choke

There are two types of input choke connection in LCX9000 Liquid-Cooled drives. The two smallest sizes (CH31, CH32; up to 61A) have terminal block connection whereas bigger sizes use busbar connection. Examples of both connections and the choke dimensions below.

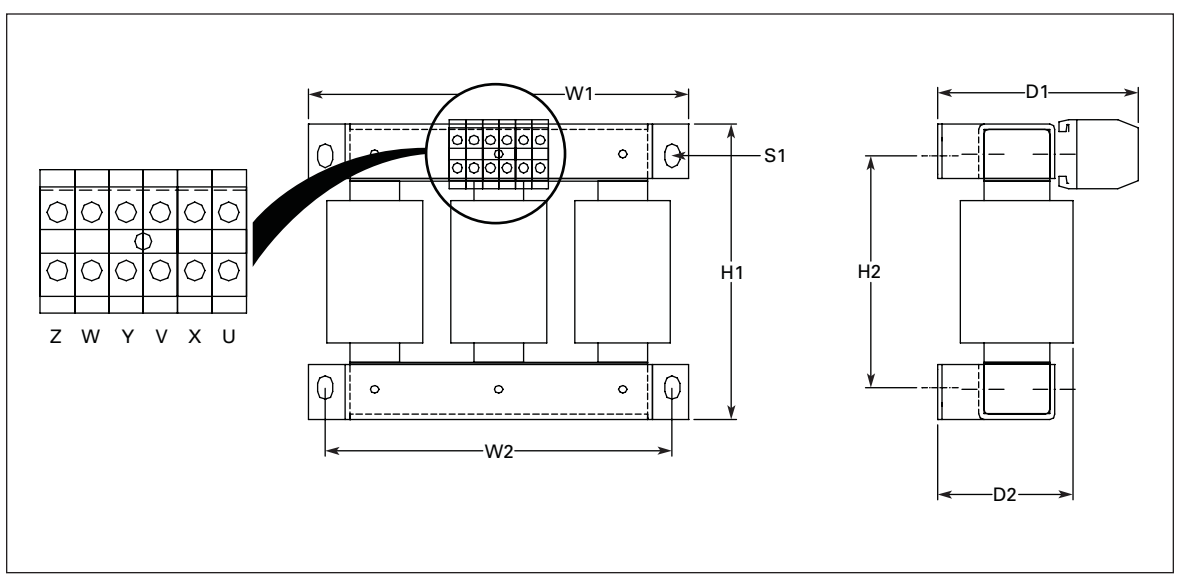

Figure 2-19: Example of Input Chokes for Liquid-Cooled Sizes Up to 62A

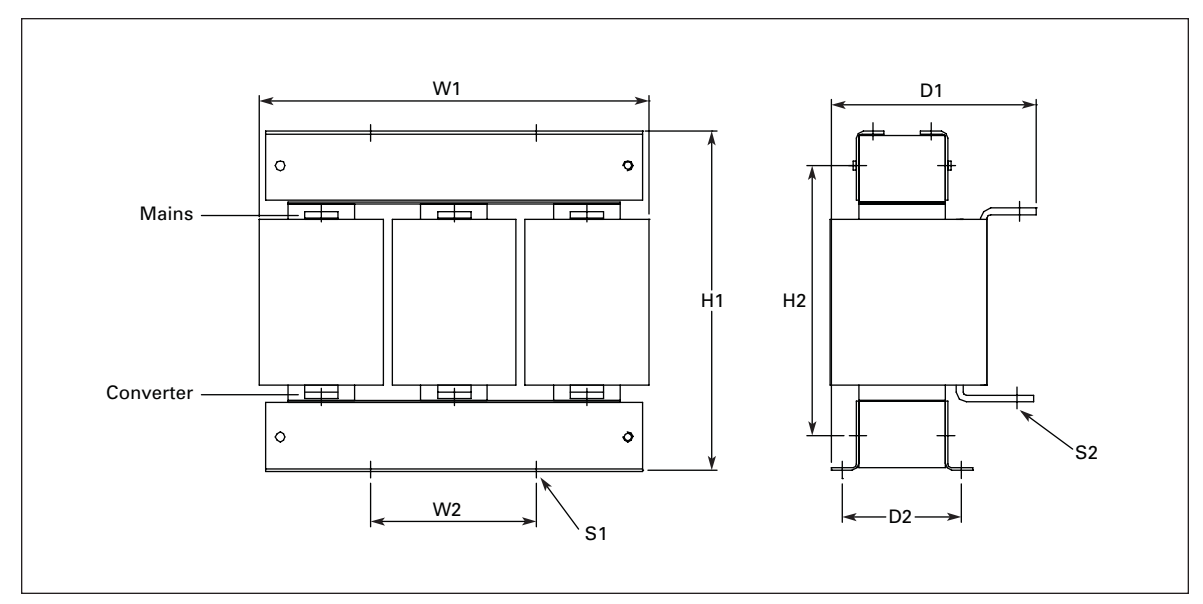

Figure 2-20: Example of Input Chokes for Liquid-Cooled Sizes 87 – 145A and 590A

|             | Approximate Dimensions in Inches (mm) |               |                |                |                |               |                           | Weight              |              |
|-------------|---------------------------------------|---------------|----------------|----------------|----------------|---------------|---------------------------|---------------------|--------------|
| Choke Type  | H1                                    | H2            | W1             | W2             | D1             | D2            | S1                        | S2 Dia.             | in Lbs. (kg) |
| CHK0023N6A0 | 7.01<br>(178)                         | 5.51<br>(140) | 9.06<br>(230)  | 8.27<br>(210)  | 4.76<br>(121)  | 3.23<br>(82)  | .35x.55 (4 pcs)<br>(9x14) | _                   | 22<br>(10)   |
| CHK0038N6A0 | 8.23<br>(209)                         | 6.42<br>(163) | 10.63<br>(270) | 9.84<br>(250)  | —              | —             | .35x.55 (6 pcs)<br>(9x14) | —                   | 33<br>(15)   |
| CHK0062N6A0 | 8.39<br>(213)                         | 6.10<br>(155) | 11.81<br>(300) | 11.02<br>(280) | —              | —             | .35x.55 (4 pcs)<br>(9x14) | —                   | 44<br>(20)   |
| CHK0087N6A0 | 913<br>(232)                          | 6.85<br>(174) | 11.81<br>(300) | 11.02<br>(280) | 6.69<br>(170)  | _             | .35x.55 (4 pcs)<br>(9x14) | .35 (6 pcs)<br>(9)  | 57<br>(26)   |
| CHK0145N6A0 | 11.50<br>(292)                        | 9.21<br>(234) | 11.81<br>(300) | 11.02<br>(280) | 7.28<br>(185)  | —             | .35x.55 (4 pcs)<br>(9x14) | .35 (6 pcs)<br>(9)  | 81<br>(37)   |
| CHK0590N6A0 | 20.43<br>(519)                        | _             | 15.51<br>(394) | 12.44<br>(316) | 10.71<br>(272) | 6.50<br>(165) | .39x1.38 (4 pcs)<br>10x35 | .43 (6 pcs)<br>(11) | 275<br>(125) |

# Table 2-17: Choke Dimensions Sizes 23 – 145A and 590A

Always connect the supply cables to the choke terminals marked with #1 (see **Figure 2-21**). Choose the converter connection according to **Figure 2-21**.

F-T-N

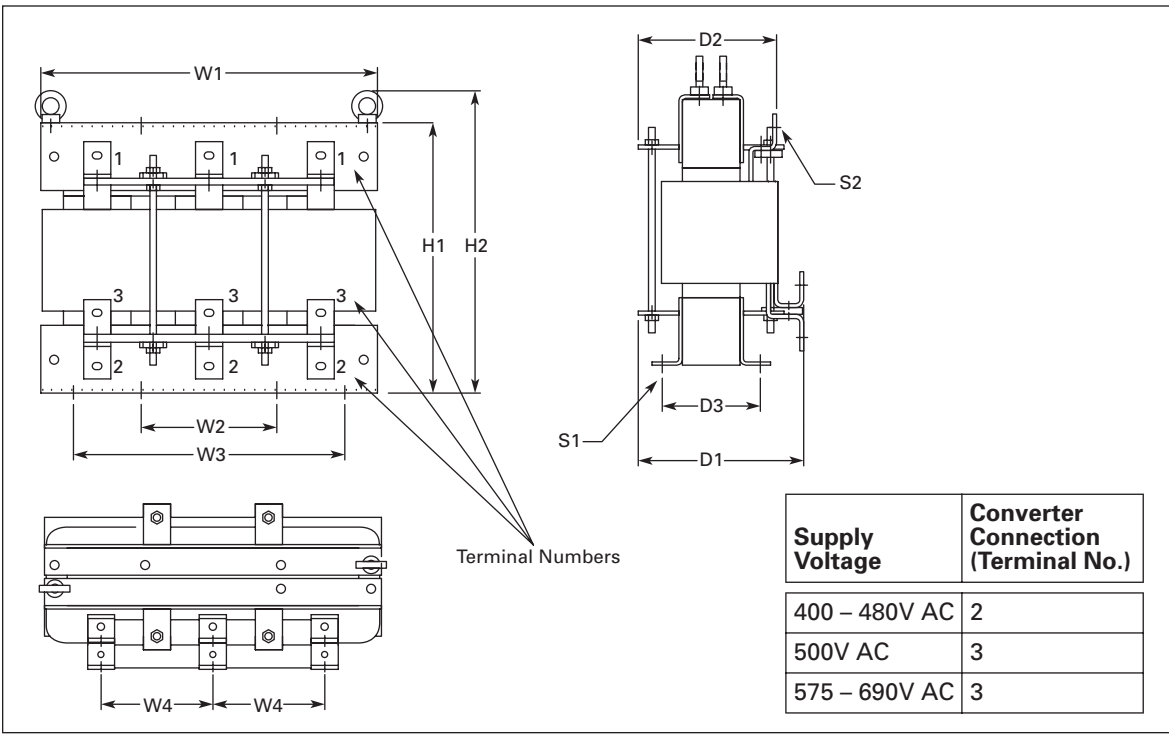

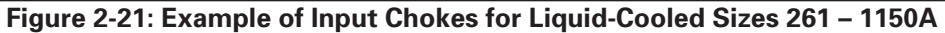

# Table 2-18: Choke Dimensions Sizes 261 – 1150A

|             | Approximate Dimensions in Inches (mm) |                |                |               |                |               |                |               | Weight        |                              |                               |                           |
|-------------|---------------------------------------|----------------|----------------|---------------|----------------|---------------|----------------|---------------|---------------|------------------------------|-------------------------------|---------------------------|
| Choke Type  | H1                                    | H2             | W1             | W2            | W3             | W4            | D1             | D2            | D3            | S1                           | S2 Dia.                       | (kg)                      |
| CHK0261N6A0 | 12.56<br>(319)                        | 14.06<br>(357) | 13.94<br>(354) | 5.91<br>(150) | 10.83<br>(275) | 4.72<br>(120) | 9.06<br>(230)  | 8.11<br>(206) | 4.25<br>(108) | .35x.55<br>(9x14)<br>(8 pcs) | .35x.55<br>(9x14)<br>(9 pcs)  | 117<br>(53)               |
| CHK0400N6A0 | 15.08<br>(383)                        | 16.57<br>(421) | 13.78<br>(350) | 5.91<br>(150) | 10.83<br>(275) | 4.72<br>(120) | 10.31<br>(262) | 9.37<br>(238) | 5.51<br>(140) | .35x.55<br>(9x14)<br>(8 pcs) | .43x.59<br>(11x15)<br>(9 pcs) | 185<br>(84)               |
| CHK0520N6A0 | 15.71<br>(399)                        | 17.56<br>(446) | 19.57<br>(497) | 7.87<br>(200) | 15.75<br>(400) | 6.50<br>(165) | 9.61<br>(244)  | 8.03<br>(204) | 5.71<br>(145) | .51 dia.<br>(13)<br>(8 pcs)  | .43x.59<br>(11x15)<br>(9 pcs) | 253<br>(115)              |
| CHK0650N6A0 | 17.68<br>(449)                        | 19.53<br>(496) | 19.57<br>(497) | 7.87<br>(200) | 15.75<br>(400) | 6.50<br>(165) | 9.61<br>(244)  | 8.11<br>(206) | 5.71<br>(145) | .51 dia.<br>(13)<br>(8 pcs)  | .43x.59<br>(11x15)<br>(9 pcs) | 286<br>(130)              |
| CHK0750N6A0 | 19.25<br>(489)                        | 20.75<br>(527) | 19.57<br>(497) | 7.87<br>(200) | 15.75<br>(400) | 6.50<br>(165) | 10.75<br>(273) | 9.09<br>(231) | 6.69<br>(170) | .51 dia.<br>(13)<br>(8 pcs)  | .51x.71<br>(13x8)<br>(9 pcs)  | 374<br>(170)              |
| CHK0820N6A0 | 19.33<br>(491)                        | 20.83<br>(529) | 19.57<br>(497) | 7.87<br>(200) | 15.75<br>(400) | 6.50<br>(165) | 10.75<br>(273) | 9.09<br>(231) | 6.69<br>(170) | .51 dia.<br>(13)<br>(8 pcs)  | .51x.71<br>(13x8)<br>(9 pcs)  | 374<br>(170)              |
| CHK1030N6A0 | 24.80<br>(630)                        | 26.65<br>(677) | 19.57<br>(497) | 7.87<br>(200) | 15.75<br>(400) | 6.50<br>(165) | 12.09<br>(307) | 9.49<br>(241) | 6.69<br>(170) | .51 dia.<br>(13)<br>(8 pcs)  | .51x.71<br>(13x8)<br>(36 pcs) | 469<br>(213)              |
| CHK1150N6A0 | 24.80<br>(630)                        | 26.65<br>(677) | 19.57<br>(497) | 7.87<br>(200) | 15.75<br>(400) | 6.50<br>(165) | 12.09<br>(307) | 9.49<br>(241) | 6.69<br>(170) | .51 dia.<br>(13)<br>(8 pcs)  | .51x.71<br>(13x8)<br>(36 pcs) | 4 <del>6</del> 9<br>(213) |

Download from Www.Somanuals.com. All Manuals Search And Download.

If you have ordered the input chokes for the liquid-cooled drive separately, pay attention to the following instructions:

- 1. Protect the chokes from dripping water. You may even need to use plexiglass for protection because jets of water may occur when working with the connections.
- 2. Connection of cables:

<u>Types CHK0023N6A0, CHK0038N6A0, CHK0062N6A0 (chokes with terminal blocks)</u> The terminals are marked with letters U, V, W and X, Y and Z such that terminals U and X, V and Y as well as W and Z form pairs of which one is an input and the other an output. Furthermore, terminals U, V and W must all be used as either input or output. The same applies to terminals X, Y and Z. See **Figure 2-19**.

<u>Example:</u> If you connect the mains cable of one phase to terminal X, the other two phases must be connected to Y and Z. Accordingly, the choke output cables are connected to their corresponding input pairs: phase  $1 \rightarrow U$ , phase  $2 \rightarrow V$  and phase  $3 \rightarrow W$ .

# Other types (chokes with busbar connection)

Connect the mains cables to the upper busbar connectors (see **Figures 2-20** and **2-21**) with bolts. The cables to the drive are bolted to the lower connectors. See **Table 2-18** for bolt sizes.

# Chapter 3 — Power Wiring

How the power connections of LCX9000 Liquid-Cooled units are implemented depends on the size of the unit. The smallest liquid-cooled unit (CH3) has terminal blocks for the connections. In all other units, the connection is established using cables and cable clips or bolting the busbars together.

The main circuit diagrams of each Liquid-Cooled drive chassis are in Appendix B.

# **Power Connections**

Use cables with heat resistance of at least +158°F (+70°C). The cables and the fuses must be sized according to the drive nominal OUTPUT current that you can find on the rating plate. Sizing according to the output current is recommended because the drive input current never significantly exceeds the output current. Installation of cables according to UL regulations is presented on **Page 3-10**.

In chassis CH5 and greater, the field cables (both motor and mains) should be connected to a specific cable connection block (optional equipment). However, inside a switchgear, the cable connection can be made directly to the drive.

Table 3-5 shows the minimum sizes of the Cu-cables and the corresponding aR fuse sizes.

If the motor temperature protection of the drive (see the application manual) is used as an overload protection, the cable should be chosen accordingly. If three or more cables are used in parallel, each cable requires a separate overload protection.

These instructions apply only to cases with one motor and one cable connection from the drive to the motor. In any other case, ask Eaton for more information.

## Mains Cable

The mains cables of size CH31 are connected to terminal blocks (see **Figure 2-2**), whereas busbar connection is used for larger sizes, see drawings on **Pages 2-2** to **2-7**. Mains cable type for EMC level N is in **Table 3-1**.

## Motor Cable

In order to avoid current sharing disbalance, it is imperative to use symmetrical motor cables. Eaton also recommends always using shielded cable whenever possible.

The motor cables of size CH31 are connected to terminal blocks (see **Figure 2-2**), whereas busbar connection is used for larger sizes, see drawings on **Pages 2-2** to **2-7**. Motor cable type for EMC level N is in **Table 3-1**.

Ask Eaton for more information on the use of ferrite cores with the motor cable in order to protect the motor bearings against motor bearing currents.

For information on control cables see Page 4-6 and Table 3-1.

| Cable Type    | Level N/T                                                                                                   |
|---------------|----------------------------------------------------------------------------------------------------|
| Mains Cable   | Power cable intended for fixed installation and the specific mains voltage.<br>Shielded cable not required. |
| Motor Cable   | Power cable intended for fixed installation and the specific mains voltage.<br>Shielded cable not required. |
| Control Cable | Screened cable equipped with compact low-impedance shield.                                                  |

## Table 3-1: Cable Types Required to Meet Standards

# Cable Data

## Table 3-2: Cable Sizes 400 – 500V

|         |                          |                 | Mains and                            | <b>Terminal Cable</b>                     |                                       |                                    |
|---------|--------------------------|-----------------|--------------------------------------|-------------------------------------------|---------------------------------------|------------------------------------|
| Chassis | Catalog<br>Number        | l <sub>th</sub> | Motor Cable<br>Cu (mm <sup>2</sup> ) | Main Terminal<br>(mm <sup>2</sup> ), Max. | Ground Terminal<br>(mm <sup>2</sup> ) | Max. Number of<br>Cables/Bolt Size |
| CH3     | LCX016A0-4               | 16              | 3x2.5+2.5                            | 50                                        | 1 – 10                                | 3                                  |
|         | LCX022A0-4               | 22              | 3x4+4                                | 50                                        | 1 – 10                                | 3                                  |
|         | LCX031A0-4               | 31              | 3x6+6                                | 50                                        | 1 – 10                                | 3                                  |
|         | LCX038A0-4<br>LCX045A0-4 | 38 – 45         | 3x10+10                              | 50 Cu<br>50 Al                            | 6 – 35                                | 3                                  |
|         | LCX061A0-4               | 61              | 3x16+16                              | 50 Cu<br>50 Al                            | 6 – 35                                | 3                                  |
| CH4     | LCX072A0-4               | 72              | 3x25+16                              | 50 Cu<br>50 Al                            | 6 – 70                                | 1/M8                               |
|         | LCX087A0-4               | 87              | 3x35+16                              | 50 Cu<br>50 Al                            | 6 – 70                                | 1/M8                               |
|         | LCX105A0-4               | 105             | 3x50+25                              | 50 Cu<br>50 Al                            | 6 – 70                                | 1/M8                               |
|         | LCX140A0-4               | 140             | 3x70+35                              | 95 Cu/Al                                  | 25 – 95                               | 1/M8                               |
| CH5     | LCX168A0-4               | 168             | 3x95+50                              | 185 Cu/Al                                 | 25 – 95                               | 2/M10                              |
|         | LCX205A0-4               | 205             | 3x150+70                             | 185 Cu/Al                                 | 25 – 95                               | 2/M10                              |
|         | LCX261A0-4               | 261             | 3x185+95 or<br>2x(3x120+70)          | 185 Cu/Al 2                               | 25 – 95                               | 2/M10                              |
| CH61    | LCX300A0-4               | 300             | 3x240+120                            | 1                                         | 25 – 185                              | 2/M12                              |
|         | LCX385A0-4               | 385             | 2x(3x120+70)                         | 1                                         | 25 – 185                              | 2/M12                              |
| CH62/72 | LCX460A0-4               | 460             | 2x(3x150+70)                         | 2                                         | 25 – 185                              | 4/M12                              |
|         | LCX520A0-4               | 520             | 2x(3x185+95)                         | 2                                         | 25 – 185                              | 4/M12                              |
|         | LCX590A0-4<br>LCX650A0-4 | 590<br>650      | 3x(3x150+70)                         | 2                                         | 25 – 185                              | 4/M12                              |
|         | LCX730A0-4               | 730             | 3x(3x150+70)                         | 2                                         | 25 – 185                              | 4/M12                              |

<sup>(1)</sup> Number of bolt connections = 2.

 $^{(2)}$  Number of bolt connections = 4.

 $^{\,(3)}\,$  See Main Terminal Cable Size.

F-T•N

#### January 2007

|                   |                   |                 | Mains and                            | Terminal Cable                            |                                       |                                    |
|-------------------|-------------------|-----------------|--------------------------------------|-------------------------------------------|---------------------------------------|------------------------------------|
| Chassis           | Catalog<br>Number | l <sub>th</sub> | Motor Cable<br>Cu (mm <sup>2</sup> ) | Main Terminal<br>(mm <sup>2</sup> ), Max. | Ground Terminal<br>(mm <sup>2</sup> ) | Max. Number of<br>Cables/Bolt Size |
| CH63              | LCX820A0-4        | 820             | 3x(3x185+95)                         | 2                                         | 3                                     | 8/M12                              |
|                   | LCX920A0-4        | 920             | 4x(3x185+95)                         | 2                                         | 3                                     | 8/M12                              |
|                   | LCXH10A0-4        | 1030            | 4x(3x185+95)                         | 2                                         | 3                                     | 8/M12                              |
| CH64              | LCXH13A0-4        | 1370            | 5x(3x185+95)                         | 2                                         | 3                                     | 8/M12                              |
|                   | LCXH16A0-4        | 1640            | 6x(3x185+95)                         | 2                                         | 3                                     | 8/M12                              |
|                   | LCXH20A0-4        | 2060            | 7x(3x185+95)                         | 2                                         | 3                                     | 8/M12                              |
|                   | LCXH23A0-4        | 2300            | 8x(3x185+95)                         | 2                                         | 3                                     | 8/M12                              |
| CH74 <sup>①</sup> | LCXH13A0-4        | 1370            | 5x(3x185+95)                         | 2                                         | 3                                     | 4/M12                              |
|                   | LCXH16A0-4        | 1640            | 6x(3x185+95)                         | 2                                         | 3                                     | 4/M12                              |
|                   | LCXH20A0-4        | 2060            | 7x(3x185+95)                         | 2                                         | 3                                     | 4/M12                              |
|                   | LCXH23A0-4        | 2300            | 8x(3x185+95)                         | 2                                         | 3                                     | 4/M12                              |

## Table 3-2: Cable Sizes 400 – 500V (Continued)

<sup>①</sup> Due to insufficient number of terminal bolt connections for required number of cables, the cabinet must be equipped with an external flexible cable connection block at both mains and motor ends if stiff cable type is used. See also **Page 3-7**, **Step 5**.

<sup>(2)</sup> Number of bolt connections = 4.

 $\ensuremath{^{(3)}}$  Three grounding terminals per mounting plate, see Page 3-10.

## Units with 6-pulse supply:

Note that all other sizes have three input terminals except for size CH74, which has nine input terminals.

# Units with 12-pulse supply:

12-pulse supply can be used with drives of sizes CH72 and CH74. The number of input terminals for both is six.

If 12-pulse supply is used, also consider the fuse selection, see Pages 3-5 and 3-6.

|                   |                   |                 | Mains and                            | Terminal Cable                            |                                       |                                    |
|-------------------|-------------------|-----------------|--------------------------------------|-------------------------------------------|---------------------------------------|------------------------------------|
| Chassis           | Catalog<br>Number | l <sub>th</sub> | Motor Cable<br>Cu (mm <sup>2</sup> ) | Main Terminal<br>(mm <sup>2</sup> ), Max. | Ground Terminal<br>(mm <sup>2</sup> ) | Max. Number of<br>Cables/Bolt Size |
| CH61              | LCX170A0-5        | 170             | 3x95+50                              | 185 Cu/Al                                 | 25 – 95                               | 2/M12                              |
|                   | LCX208A0-5        | 208             | 3x150+70                             | 185 Cu/Al                                 | 25 – 95                               | 2/M12                              |
|                   | LCX261A0-5        | 261             | 3x185+95                             | 185 Cu/Al 2                               | 25 – 95                               | 2/M12                              |
| CH62/72           | LCX325A0-5        | 325             | 2x(3x95+50)                          | 2                                         | 25 – 185                              | 4/M12                              |
|                   | LCX385A0-5        | 385             | 2x(3x120+70)                         | 2                                         | 25 – 185                              | 4/M12                              |
|                   | LCX416A0-5        | 416             | 2x(3x150+70)                         | 2                                         | 25 – 185                              | 4/M12                              |
|                   | LCX460A0-5        | 460             | 2x(3x185+95)                         | 2                                         | 25 – 185                              | 4/M12                              |
|                   | LCX502A0-5        | 502             | 2x(3x185+95)                         | 2                                         | 25 – 185                              | 4/M12                              |
| CH63              | LCX590A0-5        | 590             | 3x(3x150+70)                         | 2                                         | 3                                     | 8/M12                              |
|                   | LCX650A0-5        | 650             | 3x(3x150+70)                         | 2                                         | 3                                     | 8/M12                              |
|                   | LCX750A0-5        | 750             | 3x(3x185+95)                         | 2                                         | 3                                     | 8/M12                              |
| CH74 <sup>①</sup> | LCX820A0-5        | 820             | 4x(3x150+70)                         | 2                                         | 3                                     | 4/M12                              |
|                   | LCX920A0-5        | 920             | 4x(3x185+95)                         | 2                                         | 3                                     | 4/M12                              |
|                   | LCXH10A0-5        | 1030            | 4x(3x185+95)                         | 2                                         | 3                                     | 4/M12                              |
|                   | LCXH11A0-5        | 1180            | 5x(3x185+95)                         | 2                                         | 3                                     | 4/M12                              |
|                   | LCXH13A0-5        | 1300            | 5x(3x185+95)                         | 2                                         | 3                                     | 4/M12                              |
|                   | LCXH15A0-5        | 1500            | 6x(3x185+95)                         | 2                                         | 3                                     | 4/M12                              |

## Table 3-3: Cable Sizes 525 – 690V

<sup>①</sup> Due to insufficient number of terminal bolt connections for required number of cables, the cabinet must be equipped with an external flexible cable connection block at both mains and motor ends if stiff cable type is used. See also **Page 3-7**, **Step 5**.

<sup>(2)</sup> Number of bolt connections = 4.

<sup>③</sup> Three grounding terminals per mounting plate, see Page 3-10.

## See the tightening torques of bolts in Table 3-4.

#### **Table 3-4: Tightening Torques of Bolts**

| Bolt | Tightening Torque in in-Ib<br>(Nm) | Max. Inward Thread Length<br>(mm) |
|------|------------------------------------|-----------------------------------|
| M8   | 177 (20)                           | 10                                |
| M10  | 354 (40)                           | 22                                |
| M12  | 620 (70)                           | 22                                |

We recommend a low-impedance grounding of the motor cable shield for better performance.

Because of several possible cable installations and environmental conditions, it is very important to consider **local regulations** and the **IEC/EN standards**.

# Fuse Sizes, Drives

The fuse sizing in the tables below is based on Bussman aR fuses. We recommend use of these fuses. Sufficient protection against short circuit cannot be guaranteed if other fuse types are used.

|         |                   |                        | DIN43620            | _             | DIN43653 (          | 80 mm)       | DIN43653 (          | 110 mm)      | Fuse                  | Fuse                  | Qtv. of               |
|---------|-------------------|------------------------|---------------------|---------------|---------------------|--------------|---------------------|--------------|-----------------------|-----------------------|-----------------------|
| Chassis | Catalog<br>Number | l <sub>th</sub><br>(A) | aR Fuse<br>Part No. | Fuse<br>Size  | aR Fuse<br>Part No. | Fuse<br>Size | aR Fuse<br>Part No. | Fuse<br>Size | U <sub>n</sub><br>(V) | I <sub>n</sub><br>(A) | Fuses per<br>Phase 3~ |
| CH3     | LCX016A0-4        | 16                     | 170M1565            | DIN000        | 170M1415            | 000T/80      | —                   | —            | 690                   | 63                    | 1                     |
|         | LCX022A0-4        | 22                     | 170M1565            | DIN000        | 170M1415            | 000T/80      | —                   | —            | 690                   | 63                    | 1                     |
|         | LCX031A0-4        | 31                     | 170M1565            | DIN000        | 170M1415            | 000T/80      | —                   | —            | 690                   | 63                    | 1                     |
|         | LCX038A0-4        | 38                     | 170M1565            | DIN000        | 170M1415            | 000T/80      | _                   | —            | 690                   | 63                    | 1                     |
|         | LCX045A0-4        | 45                     | 170M1567            | DIN000        | 170M1417            | 000T/80      | _                   | —            | 690                   | 100                   | 1                     |
|         | LCX061A0-4        | 61                     | 170M1567            | DIN000        | 170M1417            | 000T/80      | _                   | —            | 690                   | 100                   | 1                     |
| CH4     | LCX072A0-4        | 72                     | 170M3815            | DIN1 1        | 170M3065            | 1xTN/80      | 170M3215            | 1xTN/110     | 690                   | 200                   | 1                     |
|         | LCX087A0-4        | 87                     | 170M3815            | <b>DIN1</b> 1 | 170M3065            | 1xTN/80      | 170M3215            | 1xTN/110     | 690                   | 200                   | 1                     |
|         | LCX105A0-4        | 105                    | 170M3815            | <b>DIN1</b> 1 | 170M3065            | 1xTN/80      | 170M3215            | 1xTN/110     | 690                   | 200                   | 1                     |
|         | LCX140A0-4        | 140                    | 170M3815            | <b>DIN1</b> 1 | 170M3065            | 1xTN/80      | 170M3215            | 1xTN/110     | 690                   | 200                   | 1                     |
| CH5     | LCX168A0-4        | 168                    | 170M3819            | <b>DIN1</b> 1 | 170M3069            | 1xTN/80      | 170M3219            | 1xTN/110     | 690                   | 400                   | 1                     |
|         | LCX205A0-4        | 205                    | 170M3819            | <b>DIN1</b> 1 | 170M3069            | 1xTN/80      | 170M3219            | 1xTN/110     | 690                   | 400                   | 1                     |
|         | LCX261A0-4        | 261                    | 170M3819            | <b>DIN1</b> 1 | 170M3069            | 1xTN/80      | 170M3219            | 1xTN/110     | 690                   | 400                   | 1                     |
| CH61    | LCX300A0-4        | 300                    | 170M5813            | DIN2          | 170M5063            | 2TN/80       | 170M5213            | 2TN/110      | 690                   | 700                   | 1                     |
|         | LCX385A0-4        | 385                    | 170M5813            | DIN2          | 170M5063            | 2TN/80       | 170M5213            | 2TN/110      | 690                   | 700                   | 1                     |
| CH72    | LCX460A0-4        | 460                    | 170M6814            | DIN3          | 170M6064            | 3TN/80       | 170M6214            | 3TN/110      | 690                   | 1000                  | 1                     |
|         | LCX460A0-4        | 460                    | 170M5813            | DIN2          | 170M5063            | 2TN/80       | 170M5213            | 2TN/110      | 690                   | 700                   | 2                     |
|         | LCX520A0-4        | 520                    | 170M6814            | DIN3          | 170M6064            | 3TN/80       | 170M6214            | 3TN/110      | 690                   | 1000                  | 1                     |
|         | LCX520A0-4        | 520                    | 170M5813            | DIN2          | 170M5063            | 2TN/80       | 170M5213            | 2TN/110      | 690                   | 700                   | 2                     |
|         | LCX590A0-4        | 590                    | 170M6814            | DIN3          | 170M6064            | 3TN/80       | 170M6214            | 3TN/110      | 690                   | 1000                  | 1                     |
|         | LCX590A0-4        | 590                    | 170M5813            | DIN2          | 170M5063            | 2TN/80       | 170M5213            | 2TN/110      | 690                   | 700                   | 2                     |
|         | LCX650A0-4        | 650                    | 170M8547            | 3SHT 2        | 170M6066            | 3TN/80       | 170M6216            | 3TN/110      | 690                   | 1250                  | 1                     |
|         | LCX650A0-4        | 650                    | 170M5813            | DIN2          | 170M5063            | 2TN/80       | 170M5213            | 2TN/110      | 690                   | 700                   | 2                     |
|         | LCX730A0-4        | 730                    | 170M8547            | 3SHT 2        | 170M6066            | 3TN/80       | 170M6216            | 3TN/110      | 690                   | 1250                  | 1                     |
|         | LCX730A0-4        | 730                    | 170M5813            | DIN2          | 170M5063            | 2TN/80       | 170M5213            | 2TN/110      | 690                   | 700                   | 2                     |
| CH63    | LCX820A0-4        | 820                    | 170M6812            | DIN3          | 170M6062            | 3TN/80       | 170M6212            | 3TN/110      | 690                   | 800                   | 2                     |
|         | LCX920A0-4        | 920                    | 170M6812            | DIN3          | 170M6062            | 3TN/80       | 170M6212            | 3TN/110      | 690                   | 800                   | 2                     |
|         | LCXH10A0-4        | 1030                   | 170M6814            | DIN3          | 170M6064            | 3TN/80       | 170M6214            | 3TN/110      | 690                   | 1000                  | 2                     |
|         | LCXH11A0-4        | 1150                   | 170M6814            | DIN3          | 170M6064            | 3TN/80       | 170M6214            | 3TN/110      | 690                   | 1000                  | 2                     |
| CH74    | LCXH13A0-4        | 1370                   | 170M6814            | DIN3          | 170M6064            | 3TN/80       | 170M6214            | 3TN/110      | 690                   | 1000                  | 3                     |
|         | LCXH13A0-4        | 1370                   | 170M6812            | DIN3          | 170M6062            | 3TN/80       | 170M6212            | 3TN/110      | 690                   | 800                   | 2                     |
|         | LCXH16A0-4        | 1640                   | 170M6814            | DIN3          | 170M6064            | 3TN/80       | 170M6214            | 3TN/110      | 690                   | 1000                  | 3                     |
|         | LCXH16A0-4        | 1640                   | 170M6812            | DIN3          | 170M6062            | 3TN/80       | 170M6212            | 3TN/110      | 690                   | 800                   | 4                     |
|         | LCXH20A0-4        | 2060                   | 170M8547            | 3SHT 2        | 170M6066            | 3TN/80       | 170M6216            | 3TN/110      | 690                   | 1250                  | 3                     |
|         | LCXH20A0-4        | 2060                   | 170M6814            | DIN3          | 170M6064            | 3TN/80       | 170M6214            | 3TN/110      | 690                   | 1000                  | 4                     |
|         | LCXH23A0-4        | 2300                   | 170M8547            | 3SHT 2        | 170M6066            | 3TN/80       | 170M6216            | 3TN/110      | 690                   | 1250                  | 3                     |
|         | LCXH23A0-4        | 2300                   | 170M6814            | DIN3          | 170M6064            | 3TN/80       | 170M6214            | 3TN/110      | 690                   | 1000                  | 4                     |

#### Table 3-5: Fuse Sizes for LCX9000 Liquid-Cooled (500V) Drives

<sup>①</sup> Tj = 77°F (25°C).

 $^{\odot}$  SHT fuses can be assembled into DIN fuse base of the corresponding size.

Note: Data in italic refer to drives with 12-pulse supply.

|         |                   |                        | DIN43620            |               | DIN43653 (          | 80 mm)       | DIN43653 (110 mm)   |              | _                             | _                                                  | Qty. of                  |
|---------|-------------------|------------------------|---------------------|---------------|---------------------|--------------|---------------------|--------------|-------------------------------|----------------------------------------------------|--------------------------|
| Chassis | Catalog<br>Number | l <sub>th</sub><br>(A) | aR Fuse<br>Part No. | Fuse<br>Size  | aR Fuse<br>Part No. | Fuse<br>Size | aR Fuse<br>Part No. | Fuse<br>Size | Fuse<br>U <sub>n</sub><br>(V) | Fuse Fu<br>I <sub>n</sub> Pl<br>(A) 3 <sup>,</sup> | Fuses per<br>Phase<br>3~ |
| CH61    | LCX170A0-5        | 170                    | 170M3819            | DIN1 1        | 170M3069            | 1xTN/80      | 170M3219            | 1xTN/110     | 690                           | 400                                                | 1                        |
|         | LCX208A0-5        | 208                    | 170M3819            | DIN1 1        | 170M3069            | 1xTN/80      | 170M3219            | 1xTN/110     | 690                           | 400                                                | 1                        |
|         | LCX261A0-5        | 261                    | 170M3819            | DIN1 1        | 170M3069            | 1xTN/80      | 170M3219            | 1xTN/110     | 690                           | 400                                                | 1                        |
| CH72    | LCX325A0-5        | 325                    | 170M5813            | DIN2          | 170M5063            | 2TN/80       | 170M5213            | 2TN/110      | 690                           | 700                                                | 1                        |
|         | LCX325A0-5        | 325                    | 170M3819            | <b>DIN1</b> 1 | 170M3069            | 1xTN/80      | 170M3219            | 1xTN/110     | 690                           | 400                                                | 2                        |
|         | LCX385A0-5        | 385                    | 170M5813            | DIN2          | 170M5063            | 2TN/80       | 170M5213            | 2TN/110      | 690                           | 700                                                | 1                        |
|         | LCX385A0-5        | 385                    | 170M3819            | <b>DIN1</b> 1 | 170M3069            | 1xTN/80      | 170M3219            | 1xTN/110     | 690                           | 400                                                | 2                        |
|         | LCX416A0-5        | 416                    | 170M6812            | DIN3          | 170M6062            | 3TN/80       | 170M6212            | 3TN/110      | 690                           | 800                                                | 1                        |
|         | LCX416A0-5        | 416                    | 170M3819            | <b>DIN1</b> 1 | 170M3069            | 1xTN/80      | 170M3219            | 1xTN/110     | 690                           | 400                                                | 2                        |
|         | LCX460A0-5        | 460                    | 170M6812            | DIN3          | 170M6062            | 3TN/80       | 170M6212            | 3TN/110      | 690                           | 800                                                | 1                        |
|         | LCX460A0-5        | 460                    | 170M3819            | <b>DIN1</b> 1 | 170M3069            | 1xTN/80      | 170M3219            | 1xTN/110     | 690                           | 400                                                | 2                        |
|         | LCX502A0-5        | 502                    | 170M6812            | DIN3          | 170M6062            | 3TN/80       | 170M6212            | 3TN/110      | 690                           | 800                                                | 1                        |
|         | LCX502A0-5        | 502                    | 170M3819            | <b>DIN1</b> 1 | 170M3069            | 1xTN/80      | 170M3219            | 1xTN/110     | 690                           | 400                                                | 2                        |
| CH63    | LCX590A0-5        | 590                    | 170M6814            | DIN3          | 170M6064            | 3TN/80       | 170M6214            | 3TN/110      | 690                           | 1100                                               | 1                        |
|         | LCX650A0-5        | 650                    | 170M8547            | 3SHT 2        | 170M6066            | 3TN/80       | 170M6216            | 3TN/110      | 690                           | 1250                                               | 1                        |
|         | LCX750A0-5        | 750                    | 170M8547            | 3SHT 2        | 170M6066            | 3TN/80       | 170M6216            | 3TN/110      | 690                           | 1250                                               | 1                        |
| CH74    | LCX820A0-5        | 820                    | 170M5813            | DIN2          | 170M5063            | 2TN/80       | 170M5213            | 2TN/110      | 690                           | 700                                                | 3                        |
|         | LCX820A0-5        | 820                    | 170M6812            | DIN3          | 170M6062            | 3TN/80       | 170M6212            | 3TN/110      | 690                           | 800                                                | 2                        |
|         | LCX920A0-5        | 920                    | 170M5813            | DIN2          | 170M5063            | 2TN/80       | 170M5213            | 2TN/110      | 690                           | 700                                                | 3                        |
|         | LCX920A0-5        | 920                    | 170M6812            | DIN3          | 170M6062            | 3TN/80       | 170M6212            | 3TN/110      | 690                           | 800                                                | 2                        |
|         | LCXH10A0-5        | 1030                   | 170M5813            | DIN2          | 170M5063            | 2TN/80       | 170M5213            | 2TN/110      | 690                           | 700                                                | 3                        |
|         | LCXH10A0-5        | 1030                   | 170M6814            | DIN3          | 170M6064            | 3TN/80       | 170M6214            | 3TN/110      | 690                           | 1000                                               | 2                        |
|         | LCXH11A0-5        | 1180                   | 170M5813            | DIN2          | 170M5063            | 2TN/80       | 170M5213            | 2TN/110      | 690                           | 700                                                | 3                        |
|         | LCXH11A0-5        | 1180                   | 170M6814            | DIN3          | 170M6064            | 3TN/80       | 170M6214            | 3TN/110      | 690                           | 1000                                               | 2                        |
|         | LCXH13A0-5        | 1300                   | 170M6814            | DIN3          | 170M6064            | 3TN/80       | 170M6214            | 3TN/110      | 690                           | 1000                                               | 3                        |
|         | LCXH13A0-5        | 1300                   | 170M8547            | 3SHT 2        | 170M6066            | 3TN/80       | 170M6216            | 3TN/110      | 690                           | 1250                                               | 2                        |
|         | LCXH15A0-5        | 1500                   | 170M6814            | DIN3          | 170M6064            | 3TN/80       | 170M6214            | 3TN/110      | 690                           | 1000                                               | 3                        |
|         | LCXH15A0-5        | 1500                   | 170M8547            | 3SHT 2        | 170M6066            | 3TN/80       | 170M6216            | 3TN/110      | 690                           | 1250                                               | 2                        |

# Table 3-6: Fuse Sizes for LCX9000 Liquid-Cooled (690V) Drives

<sup>①</sup> Tj = 77°F (25°C).

 $^{\scriptsize (2)}$  SHT fuses can be assembled into DIN fuse base of the corresponding size.

Note: Data in italic refer to drives with 12-pulse supply.

## **Fuse information**

Max fuse ambient temperature +122°F (+50°C).

Fuse sizes can differ in the same chassis. Fuses can be chosen according to the highest current rating of the chassis to minimize fuse variants.

Check the current rating of the fuse bases according to the input current of the drive.

The physical size of the fuse is chosen on the basis of the fuse current: Current <400 amps (size 2 fuse or smaller), current <400 amps (size 3 fuse).

# **Cable Installation Instructions**

- 1. Before starting the installation, check that none of the components of the drive is live.
- 2. LCX9000 Liquid-Cooled drive must always be installed in an enclosure, a separate cubicle or an electrical room.

Always use a jib crane or similar lifting device to lift the drive. For safe and appropriate lifting, see **Page 2-1**.

- 3. Place the motor cables far enough from other cables:
  - Avoid placing the motor cables in long parallel lines with other cables.
  - If the motor cables run in parallel with other cables, note the **minimum distances** between the motor cables and other cables given in table below.
  - The given distances also apply between the motor cables and signal cables of other systems.

| Distance between<br>Parallel Running<br>Cables in Feet (m) | Shielded<br>Cable<br>in Feet (m) |  |  |
|------------------------------------------------------------|----------------------------------|--|--|
| 10 (.3)                                                    | ≤164 (50)                        |  |  |
| 3.3 (1.0)                                                  | ≤656 (200)                       |  |  |

- The maximum length of the motor cables is 984 feet (300m).
- The motor cables should cross other cables at an angle of 90 degrees.
- 4. If cable insulation checks are needed, see Page 3-11.
- 5. Connect the cables:
  - For chassis CH5 and greater, an external flexible cable connection block must be used at both mains and motor ends if stiff cable type (EMCMK, MCMK) is used. See **Page 3-1**.
  - Strip the cables at a sufficient distance if needed.
  - Connect the mains, motor and control cables to their respective terminals (see Chapter 2). If busbar connection is used, bolt the bars and the terminals together. See bolt sizes on Pages 2-2 to 2-7.
  - Also take the maximum terminal stresses shown in Figure 3-1 into account.
  - For information on cable installation according to UL regulations see Page 3-10.
  - Make sure that the control cable wires do not come in contact with the electronic components of the unit.
  - If an **external brake resistor** (option) is used, connect its cable to the appropriate terminal (CH3 only).
  - Check the connection of the ground cable to the motor and the drive terminals marked with ().
  - Connect the **separate shield of the power cable** to the ground terminals of the drive, motor and the supply center.

6. Liquid cooling connection:

The standard delivery of the LCX9000 Liquid-Cooled drive includes hoses on the cooling element 4.9 feet (1.5m) in length and .59 inches (15 mm) in diameter. The hoses are inserted in 55 inch (1400 mm) UL94V0 approved conduits. Connect the line hose branch to its counterpart (screw or fast connector) of the Cutler-Hammer Liquid-Cooled drive.

Due to high pressure in the line hose, equipping the liquid line with a shut-off valve is recommended, which makes the connection easier. In order to prevent water from spraying in the installation room we also recommend wrapping e.g. linters around the connection during installation. For more information on the liquid connection, see **Page 2-14**.

When the installation in the enclosure is completed, the liquid pump can be started. See Start-Up of the drive in **Chapter 6**.

**Note:** Do not switch on the power before ensuring proper function of the liquid cooling system.

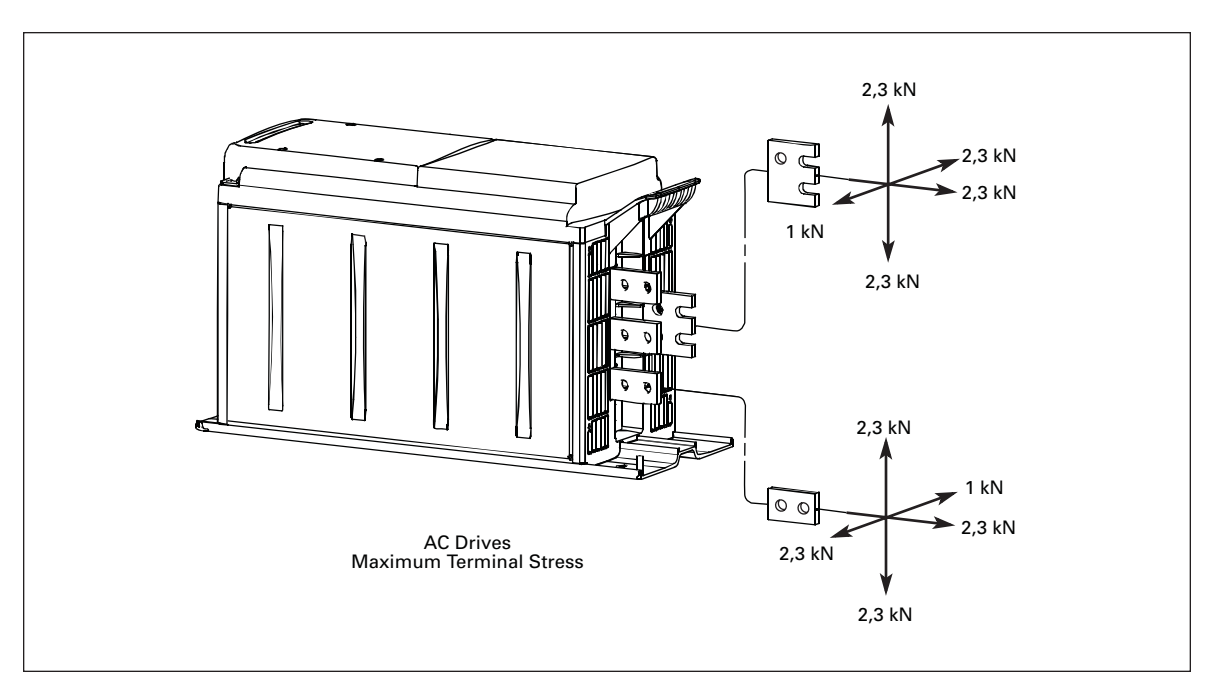

Figure 3-1: Maximum Terminal Stresses

В

5.91 (150)

7.87 (200)

7.87 (200)

11.81 (300)

15.75 (400) 1

15.75 (400) 1

19.69 (500) 1

15.75 (400) 1

19.69 (500) 1

January 2007

# **Installation Space**

Enough free space must be left above and below the drive to ensure practical and appropriate electrical and cooling connections. The minimum dimensions are given in the table below. No space is required to the left and right of the drive.

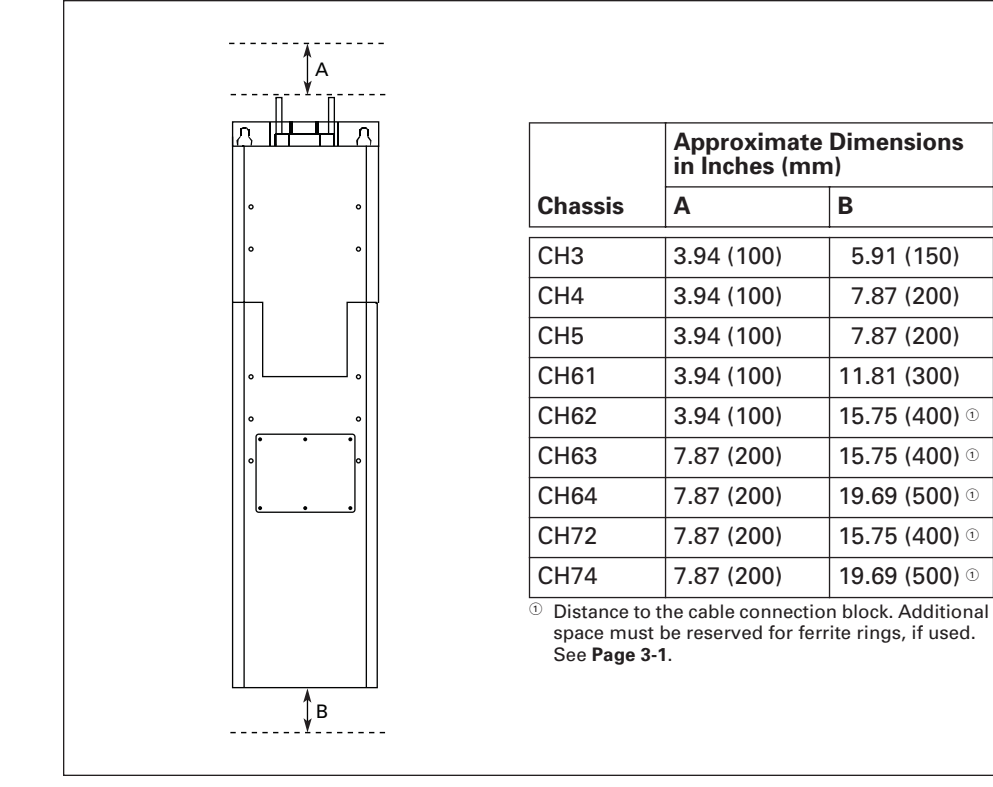

Figure 3-2: Installation Space

# **Grounding of Power Unit**

The mains cables are connected to the protective ground of the switchgear enclosure.

We recommend connecting the motor cables to the common PE of the cabinet/cabinet system.

For grounding of the drive itself, use the grounding terminal on the drive mounting plate (see **Figure 3-3**).

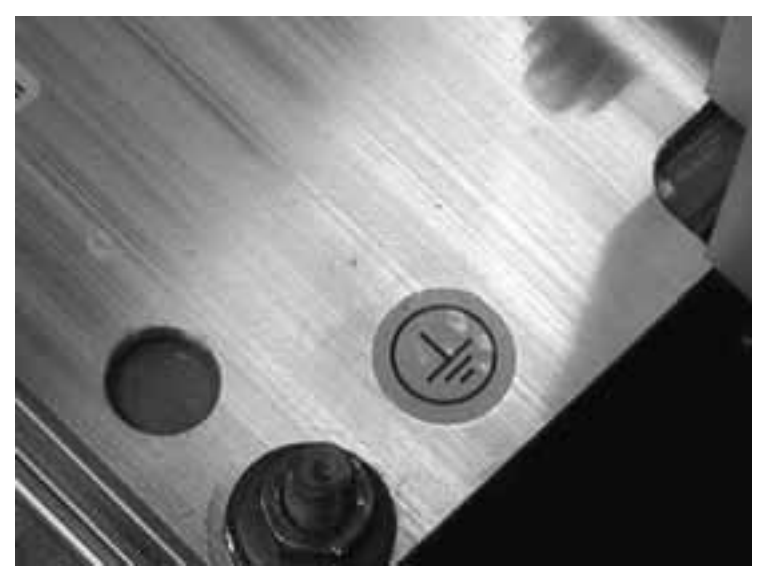

Figure 3-3: Grounding Terminal on Mounting Plate

# **Cable Installation and the UL Standards**

To meet the UL (Underwriters Laboratories) regulations, a UL-approved copper cable with a minimum heat resistance of  $+140/167^{\circ}F$  ( $+60/75^{\circ}C$ ) must be used.

The tightening torques of the terminals are given in Table 3-4.

# **Cable and Motor Insulation Checks**

1. Motor cable insulation checks

Disconnect the motor cable from terminals U, V and W of the drive and from the motor. Measure the insulation resistance of the motor cable between each phase conductor as well as between each phase conductor and the protective ground conductor.

The insulation resistance must be at least  $1 - 2M\Omega$ .

2. Mains cable insulation checks

Disconnect the mains cable from terminals L1, L2 and L3 of the drive and from the mains. Measure the insulation resistance of the mains cable between each phase conductor as well as between each phase conductor and the protective ground conductor.

The insulation resistance must be at least  $1 - 2M\Omega$ .

3. Motor insulation checks

Disconnect the motor cable from the motor and open the bridging connections in the motor connection box. Measure the insulation resistance of each motor winding. The measurement voltage must equal at least the motor nominal voltage but not exceed 1000V. The insulation resistance must be at least  $1 - 2M\Omega$ .

# **Chapter 4** — Control Wiring and Internal Connections

The control unit of the Cutler-Hammer Liquid-Cooled drive is installed into a mounting box. It contains the control board and additional boards (see **Figures 4-1** and **4-2**) connected to the five slot connectors (A to E) of the control board. The control unit and the ASIC of the power unit are connected through cables (and an adapter board). For more information, see **Page 4-17**.

The mounting box with the control unit is mounted inside an enclosure. See the mounting instructions on **Page 4-10**.

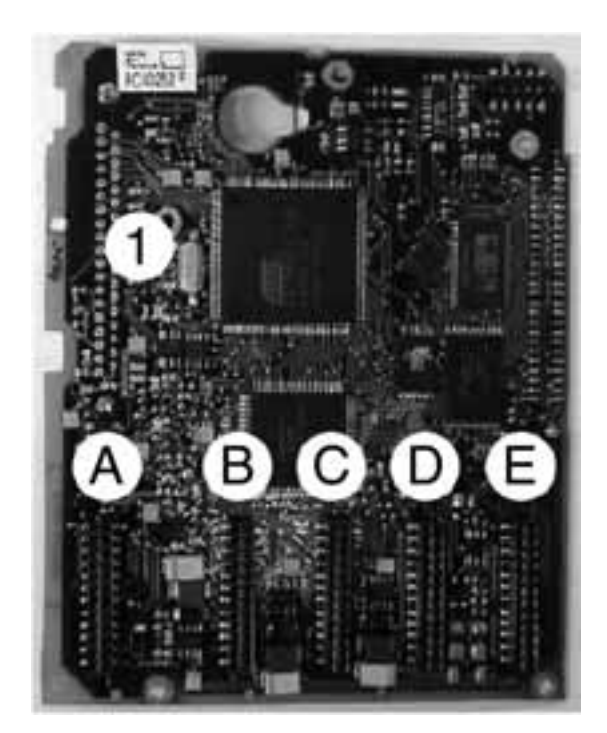

Figure 4-1: Control Board

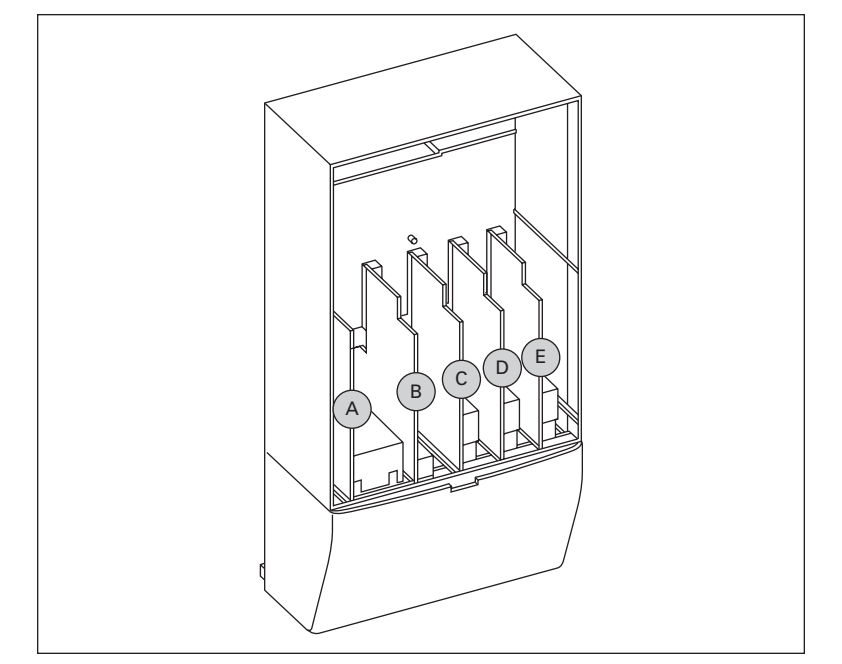

Figure 4-2: Basic and Option Board Connections of the Control Board

Usually, when the drive is delivered from the factory, the control unit includes at least the standard compilation of two basic boards (I/O board and relay board) which are normally installed in slots A and B. On the next pages you will find the arrangement of the control I/O and the relay terminals of the two basic boards, the general wiring diagram and the control signal descriptions. The I/O boards mounted at the factory are indicated in the catalog number.

The control board can be powered externally  $(+24V, \pm 10\%)$  by connecting the external power source to either of the bidirectional terminals, #6 or #12, see **Page 4-7**. This voltage is sufficient for parameter setting and for keeping the fieldbus active.

**Note:** If the 24V inputs of several drives are parallel connected, we recommend using a diode in terminal #6 (or #12) in order to avoid the current flowing in opposite directions. This might damage the control board. See **Figure 4-3**.

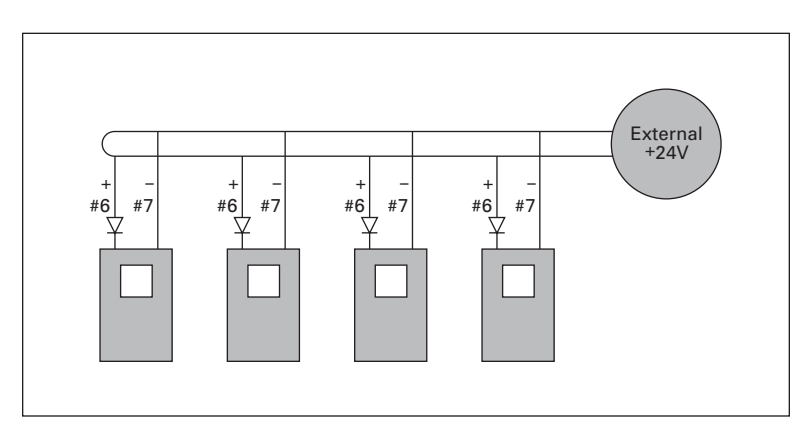

Figure 4-3: Drives Connected in Parallel

# **Control Board Power-Up**

The control board can be powered (+24V) in two different ways: either 1) directly from the power board ASIC, terminal X10; or 2) externally using the customer's own power source. This voltage is sufficient for parameter setting and for keeping the fieldbus active.

By factory default, the control unit is powered using the terminal X10 on the power board. However, if an external supply is used to power up the control unit, a load resistor must be connected to terminal X10 on the power board. This applies to all chassis  $\geq$ CH61.

## Notice

**IMPORTANT NOTE FOR CHASSIS CH3, CH4 and CH5**: If you power the control board from the power board be sure to connect the cable to the correct terminal. Terminal J2 on the power board is reserved for this purpose. Do not connect the cable to terminal J1. See **Figures 4-4** and **4-5**.

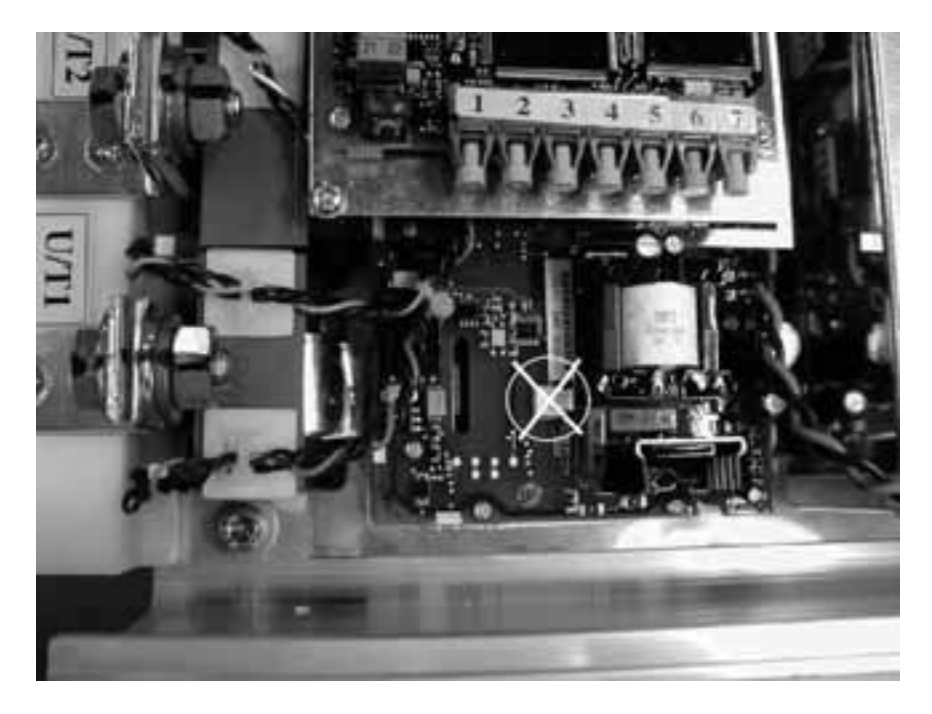

Figure 4-4: Connection of Control Board Cable from the Power Board WRONG: Terminal J1 (Upper)

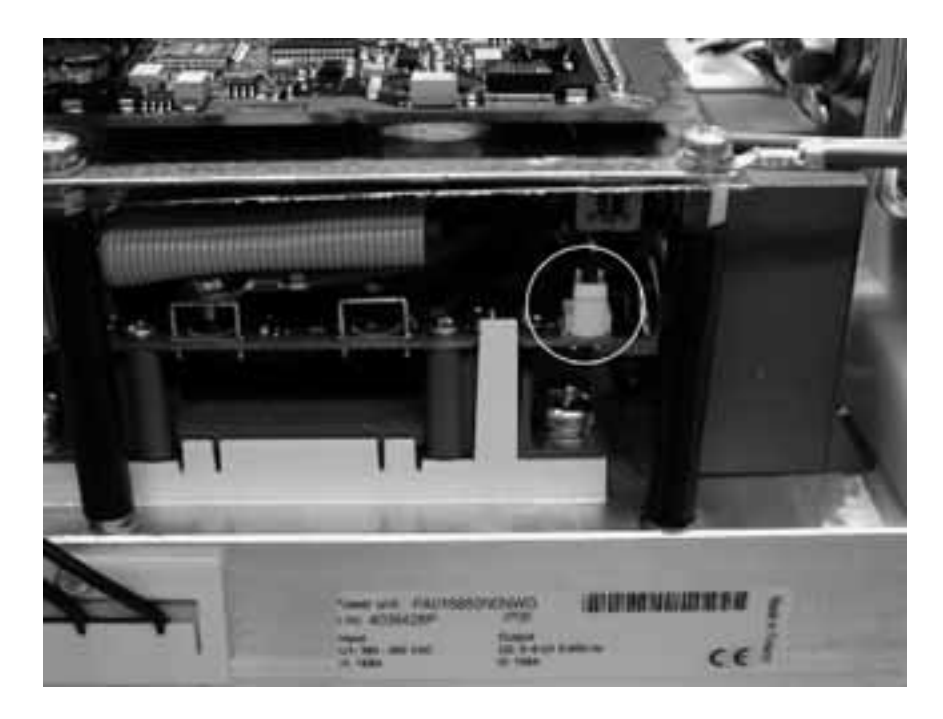

Figure 4-5: Connection of Control Board Cable from the Power Board CORRECT: Terminal J2 (Lower)

# **Control Connections**

The basic control connections for boards A9 and A2 are shown in Table 4-1 on Page 4-7.

The signal descriptions are presented in the application manual.

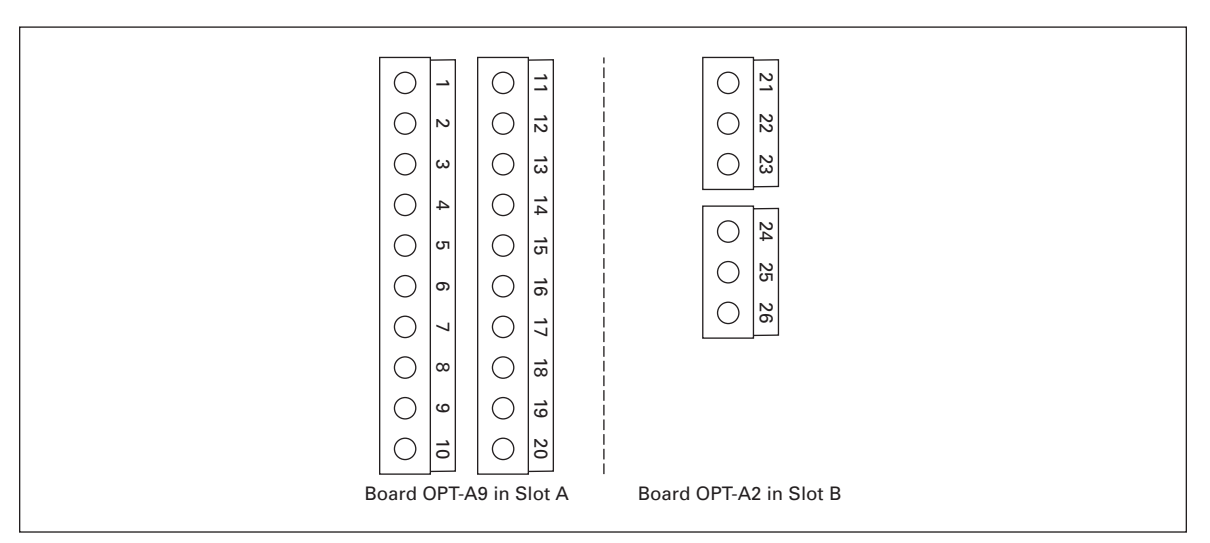

Figure 4-6: I/O Terminals of the Two Basic Boards

**Cutler-Hammer** 

January 2007

F-T-N

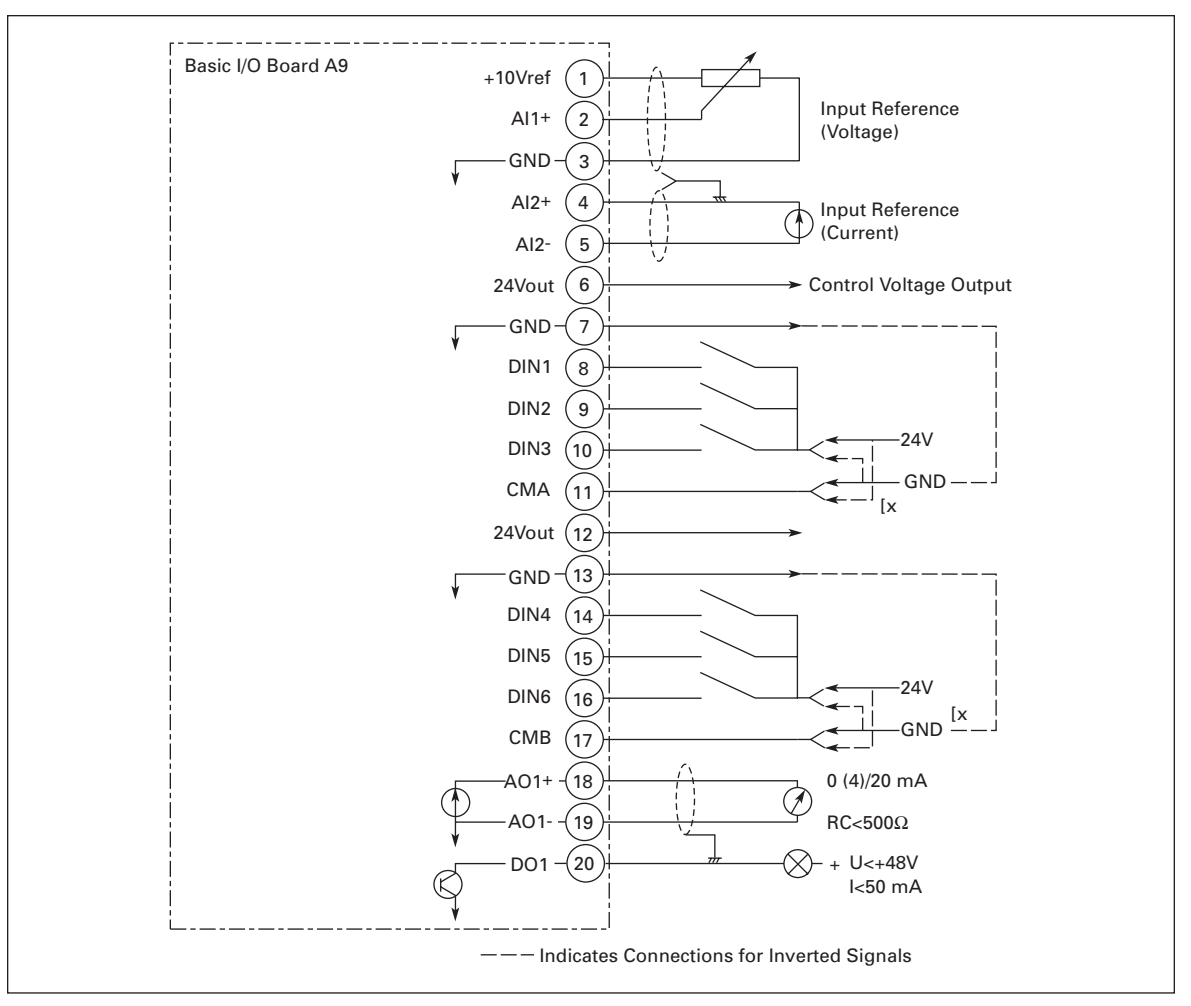

Figure 4-7: General Wiring Diagram of the Basic I/O Board (OPT-A9)

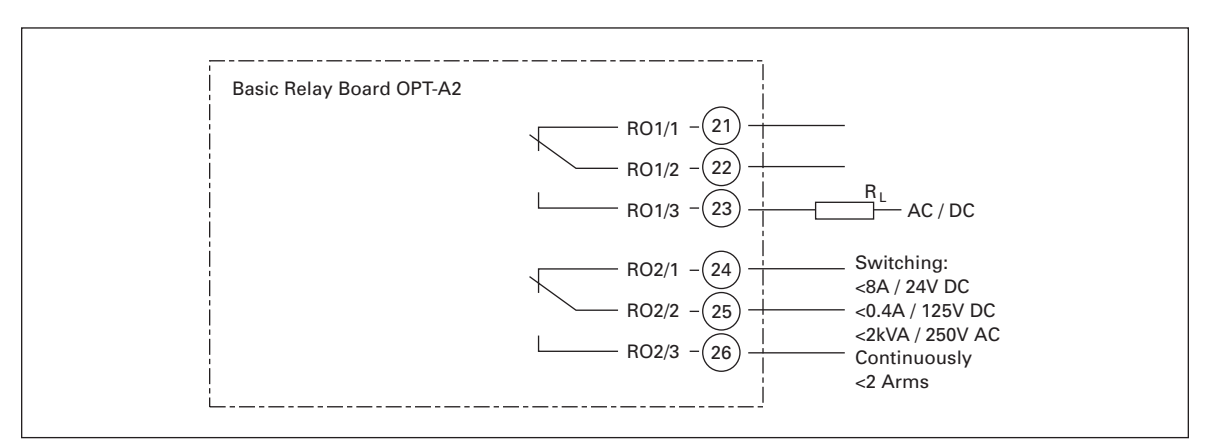

Figure 4-8: General Wiring Diagram of the Basic Relay Board (OPT-A2)

# **Control Cables**

The control cables should be at least 20 AWG ( $.5 \text{ mm}^2$ ) screened multicore cables, see **Table 3-1**. The maximum terminal wire size is 14 AWG ( $2.5 \text{ mm}^2$ ) for the relay terminals and 16 AWG ( $1.5 \text{ mm}^2$ ) for other terminals.

# **Galvanic Isolation Barriers**

The control connections are isolated from the mains potential and the GND terminals are permanently connected to ground. See **Figure 4-9**.

The digital inputs are galvanically isolated from the I/O ground. The relay outputs are additionally double-isolated from each other at 300V AC (EN-50178).

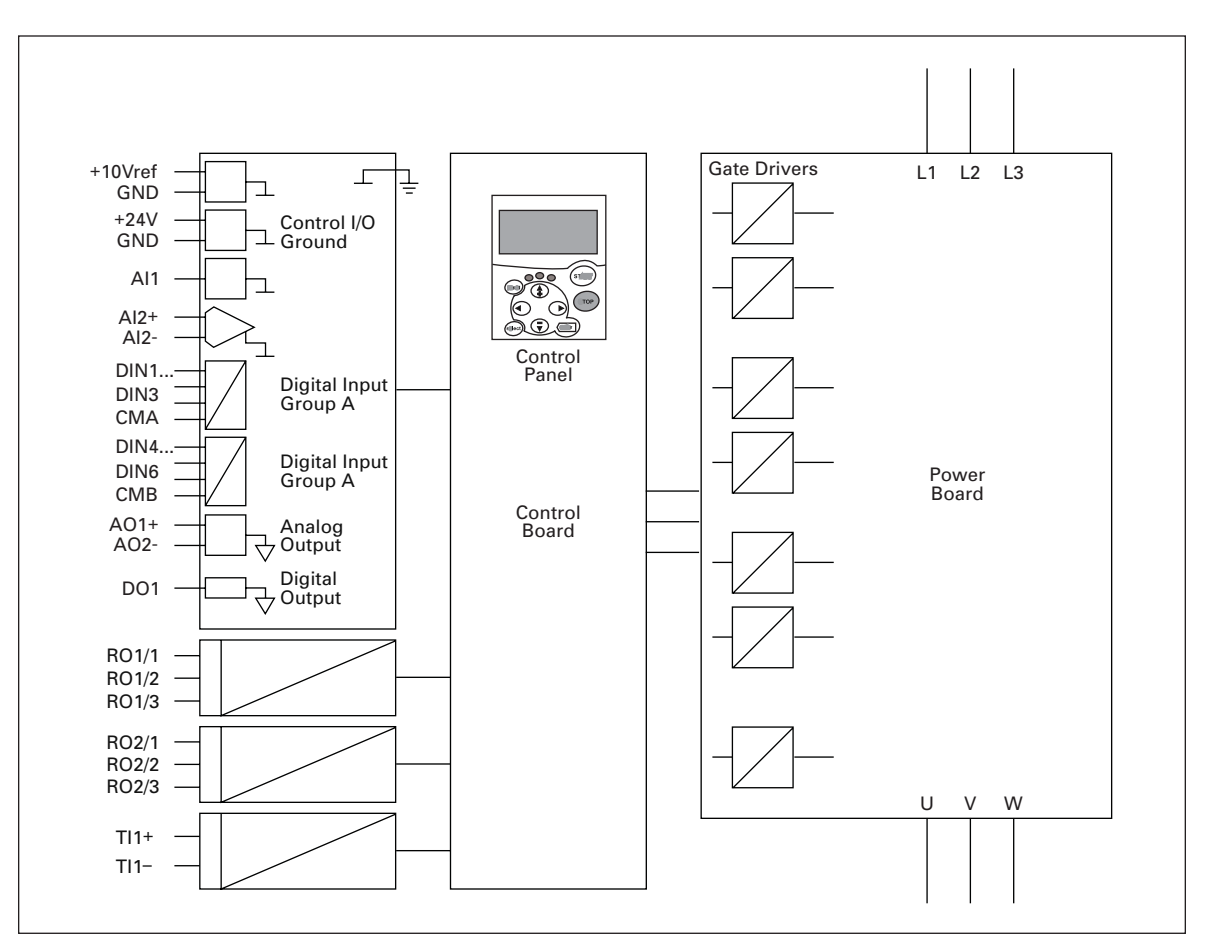

Figure 4-9: Galvanic Isolation Barriers

# **Control Terminal Signals**

# Table 4-1: Control I/O Terminal Signals

| Terminal |                                        | Signal                                            | Technical Information                                                                                                    |  |  |  |
|----------|----------------------------------------|---------------------------------------------------|----------------------------------------------------------------------------------------------------|--|--|--|
| OPT-AS   | 9                                      |                                                   |                                                                                                    |  |  |  |
| 1        | +10 V <sub>ref</sub>                   | Reference voltage                                 | Maximum current 10 mA                                                                                                    |  |  |  |
| 2        | Al1+                                   | Analog input,<br>voltage or current               | $\begin{array}{llllllllllllllllllllllllllllllllllll$                                                                                                    |  |  |  |
| 3        | GND/AI1-                               | Analog input common                               | Differential input if not connected to ground;<br>Allows ±20V differential mode voltage to GND                                                                                                    |  |  |  |
| 4        | Al2+                                   | Analog input,<br>voltage or current               | $ \begin{array}{ll} \mbox{Selection V or mA with jumper block X2 (see \mbox{Page 4-9}):} \\ \mbox{Default:} & 0 - 20 \mbox{ mA (Ri = 250 \mbox{$k\Omega$)}} \\ & 0 - 10V \mbox{ (Ri = 200 \mbox{$k\Omega$)}} \\ & (-10V \mbox{ to 10V Joystick control, selected with a jumper)} \end{array} $ |  |  |  |
| 5        | GND/AI2-                               | Analog input common                               | Differential input if not connected to ground;<br>Allows ±20V differential mode voltage to GND                                                                                                    |  |  |  |
| 6        | 24 V <sub>out</sub><br>(bidirectional) | 24V auxiliary voltage                             | ±15%, maximum current 250 mA<br>Can also be used as external power backup for the control unit<br>(and fieldbus)                                                                                                    |  |  |  |
| 7        | GND                                    | I/O ground                                        | Ground for reference and controls                                                                                                    |  |  |  |
| 8        | DIN1                                   | Digital input 1                                   | $R_i = \min.5k\Omega$                                                                                                    |  |  |  |
| 9        | DIN2                                   | Digital input 2                                   | $\begin{bmatrix} 18 - 30V = "1" \end{bmatrix}$                                                                                                    |  |  |  |
| 10       | DIN3                                   | Digital input 3                                   |                                                                                                    |  |  |  |
| 11       | СМА                                    | Digital input common A for<br>DIN1, DIN2 and DIN3 | Must be connected to GND or 24V of I/O terminal or to external 24V or GND<br>Selection with jumper block X3 (see <b>Page 4-9</b> ):                                                                                                    |  |  |  |
| 12       | 24 V <sub>out</sub><br>(bidirectional) | 24V auxiliary voltage                             | Same as terminal #6                                                                                                    |  |  |  |
| 13       | GND                                    | I/O ground                                        | Same as terminal #7                                                                                                    |  |  |  |
| 14       | DIB4                                   | Digital input 4                                   | $R_i = min. 5 k\Omega$                                                                                                    |  |  |  |
| 15       | DIB5                                   | Digital input 5                                   |                                                                                                    |  |  |  |
| 16       | DIB6                                   | Digital input 6                                   |                                                                                                    |  |  |  |
| 17       | СМВ                                    | Digital input common B for<br>DIB4, DIB5 and DIB6 | Must be connected to GND or 24V of I/O terminal or to external 24V or GND<br>Selection with jumper block X3 (see <b>Page 4-9</b> ):                                                                                                    |  |  |  |
| 18       | A01+                                   | Analog signal (+output)                           | Output signal range:                                                                                                    |  |  |  |
| 19       | A01–                                   | Analog output common                              | Current $0(4) = 20 \text{ mA}$ , $R_L \max 500\Omega$ or<br>Voltage 0 = 10V, $R_L > 1k\Omega$<br>Selection with jumper block X6 (see <b>Page 4-9</b> ):                                                                                                    |  |  |  |
| 20       | DO1                                    | Open collector output                             | Maximum U <sub>in</sub> = 48V DC<br>Maximum current = 50 mA                                                                                                    |  |  |  |
| OPT-A2   | 2                                      |                                                   |                                                                                                    |  |  |  |
| 21       | RO1/1                                  | Relay output 1                                    | Max. switching voltage 250V AC, 125V DC                                                                                                    |  |  |  |
| 22       | RO1/2                                  |                                                   | 0.4A/250V DC                                                                                                    |  |  |  |
| 23       | RO1/3                                  |                                                   | Min. switching load 5V/10 mA                                                                                                    |  |  |  |
| 24       | R02/1                                  | Relay output 2                                    | Max. switching voltage 250V AC, 125V DC                                                                                                    |  |  |  |
| 25       | R02/2                                  |                                                   | Max. switching current 8A/24V DC,<br>0 4A/250V DC                                                                                                    |  |  |  |
| 26       | RO2/3                                  |                                                   | Min. switching load 5V/10 mA                                                                                                    |  |  |  |

## Digital Input Signal Inversions

The active signal level depends on which potential the common inputs CMA and CMB (terminals 11 and 17) are connected to. The alternatives are either +24V or ground (0V). See **Figure 4-10**.

The 24V control voltage and the ground for the digital inputs and the common inputs (CMA, CMB) can be either internal or external.

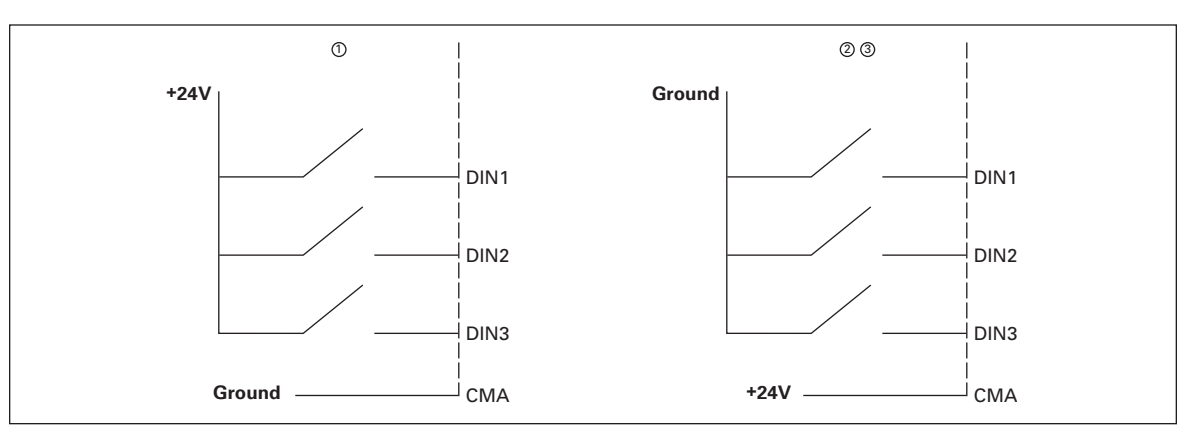

#### Figure 4-10: Positive/Negative Logic

 $^{\odot}$  Positive logic (+24V) is the active signal) = the input is active when the switch is closed.

<sup>(2)</sup> Negative logic (0V is the active signal = the input is active when the switch is closed.

<sup>③</sup> Requires setting of jumper X3 to position "CMA/CMB isolated from ground."

#### Jumper Selections on the OPT-A9 Basic Board

The user is able to customize the functions of the drive to better suit his needs by selecting certain positions for the jumpers on the OPT-A9 board. The positions of the jumpers determine the signal type of analogue and digital inputs.

On the A9 basic board, there are four jumper blocks X1, X2, X3 and X6 each containing eight pins and two jumpers. The selectable positions of the jumpers are shown in **Figure 4-12**.

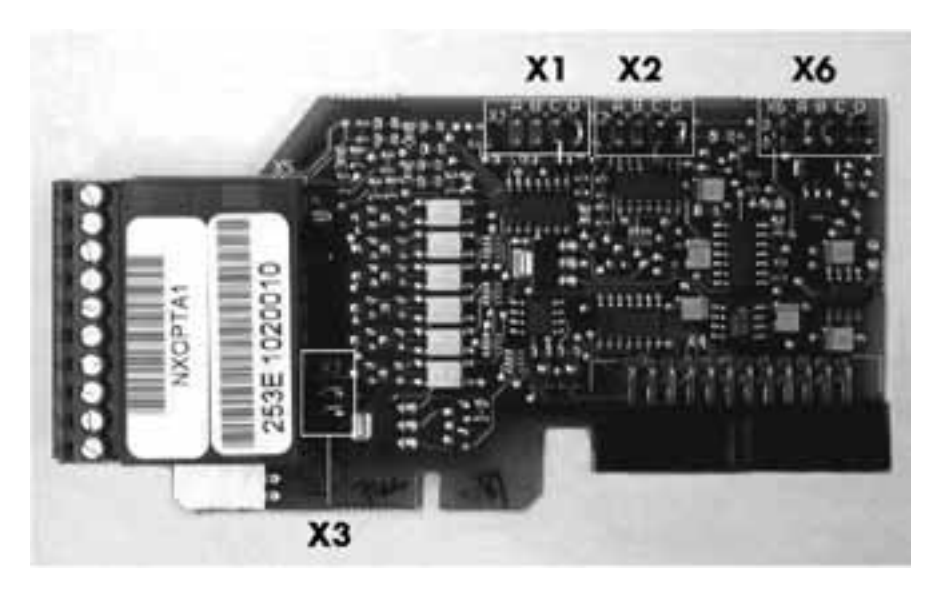

Figure 4-11: Jumper Blocks on OPT-A9

F<sub>1</sub>T•N

January 2007

| Jumper Block X1:<br>Al1 Mode                                                                                      | Jumper Block X2:<br>Al2 Mode                                             |
|----------------------------------------------------------------------------------------------------|--------------------------------------------------------------------------|
| A B C D                                                                                                    | A B C D                                                                  |
| Al1 Mode: 020mA; Current Input                                                                                    | Al2 Mode: 020mA; Current Input                                           |
|                                                                                                    | A B C D<br>• • • • • • • • • • • • • • • • • • •                         |
| All Mode: Voltage Input; 0 IVV<br>A B C D<br>• • • • •<br>• • • •<br>All Mode: Voltage Input; 010V (Differential) | Al2 Mode: Voltage Input; 0 10V                                           |
| A B C D<br>● ● ● ● ●<br>All Mode: Voltage Input; -1010V                                                           | A B C D<br>• • • • • • • • • • • • • • • • • • •                         |
| Jumper Block X6:<br>AO1 Mode                                                                                      | Jumper Block X3:<br>CMA and CMB Grounding                                |
|                                                                                                    | <ul><li>CMB Connected to GND</li><li>CMA Connected to GND</li></ul>      |
| Al1 Mode: 020mA; Current Output                                                                                   | <ul> <li>CMB Isolated from GND</li> <li>CMA Isolated from GND</li> </ul> |
| A B C D                                                                                                    | CMB and CMA<br>Internally Connected Together,<br>Isolated from GND       |
| AO1 Mode: Voltage Output; 010V                                                                                    |                                                                          |
| = Factory Default                                                                                                 |                                                                          |

Figure 4-12: Jumper Selection for OPT-A9

**Note:** If you change the AI signal content also remember to change the corresponding board parameter in menu M7.

# **Control Unit Mounting Box**

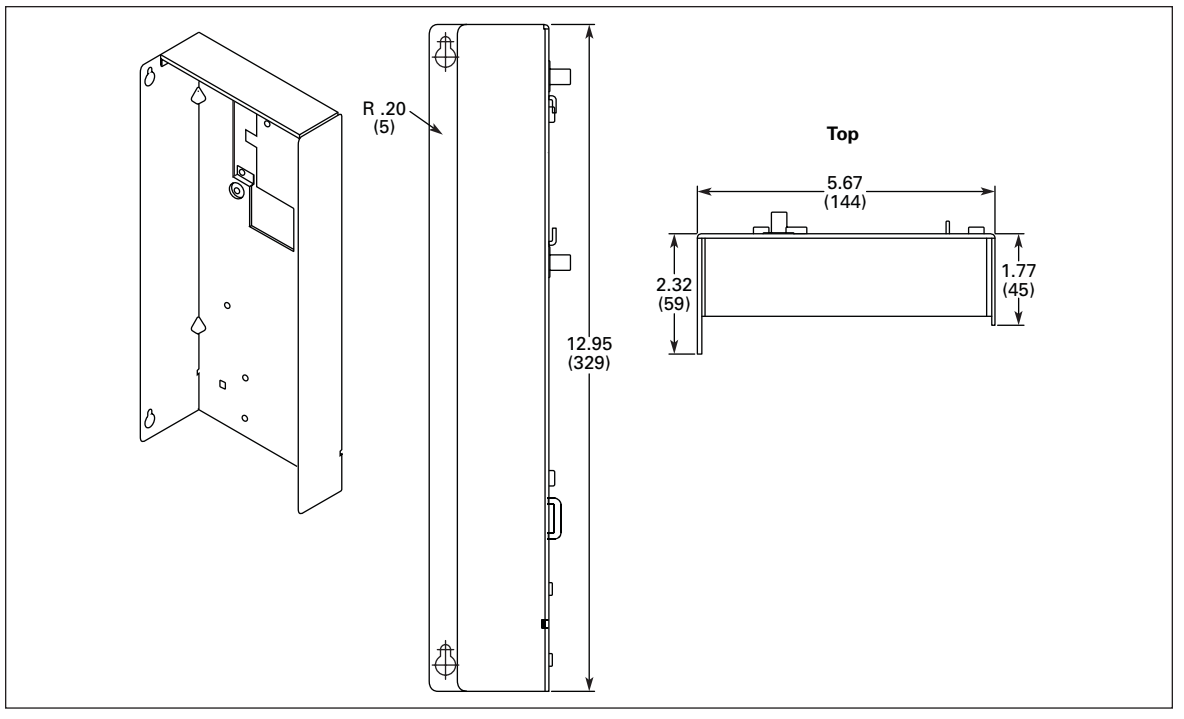

Figure 4-13: Control Unit Mounting Box

## Approximate Dimensions in Inches (mm)

# Installing the Control Unit Mounting Box

The control unit of the LCX9000 Liquid-Cooled drive is mounted into a metal box which then can be placed inside the enclosure. The keypad can be used to control the drive. The keypad is connected to the control unit with an RS-232 cable and mounted on the enclosure door. Pay special attention to the grounding of the cable, see instructions below.

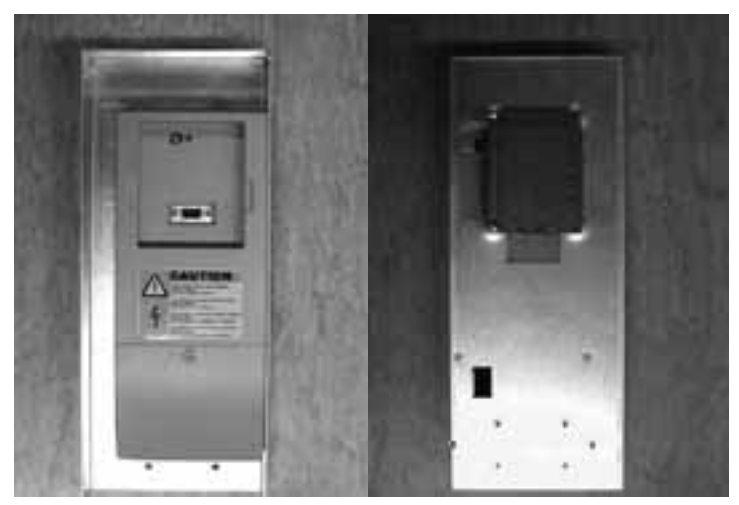

Figure 4-14: Control Unit Installed into the Mounting Box; Left: Front; Right: Back

| Table    | e 4-2: Installing the Control Unit Mounting                                                                                                    | J Box     |
|----------|----------------------------------------------------------------------------------------------------|-----------|
| 1.<br>2. | If the keypad sits in its place on the<br>control unit, remove the keypad.<br>Connect the male end of the keypad<br>cable to the D-connector of the control |           |
|          | unit. Use RS-232 cable included in the delivery.                                                                                                    |           |
| 3.       | Run the cable over the top of the box<br>and secure with plastic band on the<br>backside.                                                                   | A Company |
| 4.       | Grounding of keypad cable: Ground the<br>keypad cable in the mounting box frame<br>by fixing the branch cable with a screw<br>underneath the control unit.  |           |
|          |                                                                                                    |           |

| 5. | Mount the control unit mounting box in<br>the front-left corner of the enclosure<br>using two screws.<br><b>Note:</b> Do not install the mounting box<br>floating (with e.g. plastic screws). |  |
|----|----------------------------------------------------------------------------------------------------|--|
| 6. | Connect the optical cables (or the flat<br>cable) to the power unit. See <b>Page 4-17</b> .                                                                                                   |  |
|    |                                                                                                    |  |

# Table 4-2: Installing the Control Unit Mounting Box (Continued)

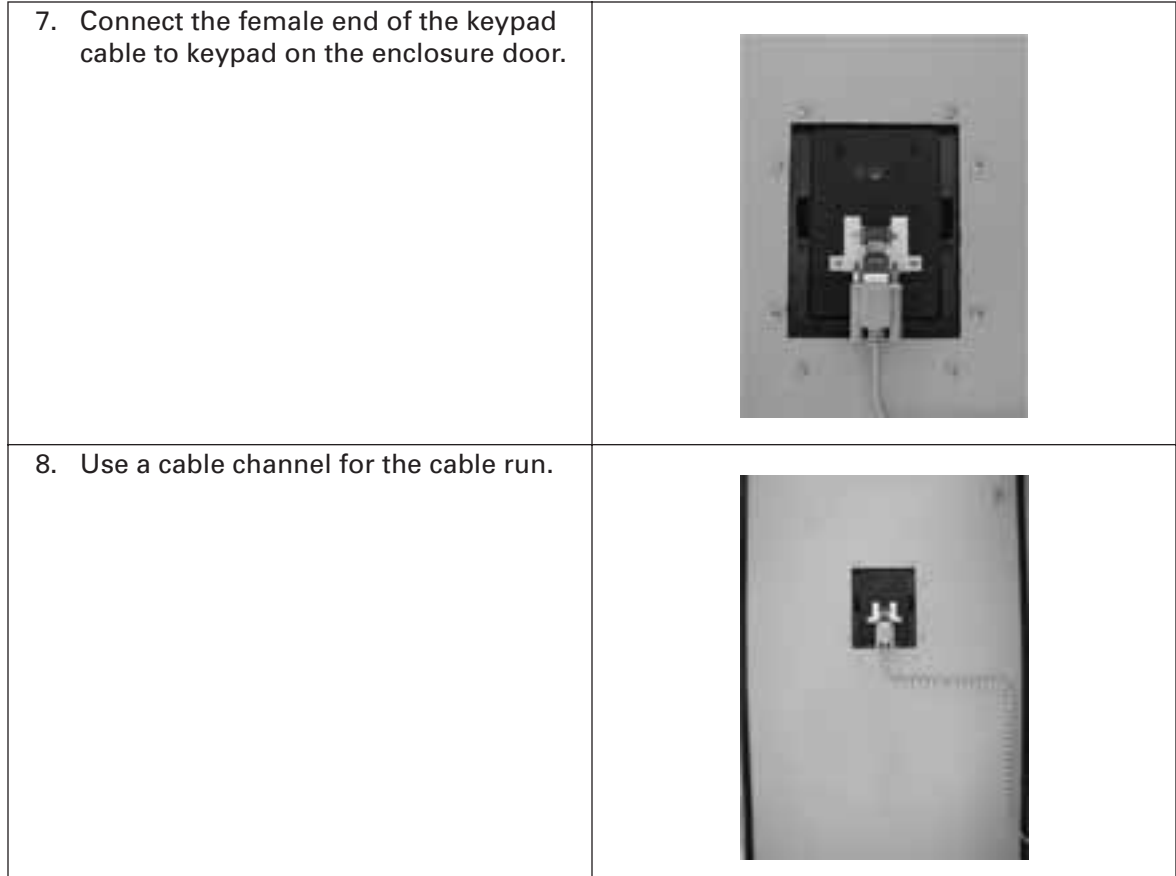

# Table 4-2: Installing the Control Unit Mounting Box (Continued)

# **Internal Connections**

As a general rule, all internal electrical and communications connections are made at the factory. However, if modules have to be moved, for example, and the connections therefore removed, you will have to re-establish the connections between 1) the Power Unit ASIC and the Driver Board(s) on the one hand and 2) the Power Unit ASIC and the Optical Cable Adapter Board on the other.

# **Connections between Power Unit ASIC and Driver Boards**

See the figures and tables on the following pages for the correct connection of internal electrical and communications connections.

Note: The minimum optical cable bending radius is 1.97 inches (50 mm).

Download from Www.Somanuals.com. All Manuals Search And Download.

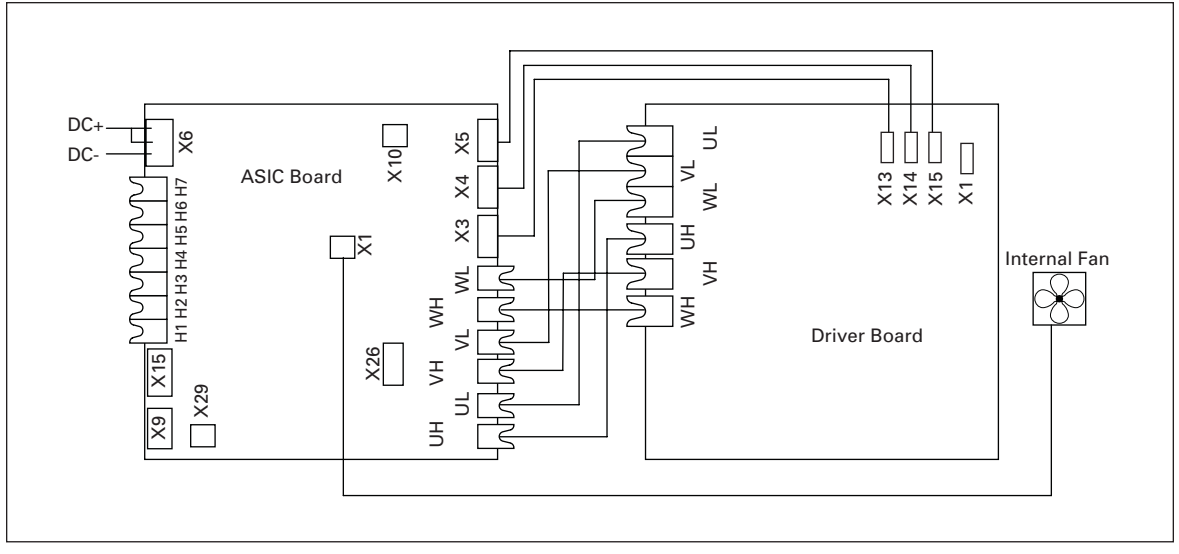

Figure 4-15: Terminals and Connections between ASIC and Driver Board (CH61, CH62 and CH72)

| Terminal    | Description                              | Terminal                            | Description                   |  |
|-------------|------------------------------------------|-------------------------------------|-------------------------------|--|
| Terminals o | n ASIC Board                             | Terminals on ASIC Board (Continued) |                               |  |
| X9          | OEVA feedback                            | UH                                  | Connect to UH on driver board |  |
| X15         | Charging relay output                    | UL                                  | Connect to UL on driver board |  |
| X6          | DC terminal                              | VH                                  | Connect to VH on driver board |  |
| X29         | Flow supervision input                   | VL                                  | Connect to VL on driver board |  |
| X26         | Star Coupler terminal for drives greater | WH                                  | Connect to WH on driver board |  |
|             | than CH61                                | WL                                  | Connect to WL on driver board |  |
| X10         | +24V to control board                    | Terminal X1                         | on Driver Board               |  |
| Х3          | Connect to terminal X13 on driver board  | X1                                  | DC terminal                   |  |
| X4          | Connect to terminal X14 on driver board  |                                     |                               |  |
| X5          | Connect to terminal X15 on driver board  |                                     |                               |  |
| X1          | Driver board fan power connection        |                                     |                               |  |

| <b>Table 4-3: Terminals</b> | (CH61, C | H62 and CH72) |
|-----------------------------|----------|---------------|
|-----------------------------|----------|---------------|
**Cutler-Hammer** 

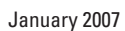

F-T-N

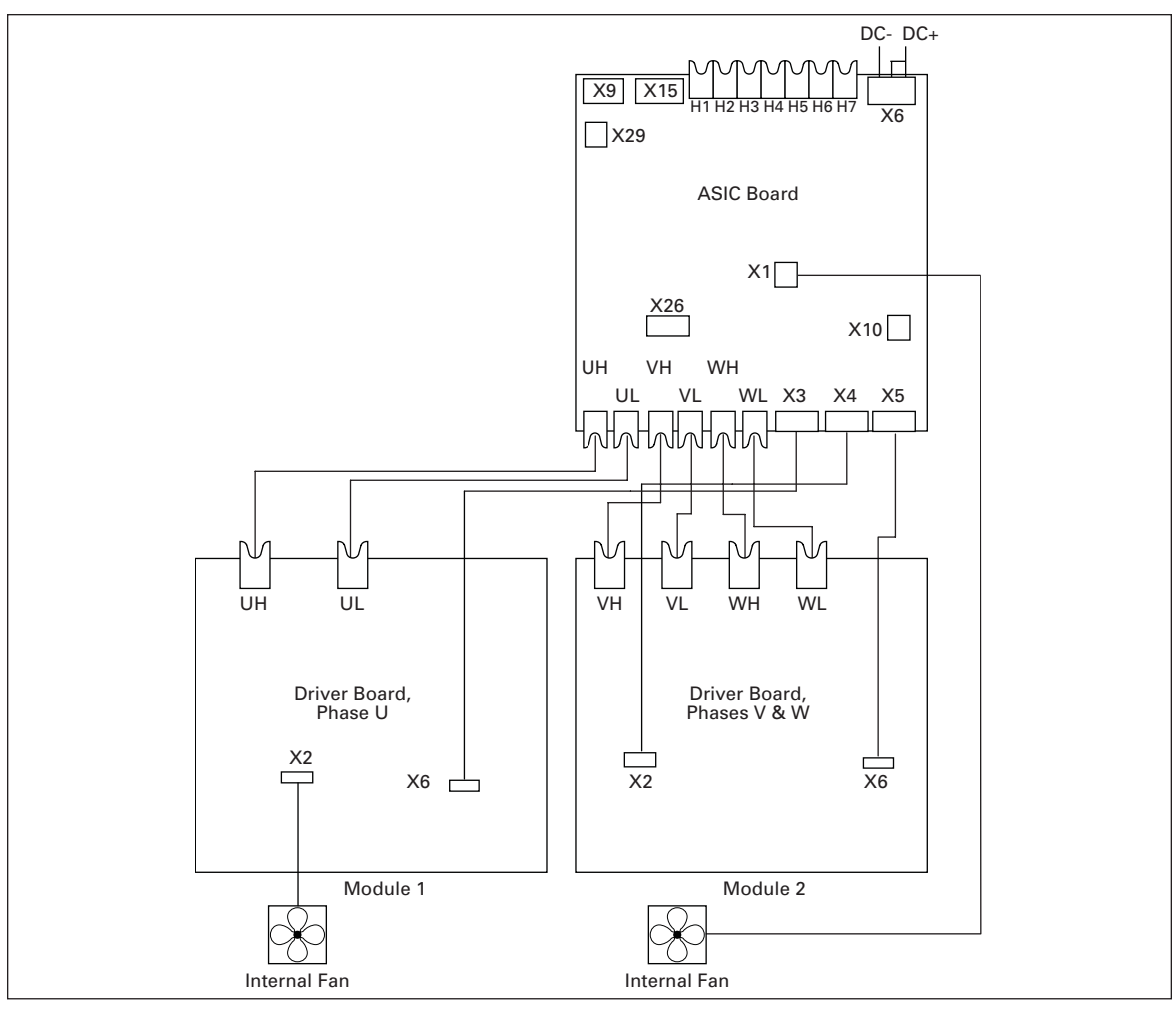

Figure 4-16: Terminals and Connections between ASIC and Driver Board (CH63)

| Terminal    | Description                                        | Terminal                            | Description                              |  |
|-------------|----------------------------------------------------|-------------------------------------|------------------------------------------|--|
| Terminals o | n ASIC Board                                       | Terminals on ASIC Board (Continued) |                                          |  |
| X9          | OEVA feedback                                      | UH                                  | Connect to UH on Phase U driver board    |  |
| X15         | Charging relay output                              | UL                                  | Connect to UL on Phase U driver board    |  |
| X6          | DC terminal                                        | VH                                  | Connect to VH on Phase V/W driver board  |  |
| X29         | Flow supervision input                             | VL                                  | Connect to VL on Phase V/W driver board  |  |
| X26         | Star Coupler terminal for drives greater than CH61 | WH                                  | Connect to WH on Phase V/W driver board  |  |
| X10         | +24V to control board                              | WL                                  | Connect to WL on Phase V/W driver board  |  |
| X3          | Connect to terminal X6 on phase U                  | Terminal X2 on Phase U Driver Board |                                          |  |
|             | driver board                                       | X2                                  | Internal fan power connection for Mod. 1 |  |
| X4          | Connect to terminal X2 on phase V/W driver board   |                                     |                                          |  |
| X5          | Connect to terminal X6 on phase V/W driver board   |                                     |                                          |  |
| X1          | Internal fan power connection for Mod. 2           |                                     |                                          |  |

| Table | 4-4: | Terminals   | (CH63)  |
|-------|------|-------------|---------|
| 10010 |      | 10111111010 | (01100) |

Download from Www.Somanuals.com. All Manuals Search And Download.

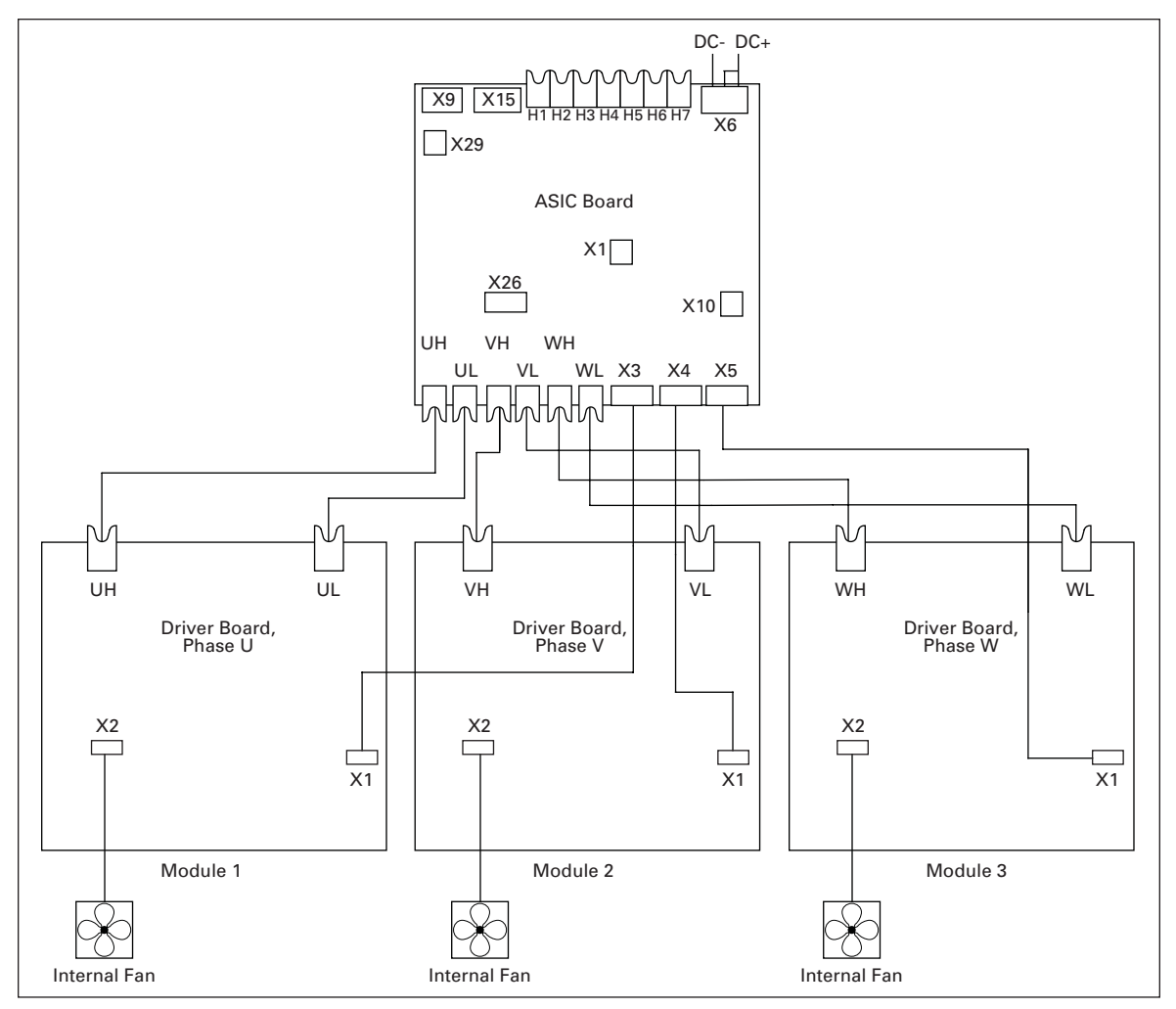

Figure 4-17: Terminals and Connections between ASIC and Driver Boards (CH64 and CH74)

| Terminal                | Description                                    | Terminal                            | Description                           |  |
|-------------------------|------------------------------------------------|-------------------------------------|---------------------------------------|--|
| Terminals on ASIC Board |                                                | Terminals on ASIC Board (Continued) |                                       |  |
| X9                      | OEVA feedback                                  | UH                                  | Connect to UH on Phase U driver board |  |
| X15                     | Charging relay output                          | UL                                  | Connect to UL on Phase U driver board |  |
| X6                      | DC terminal                                    | VH                                  | Connect to VH on Phase V driver board |  |
| X29                     | Flow supervision input                         | VL                                  | Connect to VL on Phase V driver board |  |
| X26                     | Star Coupler terminal for drives greater       | WH                                  | Connect to WH on Phase W driver board |  |
|                         | than CH61                                      | WL                                  | Connect to WL on Phase W driver board |  |
| X10                     | +24V to control board                          | Terminal X2                         | on Phase Driver Boards                |  |
| Х3                      | Connect to terminal X1 on phase U              | X2                                  | Internal fan power connection         |  |
|                         | driver board                                   | <u> </u>                            |                                       |  |
| X4                      | Connect to terminal X1 on phase V driver board |                                     |                                       |  |
| X5                      | Connect to terminal X1 on phase W driver board |                                     |                                       |  |

| Table 4-5: | Terminals  | between | Driver | Boards | (CH64 a)              | nd CH74) |
|------------|------------|---------|--------|--------|-----------------------|----------|
|            | ICIIIIIais | Detween | DIIVCI | Doaras | (0110 <del>+</del> a1 |          |

# Connections between Power Unit ASIC and the Control Unit

The communication connections between the liquid-cooled drive power unit and the control unit (see **Page 6-1**) can be established using either the conventional round cable (standard in chassis CH3, CH4 and CH5) or optical cable (all chassis). Note that for chassis CH61 and larger, only optical cables can be used.

### **Connections with Round Cable**

The communication connection between the drive power unit and the control unit in chassis CH3, CH4 and CH5 are primarily made with conventional round cable and D-connectors at both ends.

Remove the protective cover to reveal the D-connector on the power unit. Connect one end of the communication cable to the D-connector of the power unit and the other end to the control unit. If the Optical Cable Adapter Board (see below) sits on the D-connector of the control unit, you have to remove it first. See **Figure 4-18** below.

## **Connections with Optical Cable**

If optical cables are used to link the power unit and the control board, a special Optical Cable Adapter Board connected to the control board D-connector must be used. To connect the optical cables to the power unit, you will have to remove the protective cover first. See **Figure 4-18**. Connect the optical cables as shown in **Figure 4-19**. Also see **Page 4-10**, Control Unit Mounting Box. The maximum length of the optical cable is 33 feet (10m).

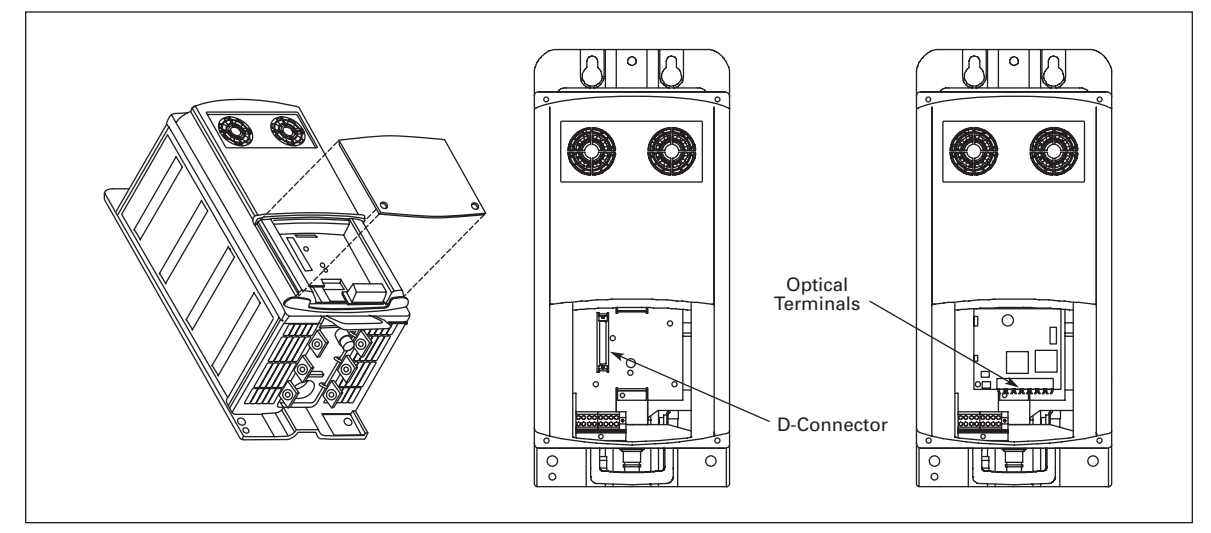

Figure 4-18: Remove Cover to Access Power Unit

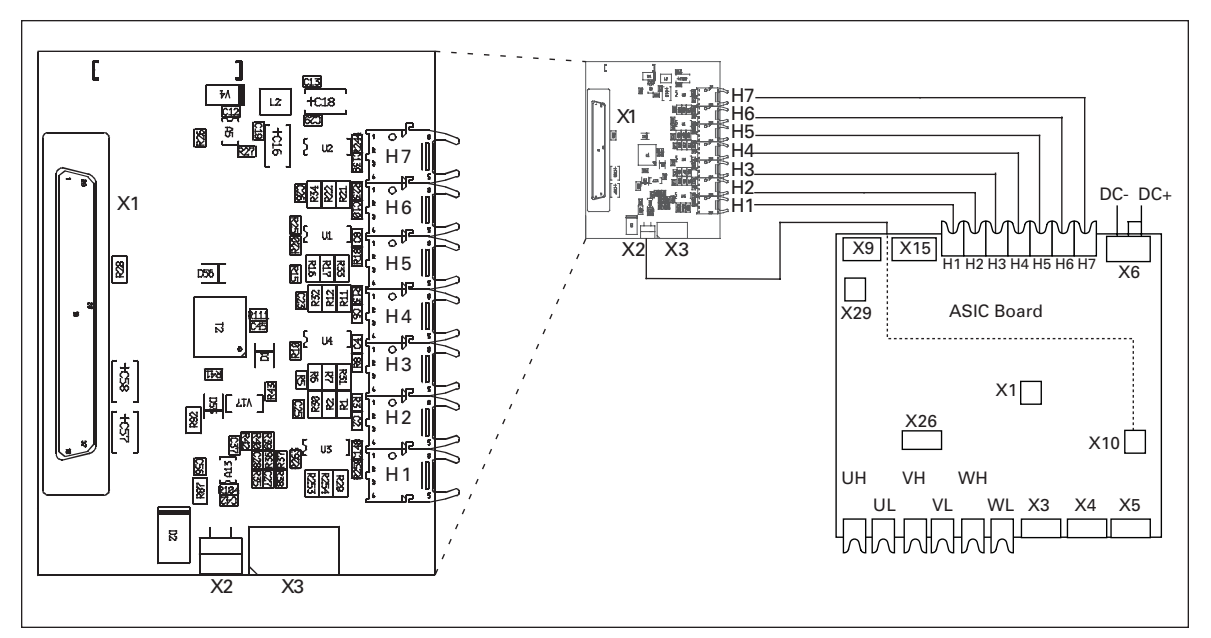

Figure 4-19: Optical Cable Adapter Board

# Table 4-6: Terminals on Adapter Board

| Terminal            | Description                           | Terminal                         | Description                                     |  |
|---------------------|---------------------------------------|----------------------------------|-------------------------------------------------|--|
| <b>Optical Term</b> | ninals on Optical Cable Adapter Board | Other Terminals on Adapter Board |                                                 |  |
| H1                  | Gate control enable                   | X1                               | Control board connection                        |  |
| H2                  | Phase U control                       | X2                               | Supply voltage 24V <sub>in</sub> (from power ur |  |
| H3                  | Phase V control                       |                                  | ASIC)                                           |  |
| H4                  | Phase W control                       | X3                               | Supply voltage 24Vin (customer);                |  |
| H5                  | ADC synchronization                   |                                  | • Max. current 1A                               |  |
| H6                  | Bus data from control board to ASIC   |                                  | • Terminal #2: -                                |  |
| H7                  | Bus data from ASIC to control board   |                                  |                                                 |  |

Note: The minimum optical cable bending radius is 1.97 inches (50 mm).

**Note:** Terminals X2 and X3 can be in use simultaneously. However, if the +24V supply from the control I/O terminals (e.g. from board OPT-A1) is used, this terminal must be protected with a diode.

# Chapter 5 — Menu Information

# **Keypad Operation**

The control keypad is the link between the LCX9000 drive and the user. The control keypad features an alphanumeric display with seven indicators for the Run status (RUN, counterclockwise, clockwise, READY, STOP, ALARM, FAULT) and three indicators for the control place (I/O term/Keypad/BusComm). There are also three Status Indicator LEDs (green – green – red), see **Page 5-3**.

The control information, i.e. the menu number, description of the menu or the displayed value and the numeric information are presented on three text lines.

The drive is operable through the nine pushbuttons of the control keypad. Furthermore, the buttons can be used in setting parameters and monitoring values.

The keypad is detachable and isolated from the input line potential.

# Indicators on the Keypad Display

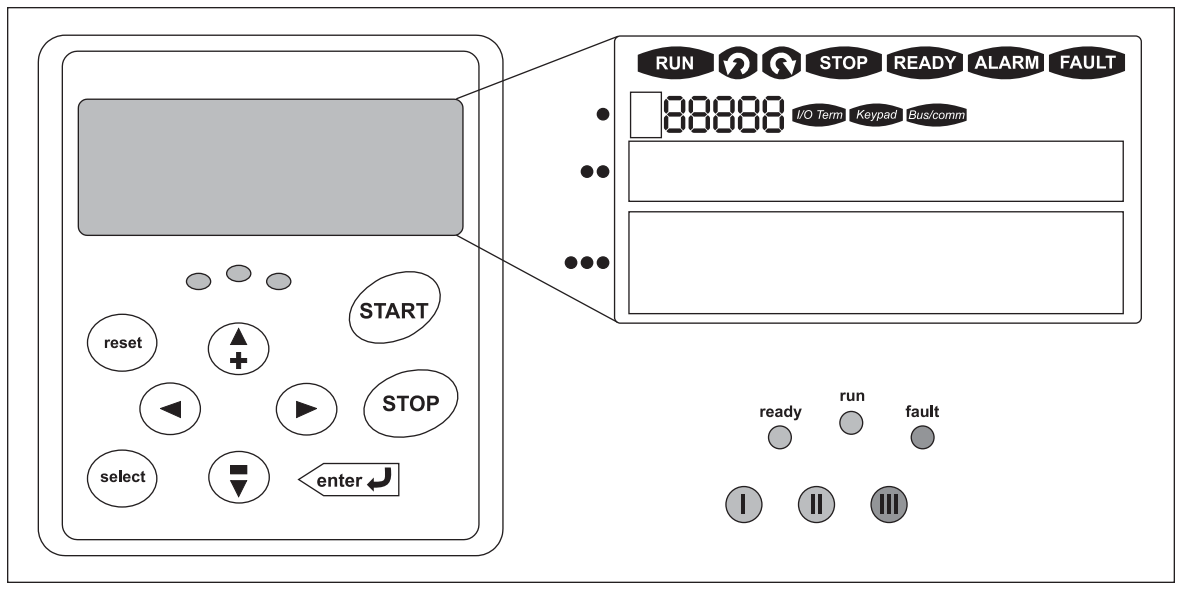

Figure 5-1: Control Keypad and Drive Status Indications

# **Drive Status Indicators**

The drive status symbols tell the user the status of the motor and the drive. In addition, they tell about possible irregularities detected by the motor control software in motor or drive functions.

**Table 5-1: Drive Status Indicators** 

| Indicator | Description                                                                                                    |
|-----------|----------------------------------------------------------------------------------------------------|
| RUN       | <b>RUN</b><br>Motor is running; Blinks when the stop command has been given but the frequency is still ramping down. |
| 00        | Indicates the direction of motor rotation.                                                                           |
| STOP      | STOP<br>Indicates that the drive is not running.                                                                     |
| READY     | <b>READY</b><br>Lights up when AC power is on. In case of a trip, the symbol will not light up.                      |
| ALARM     | ALARM<br>Indicates that the drive is running outside a certain limit and a warning is<br>given.                      |
| FAULT     | <b>FAULT</b><br>Indicates that unsafe operating conditions were encountered due to which<br>the drive was stopped.   |

#### **Control Place Indicators**

The symbols I/O term, Keypad and Bus/Comm (see **Table 5-2**) indicate the choice of control place made in the Keypad control menu (M3) (see **Page 5-9**).

### **Table 5-2: Control Place Indicators**

| Indicator | Description                                                                                                    |
|-----------|----------------------------------------------------------------------------------------------------|
| I/O Term  | <b>I/O Terminal</b><br>I/O terminals are selected as the control place i.e. START/STOP commands or reference values etc. are given through the I/O terminals.       |
| Keypad    | <b>Keypad</b><br>Control keypad is selected as the control place i.e. the motor can be started or<br>stopped, or its reference values etc. altered from the keypad. |
| Bus/comm  | Bus/Comm<br>The drive is controlled through a fieldbus.                                                                                                    |

# Status LEDs (Green – Green – Red)

The status LEDs light up in connection with the READY, RUN and FAULT drive status indicators.

Table 5-3: Status LEDs (Green – Green – Red)

| Indicator | Description                                                                                                    |
|-----------|----------------------------------------------------------------------------------------------------|
| 0         | Lights up with the AC power connected to the drive. Simultaneously, the drive status indicator READY is lit up.                                                                                                    |
|           | Lights up when the drive is running. Blinks when the STOP button has been pushed and the drive is ramping down.                                                                                                    |
|           | Lights up when unsafe operating conditions were encountered due to which<br>the drive was stopped (Fault Trip). Simultaneously, the drive status indicator<br>FAULT blinks on the display and the fault description can be seen, see<br><b>Page 5-11</b> , Active faults. |

# Text Lines

The three text lines provide the users with information on their present location in the keypad menu structure as well as with information related to the operation of the drive.

#### Table 5-4: Text Lines

| Indicator | Description                                                                                                    |
|-----------|----------------------------------------------------------------------------------------------------|
| •         | Location indicator: displays the symbol and number of the menu, parameter, etc. Example: M2 = Menu 2 (Parameters); P2.1.3 = Acceleration time. |
| ••        | Description line: Displays the description of the menu, value or fault.                                                                        |
| •••       | Value line: Displays the numerical and textual values of references, parameters, etc. and the number of submenus available in each menu.       |

# **Keypad Pushbuttons**

The alphanumeric control keypad has nine pushbuttons that are used for controlling the drive (and motor), setting parameters and monitoring values.

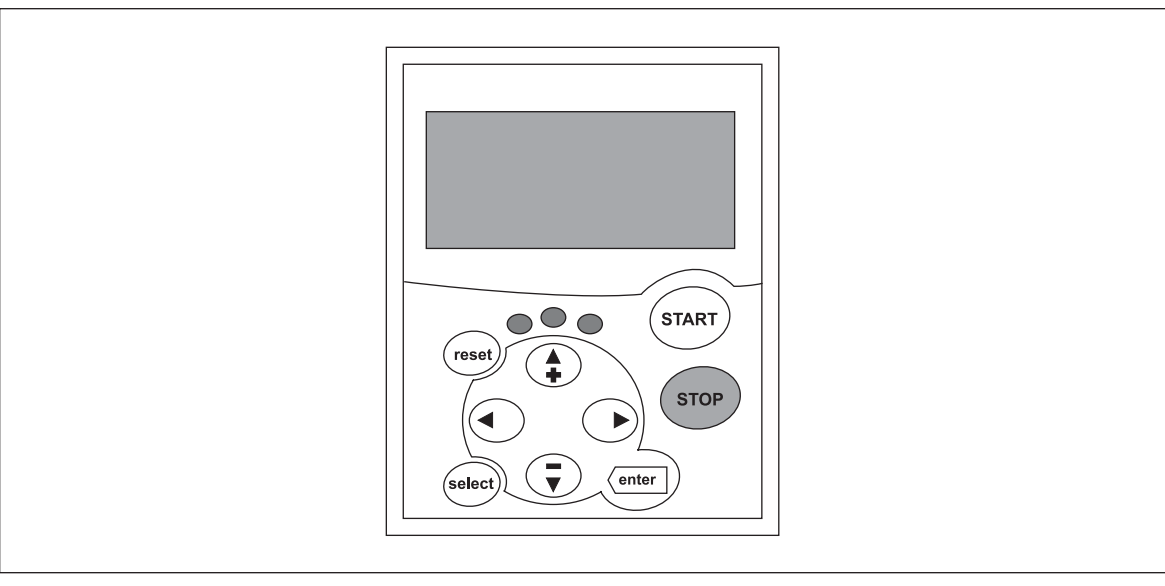

Figure 5-2: Keypad Pushbuttons

| Indicator | Description                                                                                                    |
|-----------|----------------------------------------------------------------------------------------------------|
| reset     | <b>RESET</b><br>This button is used to reset active faults (see <b>Page 5-11</b> ).                                                                                                  |
| select    | <b>SELECT</b><br>This button is used to switch between the two latest displays. This may be<br>useful when you want to see how the changed new value influences some<br>other value. |
| enter J   | <ul> <li>ENTER</li> <li>The ENTER button is used for:</li> <li>confirmation of selections</li> <li>fault history reset (2 – 3 seconds)</li> </ul>                                    |
| (A)       | <b>Browser Button Up</b><br>Browse the main menu and the pages of different submenus.<br>Edit values.                                                                                |
| Ţ         | <b>Browser Button Down</b><br>Browse the main menu and the pages of different submenus.<br>Edit values.                                                                              |
|           | Menu Button Left<br>Move backward in menu.<br>Move cursor left (in parameter menu).<br>Exit edit mode.<br>Press for 2 to 3 seconds to return to main menu.                           |
| Þ         | <b>Menu Button Right</b><br>Move forward in menu.<br>Move cursor right (in parameter menu).<br>Enter edit mode.                                                                      |
| START     | START Button<br>Pressing this button starts the motor if the keypad is the active control place.<br>See Page 5-10.                                                                   |
| STOP      | STOP Button<br>Pressing this button stops the motor (unless disabled by parameter R3.4/<br>R3.6). See Page 5-10.                                                                     |

# Table 5-5: Button Descriptions

# **Menu Navigation**

The data on the control keypad is arranged in menus and submenus. The menus are used for the display and editing of measurement and control signals, parameter settings and reference value and fault displays. Through the menus, you can also adjust the contrast of the display.

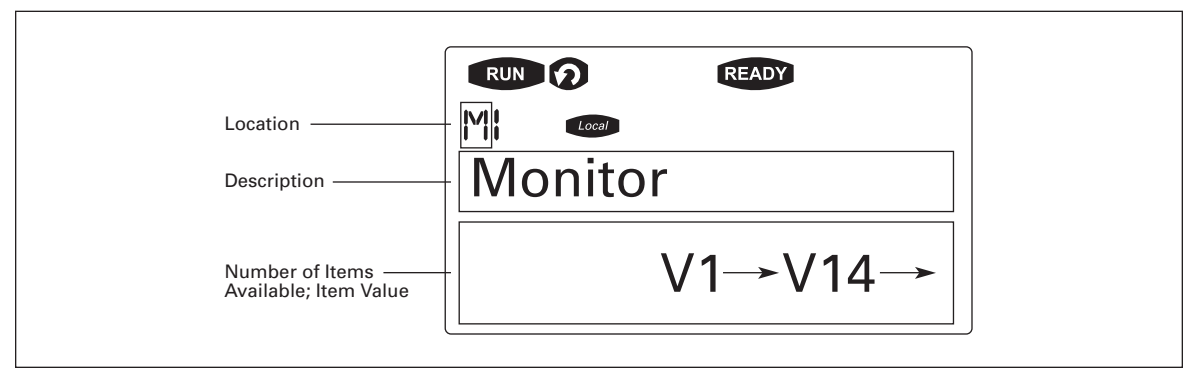

Figure 5-3: Keypad Display Data

The first menu level consists of menus M1 to M7 and is called the Main menu. The user can navigate in the main menu with the Browser buttons up and down. The desired submenu can be entered from the main menu with the menu buttons. When there still are pages to enter under the currently displayed menu or page, you can see an arrow in the lower right corner of the display and can reach the next menu level by pressing Menu Button Right.

The control keypad navigation chart is shown in **Figure 5-4**. Please note that menu M1 is located in the lower left corner. From there you will be able to navigate your way up to the desired menu using the menu and browser buttons.

You will find more detailed descriptions of the menus later in this chapter.

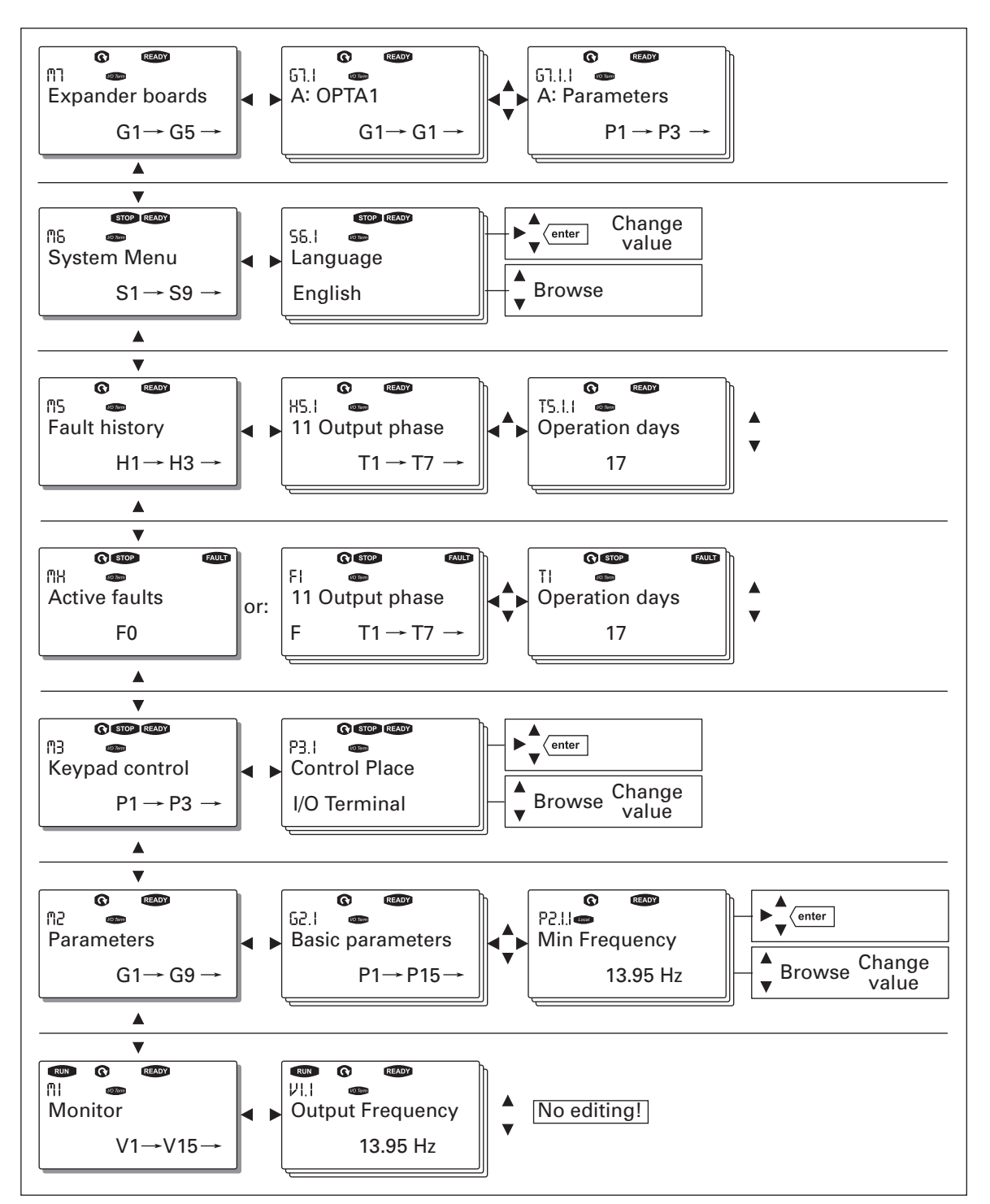

Figure 5-4: Keypad Navigation Chart

## Monitoring Menu (M1)

You can enter the Monitoring menu from the Main menu by pressing Menu Button Right when the location indication M1 is visible on the first line of the display. **Figure 5-5** shows how to browse through the monitored values.

The monitored signals carry the indication V#.# and they are listed in **Table 5-6**. The values are updated once every .3 seconds.

This menu is meant only for signal checking. The values cannot be altered here. For changing values of parameters, see **Page 5-8**.

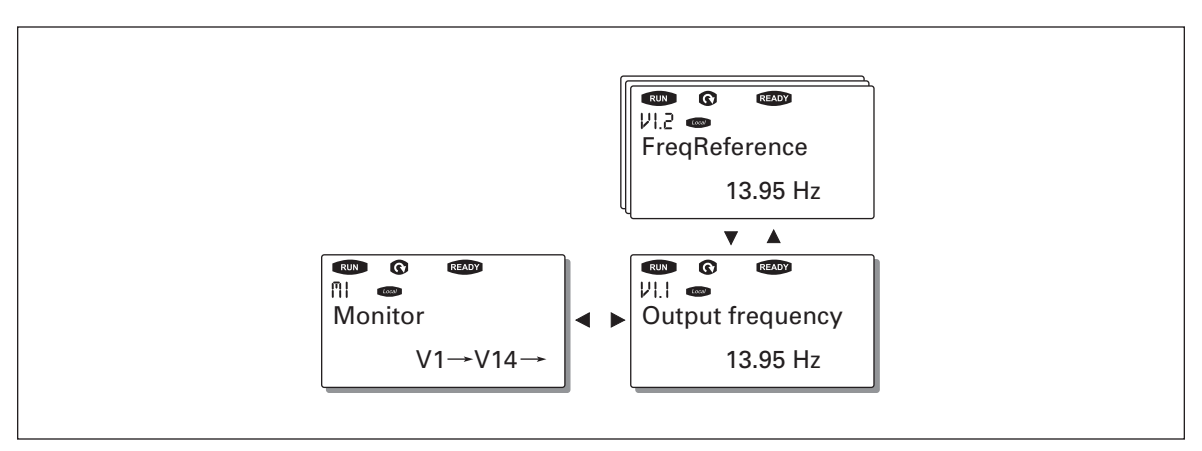

Figure 5-5: Monitoring Menu

| Code  | Signal Name              | Unit | Description                                                         |
|-------|--------------------------|------|---------------------------------------------------------------------|
| V7.1  | Output frequency         | Hz   | Frequency to the motor                                              |
| V7.2  | Frequency reference      | Hz   |                                                                     |
| V7.3  | Motor speed              | rpm  | Calculated motor speed                                              |
| V7.4  | Motor current            | А    | Measured motor current                                              |
| V7.5  | Motor torque             | %    | Calculated torque based/nominaltorque of the unit                   |
| V7.6  | Motor power              | %    | Calculated actual power/nominal power of the unit                   |
| V7.7  | Motor voltage            | V    | Calculated motor voltage                                            |
| V7.8  | DC-link voltage          | V    | Measured DC-link voltage                                            |
| V7.9  | Unit temperature         | °C   | Heatsink temperature                                                |
| V7.10 | Motor temperature        | %    | Calculated motor temperature                                        |
| V7.11 | Voltage input            | V    | Al1                                                                 |
| V7.12 | Current input            | mA   | Al2                                                                 |
| V7.13 | DIN1, DIN2, DIN3         | —    | Digital input statuses                                              |
| V7.14 | DIN4, DIN5,DIN6          | —    | Digital input statuses                                              |
| V7.15 | DO1, RO2, RO3            | —    | Digital and relay output statuses                                   |
| V7.16 | Analog output<br>current | mA   | A01                                                                 |
| M1.17 | Multimonitoring items    |      | Displays three selectable monitoring values. See <b>Page 5-23</b> . |

#### Table 5-6: Monitored Signals

**Note:** Applications may embody more monitoring values.

#### Parameter Menu (M2)

Parameters are the way of conveying the commands of the user to the drive. Parameter values can be edited by entering the Parameter Menu from the Main Menu when the location indication M2 is visible on the first line of the display. The value editing procedure is presented in **Figure 5-6**.

Pressing Menu Button Right once takes you to the Parameter Group Menu (G#). Locate the desired parameter group by using the Browser buttons and press Menu Button Right again to see the group and its parameters. Use the Browser buttons to find the parameter (P#) you want to edit. Pressing Menu Button right takes you to the edit mode. As a sign of this, the parameter value starts to flash. You can now change the value in two different ways:

- Set the desired value with the Browser buttons and confirm the change with the ENTER button. Consequently, the blinking stops and the new value is visible in the value field.
- Press Menu Button Right once more. Now you will be able to edit the value digit by digit. This may come in handy, when a relatively greater or smaller value than that on the display is desired. Confirm the change with the ENTER button.

The value will not change unless the ENTER button is pressed. Pressing Menu Button Left takes you back to the previous menu.

Several parameters are locked, i.e. cannot be edited, when the drive is in RUN status. If you try to change the value of such a parameter the text \*Locked\* will appear on the display. The drive must be stopped to edit these parameters.

The parameter values can also be locked using the function in menu M6 (see Page 5-22).

You can return to the Main menu any time by pressing Menu Button Left for 1 to 2 seconds.

The basic application package includes seven applications with different sets of parameters. You will find the parameter lists in the application manual.

Once in the last parameter of a parameter group, you can move directly to the first parameter of that group by pressing Browser button up.

See the diagram for parameter value change procedure in Figure 5-6.

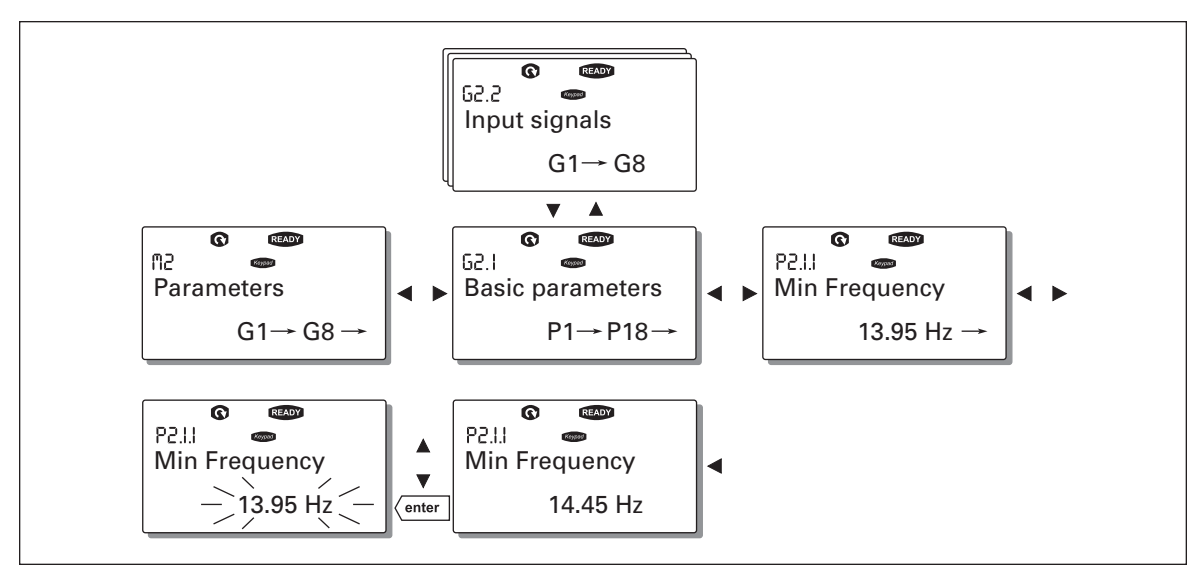

Figure 5-6: Parameter Value Change Procedure

# Keypad Control Menu (M3)

In the Keypad Control Menu, you can choose the control place, edit the frequency reference and change the direction of the motor. You can enter the submenu level by pressing Menu Button Right.

| Code | Parameter                | Min.       | Max.       | Unit | Default | Cust. | ID  | Note                                                                                                    |
|------|--------------------------|------------|------------|------|---------|-------|-----|----------------------------------------------------------------------------------------------------|
| P3.1 | Control place            | 1          | 3          |      | 1       |       | 125 | 1 = I/O terminal<br>2 = Keypad<br>3 = Fieldbus                                                          |
| P3.2 | Keypad reference         | Par. 2.1.1 | Par. 2.1.2 | Hz   |         |       |     |                                                                                                    |
| P3.3 | Direction<br>(on keypad) | 0          | 1          |      | 0       |       | 123 | 0 = Forward<br>1 = Reverse                                                                              |
| R3.4 | Stop button              | 0          | 1          |      | 1       |       | 114 | <ul> <li>0 = Limited function of Stop<br/>button</li> <li>1 = Stop button always<br/>enabled</li> </ul> |

Table 5-7: Keypad Control Parameters, M3

# **Selection of Control Place**

There are three different places (sources) where the drive can be controlled. For each control place, a different symbol will appear on the alphanumeric display:

- I/O terminals
- Keypad (panel)
- Fieldbus

You can change the control place by entering the edit mode with Menu Button Right. The options can then be browsed with the Browser buttons. Select the desired control place with the ENTER button. See **Figure 5-7**.

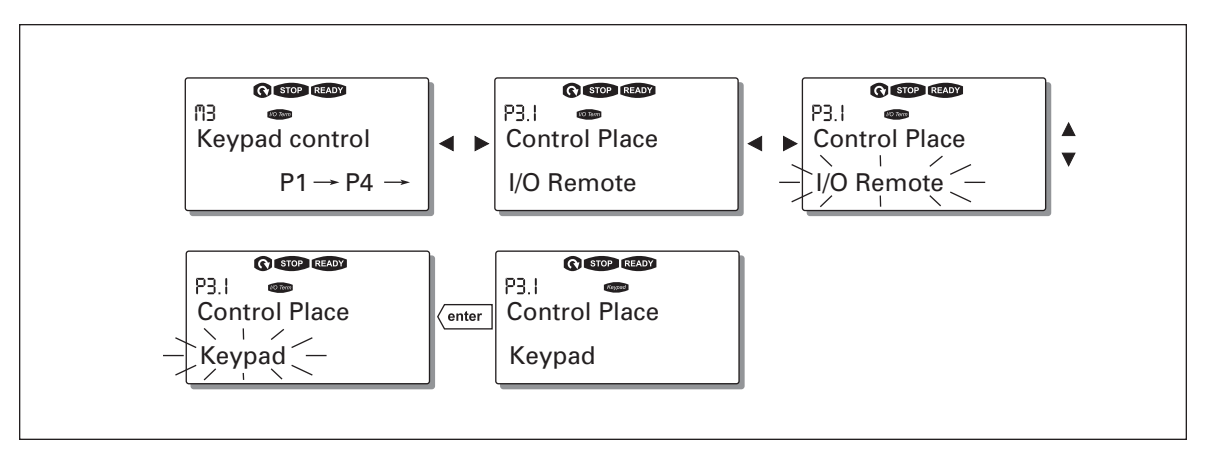

Figure 5-7: Selection of Control Place

#### Keypad Reference

The keypad reference submenu (P3.2) displays and allows the operator to edit the frequency reference. The changes will take place immediately. This reference value will not, however, influence the rotation speed of the motor unless the keypad has been selected as the source of reference.

**Note:** The maximum difference in RUN mode between the output frequency and the keypad reference is 6 Hz. The program automatically monitors the keypad reference value.

You may edit the reference value (pressing the ENTER button is not necessary).

#### **Keypad Direction**

The keypad direction submenu displays and allows the operator to change the rotating direction of the motor. This setting will not, however, influence the rotation direction of the motor unless the keypad has been selected as the active control place.

**Note:** For additional information on controlling the motor with the keypad, see **Pages 5-3** and **6-2**.

E AT • N

### **STOP Button Activated**

By default, pushing the STOP button will always stop the motor regardless of the selected control place. You can disable this function by giving parameter 3.4 the value 0. If the value of this parameter is 0, the STOP button will stop the motor only when the keypad has been selected as the active control place.

Note: There are some special functions that can be performed in menu M3:

Select the keypad as the active control place by pressing start for 3 seconds when the motor is running. The keypad will become the active control place and the current frequency reference and direction will be copied to the keypad.

Select the keypad as the active control place by pressing stop for 3 seconds when the motor is stopped. The keypad will become the active control place and the current frequency reference and direction will be copied to the keypad.

Copy the frequency reference set elsewhere (I/O, fieldbus) to the panel by pressing enter for 3 seconds.

Note: If you are in any other menu than menu M3, these functions will not work.

If you are in some other menu than menu M3 and try to start the motor by pressing the START button when the keypad is not selected as the active control place, you will get an error message: Keypad Control NOT ACTIVE.

## Active Faults Menu (M4)

You can enter the Active Faults menu from the Main menu by pressing Menu Button Right when the location indication M4 is visible on the first line of the keypad display.

When a fault brings the drive to a stop, the location indication F1, the fault code, a short description of the fault, and the fault type symbol (see below) will appear on the display. In addition, the indication FAULT or ALARM (see **Table 5-1**) is displayed and, in case of a FAULT, the red LED on the keypad starts to flash. If several faults occur simultaneously, the list of active faults can be browsed with the Browser buttons.

The memory of active faults can store a maximum of 10 faults in the order of appearance. The display can be cleared with the RESET button and the read-out will return to the same state it was in before the fault trip. The fault remains active until it is cleared with the RESET button or with a reset signal from the I/O terminal.

**Note:** Remove external Start signal before resetting the fault to prevent unintentional restart of the drive.

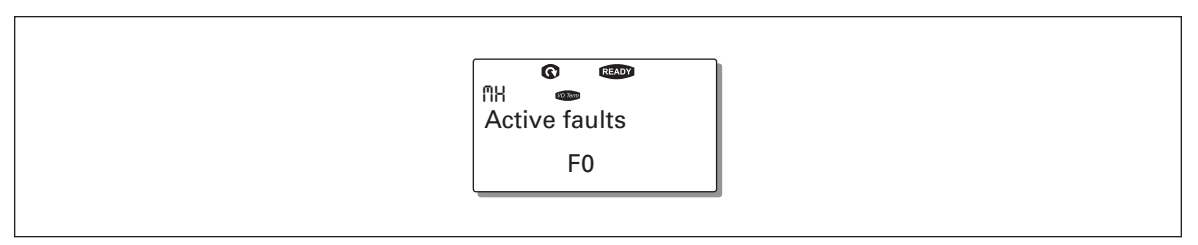

Figure 5-8: Normal State, No Faults

# **Fault Types**

The drive has four types of faults. These types differ from each other on the basis of the subsequent behavior of the drive. See **Table 5-8**.

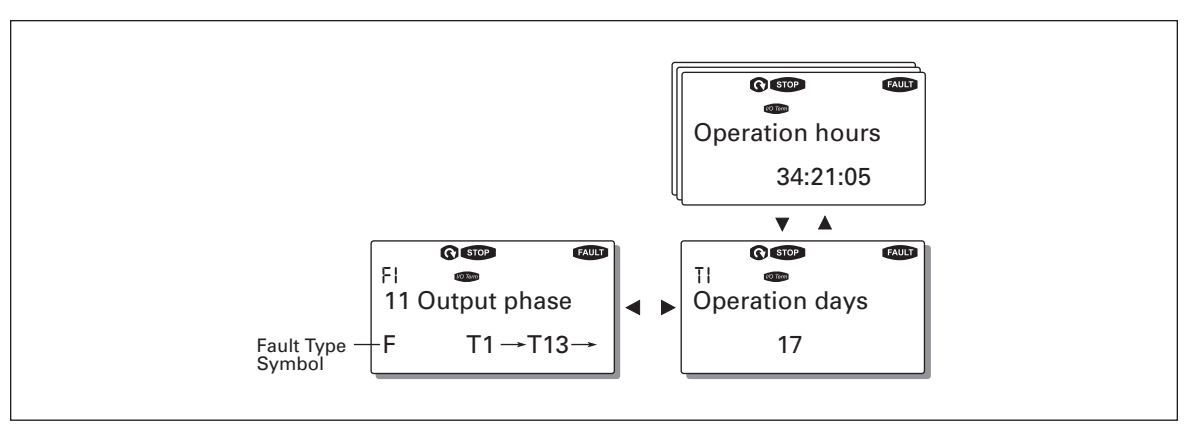

Figure 5-9: Fault Display

| Table 5-8: Fault Types |                                                                                                    |  |  |  |
|------------------------|----------------------------------------------------------------------------------------------------|--|--|--|
| Fault Type Symbol      | Meaning                                                                                                    |  |  |  |
| A (Alarm)              | This type of fault is a sign of an unusual operating condition. It does not cause the drive to stop, nor does it require any special actions. The "A fault" remains in the display for about 30 seconds.                  |  |  |  |
| F (Fault)              | An "F fault" makes the drive stop. Actions need to be taken to restart the drive.                                                                                                    |  |  |  |
| AR (Fault Autoreset)   | If an "AR fault" occurs the drive will stop immediately. The fault is reset<br>automatically and the drive tries to restart the motor. Finally, if the restart is not<br>successful, a fault trip (FT, see below) occurs. |  |  |  |
| FT (Fault Trip)        | If the drive is unable to restart the motor after an AR fault an FT fault occurs.<br>The "FT fault" has basically the same effect as the F fault: the drive is stopped.                                                   |  |  |  |

Note: Fault Codes are listed in Appendix A.

#### Fault Time Data Record

When a fault occurs, the information described in **Figure 5-8** is displayed. By pressing Menu Button Right, you will enter the Fault time data record menu indicated by  $T.1 \rightarrow T.#$ . In this menu, some selected important data valid at the time of the fault are recorded. This feature will help the user or the service person in determining the cause of the fault.

The data available are:

| Data                                | Units                  | Description                                                                        |
|-------------------------------------|------------------------|------------------------------------------------------------------------------------|
| T.1                                 | D                      | Counted operation days (Fault 43: Additional code)                                 |
| T.2                                 | hh:mm:ss<br>(d)        | Counted operation hours<br>(Fault 43: Counted operation days)                      |
| T.3                                 | Hz<br>hh:mm:ss         | Output frequency<br>(Fault 43: Counted operation hours)                            |
| T.4<br>T.5<br>T.6<br>T.7<br>T.8     | A<br>V<br>%<br>V       | Motor current<br>Motor voltage<br>Motor power<br>Motor torque<br>DC bus voltage    |
| T.9<br>T.10<br>T.11<br>T.12<br>T.13 | °C<br>—<br>—<br>—<br>— | Unit temperature<br>Run status<br>Direction<br>Warnings<br>Zero speed <sup>®</sup> |

## Table 5-9: Fault Time Recorded Data

 $^{\odot}\,$  Tells the user if the drive was at zero speed (<0.01 Hz) when the fault occurred

## **Real Time Record**

If real time is set to run on the drive, the data items T1 and T2 will appear as follows:

#### Table 5-10: Real Time Record

| Data | Units        | Description             |
|------|--------------|-------------------------|
| T.1  | yyyy-mm-dd   | Counted operation days  |
| T.2  | hh:mm:SS,sss | Counted operation hours |

#### Fault History Menu (M5)

You can enter the Fault History menu from the Main menu by pressing Menu Button Right when the location indication M5 is visible on the first line of the keypad display.

All faults are stored in the Fault History menu where you can browse them with the Browser buttons. Additionally, the Fault Time Data Record pages (see **Page 5-12**) are accessible for each fault. You can return to the previous menu any time by pressing Menu Button Left.

The memory of the drive can store a maximum of 30 faults in order of appearance. The number of faults currently in the fault history is shown on the value line of the main page  $(H1\rightarrow H\#)$ . The order of the faults is indicated by the location indication in the upper left corner of the display. The latest fault is indicated by F5.1, the one before that by F5.2 and so on. If there are 30 uncleared faults in the memory, the next fault will erase the oldest fault from the memory.

Pressing the ENTER button for about 2 to 3 seconds resets the whole fault history. The symbol H# will change to 0.

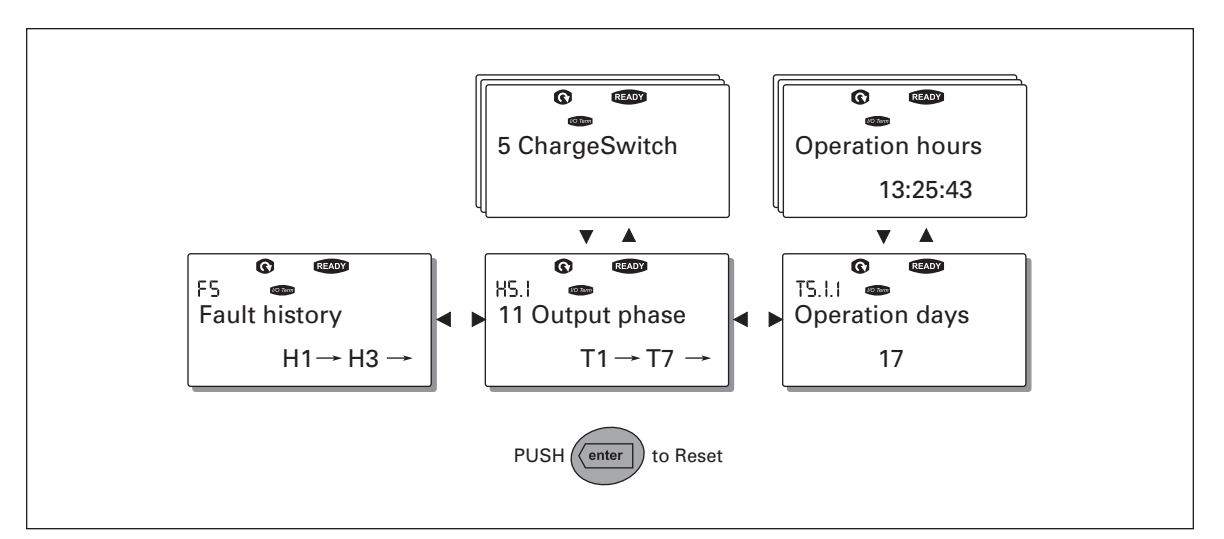

Figure 5-10: Fault History Menu

# System Menu (M6)

You can enter the System menu from the Main menu by pressing Menu Button Right when the location indication M6 is visible on the first line of the keypad display.

The controls associated with the general use of the drive, such as application selection, customized parameter sets or information about the hardware and software are located under the System menu. The number of submenus and subpages is shown with the symbol S (or P) on the value line.

**Table 5-11** has a list of the functions available in the System menu.

# Table 5-11: System Menu Functions

| Code   | Function                        | Min    | Max   | Unit | Default              | Cust | Selections                                                                                                    |
|--------|---------------------------------|--------|-------|------|----------------------|------|----------------------------------------------------------------------------------------------------|
| S6.1   | Selection of<br>language        |        |       |      | English              |      | English<br>Deutsch<br>Suomi<br>Svenska<br>Italiano                                                                                                    |
| S6.2   | Application<br>selection        |        |       |      | Basic<br>Application |      | Basic Application<br>Standard Application<br>Local/Remote control Appl.<br>Multi-Step Application<br>PID Control Application<br>Multi-Purpose Control Appl.<br>Pump and Fan Control Appl. |
| S6.3   | Copy parameters                 |        |       |      |                      |      |                                                                                                    |
| S6.3.1 | Parameter sets                  |        |       |      |                      |      | Store set 1<br>Load set 1<br>Store set 2<br>Load set 2<br>Load factory defaults                                                                                                    |
| S6.3.2 | Load to keypad                  |        |       |      |                      |      | All parameters                                                                                                    |
| S6.3.3 | Load from keypad                |        |       |      |                      |      | All parameters<br>All but motor parameters<br>Application parameters                                                                                                    |
| P6.3.4 | Parameter backup                |        |       |      | Yes                  |      | Yes<br>No                                                                                                    |
| S6.4   | Parameter<br>comparison         |        |       |      |                      |      |                                                                                                    |
| S6.4.1 | Set1                            |        |       |      | Not used             |      |                                                                                                    |
| S6.4.2 | Set2                            |        |       |      | Not used             |      |                                                                                                    |
| S6.4.3 | Factory settings                |        |       |      |                      |      |                                                                                                    |
| S6.4.4 | Keypad set                      |        |       |      |                      |      |                                                                                                    |
| S6.5   | Security                        |        |       |      |                      |      |                                                                                                    |
| S6.5.1 | Password                        |        |       |      | Not used             |      | 0=Not used                                                                                                    |
| P6.5.2 | Parameter locking               |        |       |      | Change<br>Enabled    |      | Change Enabled<br>Change Disabled                                                                                                    |
| S6.5.3 | Start-Up Wizard                 |        |       |      |                      |      | No<br>Yes                                                                                                    |
| S6.5.4 | Multimonitoring items           |        |       |      | Change<br>Enabled    |      | Change Enabled<br>Change Disabled                                                                                                    |
| S6.6   | Keypad settings                 |        |       |      |                      |      |                                                                                                    |
| P6.6.1 | Default page                    |        |       |      |                      |      |                                                                                                    |
| P6.6.2 | Default page/<br>Operating Menu |        |       |      |                      |      |                                                                                                    |
| P6.6.3 | Timeout time                    | 0      | 65535 | S    | 30                   |      |                                                                                                    |
| P6.6.4 | Contrast                        | 0      | 31    |      | 18                   |      |                                                                                                    |
| P6.6.5 | Backlight time                  | Always | 65535 | min  | 10                   |      |                                                                                                    |
| S6.7   | Hardware settings               |        |       |      |                      |      |                                                                                                    |

| Table 5-11: S | ystem Menu | Functions | (Continued) |
|---------------|------------|-----------|-------------|
|---------------|------------|-----------|-------------|

| Code       | Function                            | Min | Max  | Unit     | Default | Cust | Selections                                       |
|------------|-------------------------------------|-----|------|----------|---------|------|--------------------------------------------------|
| P6.7.3     | HMI acknowledg.                     | 200 | 5000 | ms       | 200     |      |                                                  |
| P6.7.4     | HMI: no. of retries                 | 1   | 10   |          | 5       |      |                                                  |
| S6.8       | System information                  |     |      |          |         |      |                                                  |
| S6.8.1     | Total counters                      |     |      |          |         |      |                                                  |
| C6.8.10.1  | MWh counter                         |     |      | kWh      |         |      |                                                  |
| C6.8.10.2  | Power On day<br>counter             |     |      |          |         |      |                                                  |
| C6.8.1.3   | Power On hour<br>counter            |     |      | hh:mm:ss |         |      |                                                  |
| S6.8.2     | Trip counters                       |     |      |          |         |      |                                                  |
| T6.8.2.1   | MWh counter                         |     |      | kWh      |         |      |                                                  |
| T6.8.2.2   | Clear MWh counter                   |     |      |          |         |      |                                                  |
| T6.8.2.3   | Operating days counter              |     |      |          |         |      |                                                  |
| T6.8.2.4   | Operating hours counter             |     |      | hh:mm:ss |         |      |                                                  |
| T6.8.2.5   | Clear operating hour counter        |     |      |          |         |      |                                                  |
| S6.8.3     | Software information                |     |      |          |         |      |                                                  |
| S6.8.3.1   | Software package                    |     |      |          |         |      |                                                  |
| S6.8.3.2   | System software version             |     |      |          |         |      |                                                  |
| S6.8.3.3   | Firmware interface                  |     |      |          |         |      |                                                  |
| S6.8.3.4   | System load                         |     |      |          |         |      |                                                  |
| S6.8.4     | Applications                        |     |      |          |         |      |                                                  |
| S6.8.4.#   | Name of application                 |     |      |          |         |      |                                                  |
| D6.8.4.#.1 | Application ID                      |     |      |          |         |      |                                                  |
| D6.8.4.#.2 | Applications:<br>version            |     |      |          |         |      |                                                  |
| D6.8.4.#.3 | Applications:<br>firmware interface |     |      |          |         |      |                                                  |
| S6.8.5     | Hardware                            |     |      |          |         |      |                                                  |
| 16.8.5.1   | Unit power                          |     |      |          |         |      |                                                  |
| 16.8.5.2   | Unit voltage                        |     |      |          |         |      |                                                  |
| 16.8.5.3   | Info: Brake chopper                 |     |      |          |         |      |                                                  |
| 16.8.5.4   | Info: Brake resistor                |     |      |          |         |      |                                                  |
| S6.8.6     | Expander boards                     |     |      |          |         |      |                                                  |
| S6.8.7     | Debug menu                          |     |      |          |         |      | For application programming only. Contact Eaton. |

E AT • N

## Selection of Language

The control keypad allows you to control the drive through the keypad in the language of your choice.

Locate the language selection page under the System menu. Its location indication is S6.1. Press Menu Button Right once to enter the edit mode. As the name of the language starts to flash, you can select another language for the keypad texts. Confirm with the ENTER button. The flashing stops and all text information on the keypad is presented in the selected language.

You can return to the previous menu any time by pressing Menu Button Left.

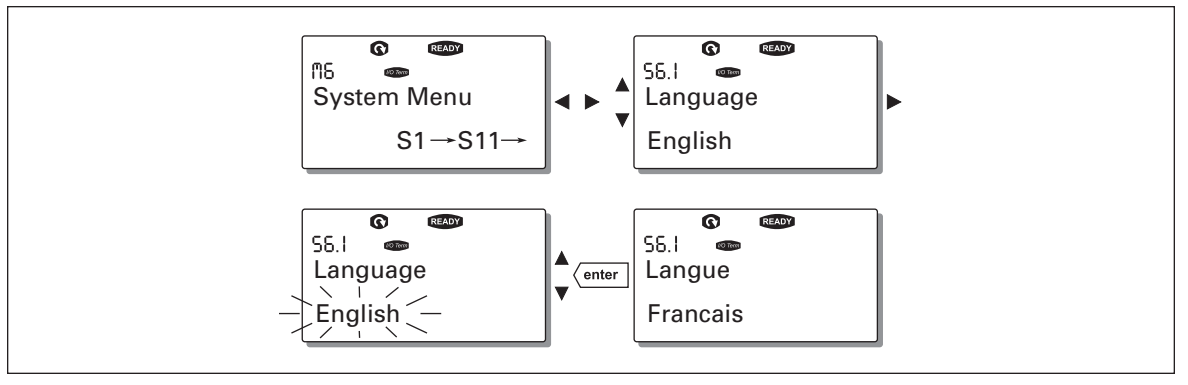

Figure 5-11: Selection of Language

# **Application Selection**

The user can select the desired application on the Application selection page (S6.2). To enter the page, press Menu Button Right on the first page of the System menu. To change the application, press Menu Button Right once more. The name of the application starts to flash. Now you can browse the applications with the Browser buttons and select the desired application with the ENTER button.

Changing the application will reset all parameters. After application change, you will be asked if you want the parameters of the new application to be uploaded to the keypad. If you want to do this, press the ENTER button. Pressing any other button leaves the parameters of the previously used application saved in the keypad.

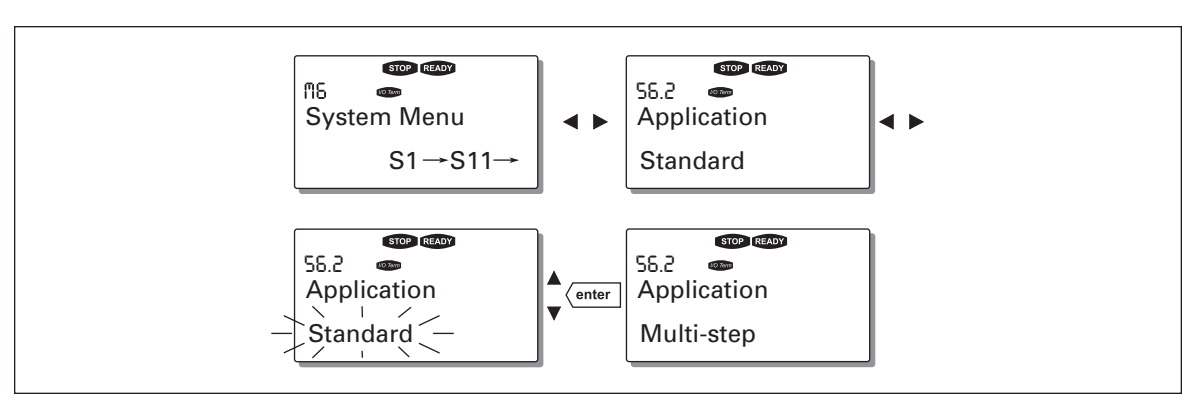

For more information about the application, see the application manual.

Figure 5-12: Change of Application

### **Copy Parameters**

The parameter copy function is used when the operator wants to copy one or all parameter groups from one drive to another or to store parameter sets in the internal memory of the drive. All the parameter groups are first uploaded to the keypad, then the keypad is connected to another drive and then the parameter groups are downloaded to it (or possibly back to the same drive).

Before any parameters can be successfully copied from one drive to another, the drive has to be stopped when the parameters are downloaded to it.

The parameter copy menu (S6.3) contains four functions:

Parameter Sets (S6.3.1)

The user can reload the factory default parameter values and store and load two customized parameter sets (all parameters included in the application).

On the Parameter Sets page (S6.3.1), press Menu Button Right to enter the edit mode. The text LoadFactDef begins to flash and you can confirm the loading of factory defaults by pressing the ENTER button. The drive resets automatically.

Alternatively, you can choose any other storing or loading functions with the Browser buttons. Confirm with the ENTER button. Wait until "OK" appears on the display.

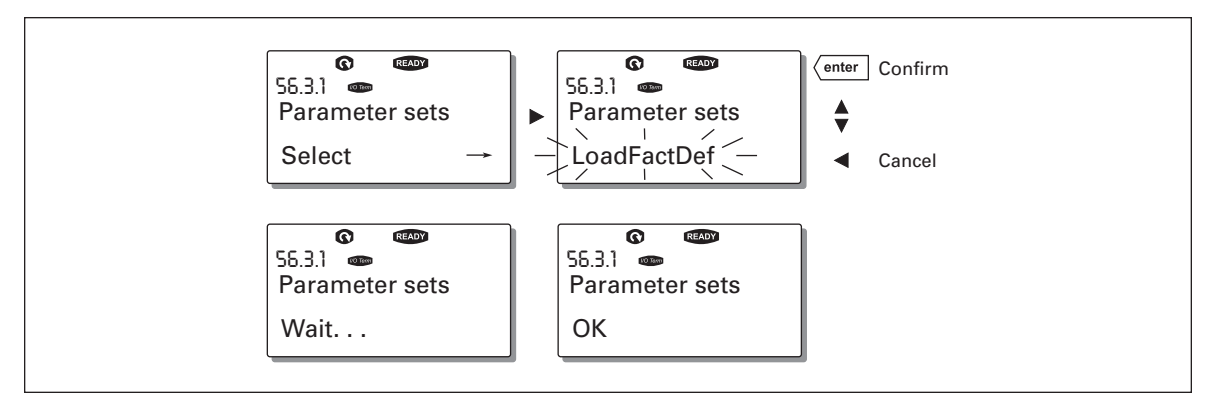

Figure 5-13: Storing and Loading of Parameter Sets

Upload parameters to keypad (To keypad, S6.3.2)

This function uploads all existing parameter groups to the keypad provided that the drive is stopped.

Enter the To Keypad page (S6.3.2) from the Parameter Copy menu. Pressing Menu Button Right takes you to the edit mode. Use the Browser buttons to select the option All Parameters and press the ENTER button. Wait until "OK" appears on the display.

F-T•N

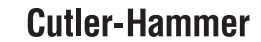

January 2007

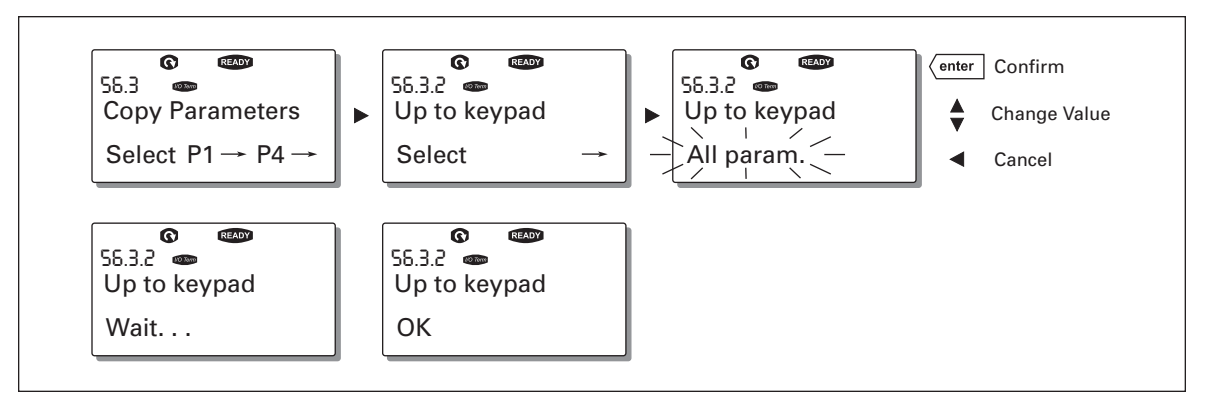

Figure 5-14: Parameter Copy to Keypad

## Download parameters to drive (From keypad, S6.3.3)

This function downloads one or all parameter groups uploaded to the keypad to a drive provided that the drive is in STOP status.

Enter the From Keypad page (S6.3.2) from the Parameter Copy menu. Pressing the Menu Button Right takes you to the edit mode. Use the Browser buttons to select either All Parameters or Application Parameters and press the ENTER button. Wait until "OK" appears on the display.

The procedure to download the parameters from keypad to drive is similar to that of from drive to keypad. See **Figure 5-14**.

#### Automatic Parameter Backup (P6.3.4)

On this page you can activate or inactivate the parameter backup function. Enter the edit mode by pressing Menu Button Right. Select Yes or No with the Browser buttons.

When the Parameter backup function is activated, the control keypad makes a copy of the parameters of the presently used application. Every time a parameter is changed, the keypad backup is automatically updated.

When applications are changed, you will be asked if you wish the parameters of the new application to be uploaded to the keypad. If you want to do this, press the ENTER button. If you wish to keep the copy of the parameters of the previously used application saved in the keypad, press any other button. Now you will be able to download these parameters to the drive following the instructions given in Copy Parameters on **Page 5-18**.

If you want the parameters of the new application to be automatically uploaded to the keypad, you have to do this for the parameters of the new application once on page 6.3.2 as instructed. Otherwise the panel will always ask for permission to upload the parameters.

**Note**: Parameters saved in the parameter settings on page S6.3.1 will be deleted when applications are changed. If you want to transfer the parameters from one application to another, you have to upload them first to the keypad.

### **Parameter Comparison**

In the Parameter Comparison submenu (S6.4), you can compare the actual parameter values to the values of your customized parameter sets and those loaded to the control keypad.

You can compare the parameter by pressing Menu Button Right in the Compare Parameters submenu. The actual parameter values are first compared to those of the customized parameter Set1. If no differences are detected, "0" is displayed on the lowermost line. If any of the parameter values differ from those of Set1, the number of the deviations is displayed together with symbol P (for example,  $P1 \rightarrow P5 =$  five deviating values). By pressing Menu Button Right once more, you can enter pages where you can see both the actual value and the value it was compared to. In this display, the value on the description line (in the middle) is the default value and the one on the value line (lowermost) is the edited value. Furthermore, you can also edit the actual value with the Browser buttons in the edit mode which you can enter by pressing Menu Button Right once.

In the same way, you can perform the comparison of the actual values to Set2, Factory Settings and Keypad Set.

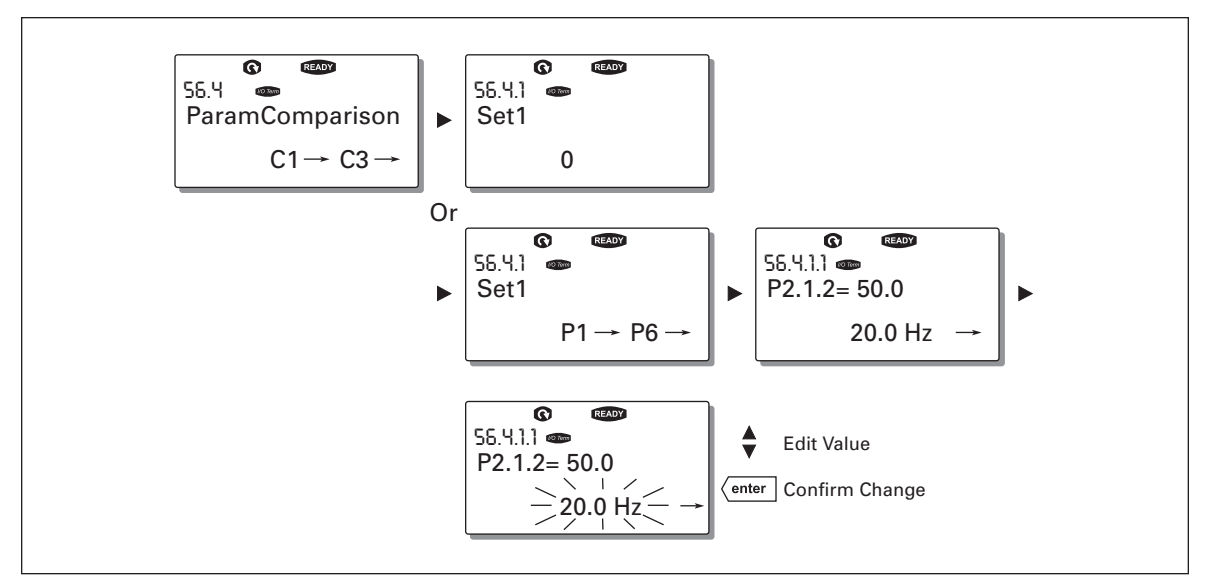

Figure 5-15: Parameter Comparison

#### Security

**Note:** The Security submenu is protected with a password. Store the password in a safe place!

## Password (S6.5.1)

The application selection can be protected against unauthorized changes with the Password function (S6.5.1).

By default, the Password function is not in use. If you want to activate the function, enter the edit mode by pressing Menu Button Right. A flashing zero appears in the display and you can set a password with the Browser buttons. The password can be any number between 1 and 65535.

**Note**: You can also set the password by digits. In the edit mode, push Menu Button Right again and another zero appears on the display. Set ones first. To set the tens, press Menu Button Right, and so on. Confirm the password with the ENTER button. After this, you have to wait until the Timeout time (P6.6.3) (see **Page 5-24**) has expired before the password function is activated.

If you try to change applications or the password itself, you will be prompted for the current password. Enter the password with the Browser buttons.

You can deactivate the password function by entering the value 0.

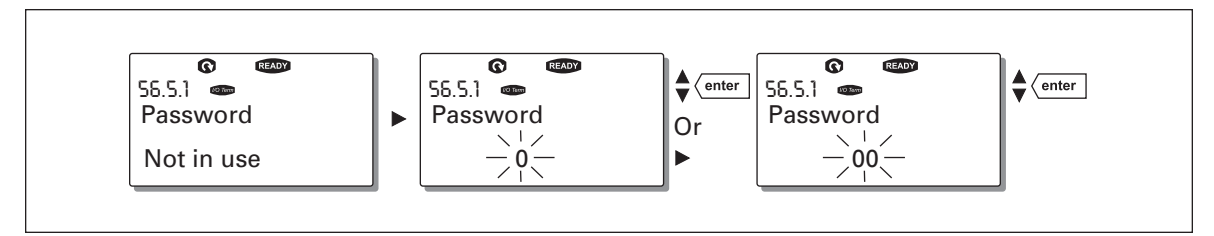

Figure 5-16: Password Setting

**Note:** Store the password in a safe place! No changes can be made unless a valid password is entered.

## Parameter Lock (P6.5.2)

This function allows the user to prohibit changes to the parameters.

If the parameter lock is activated, the text \*locked\* will appear on the display if you try to edit a parameter value.

Note: This function does not prevent unauthorized editing of parameter values.

Enter the edit mode by pressing Menu Button Right. Use the Browser buttons to change the parameter lock status. Confirm the change with the ENTER button or go back to the previous level by pressing Menu Button Left.

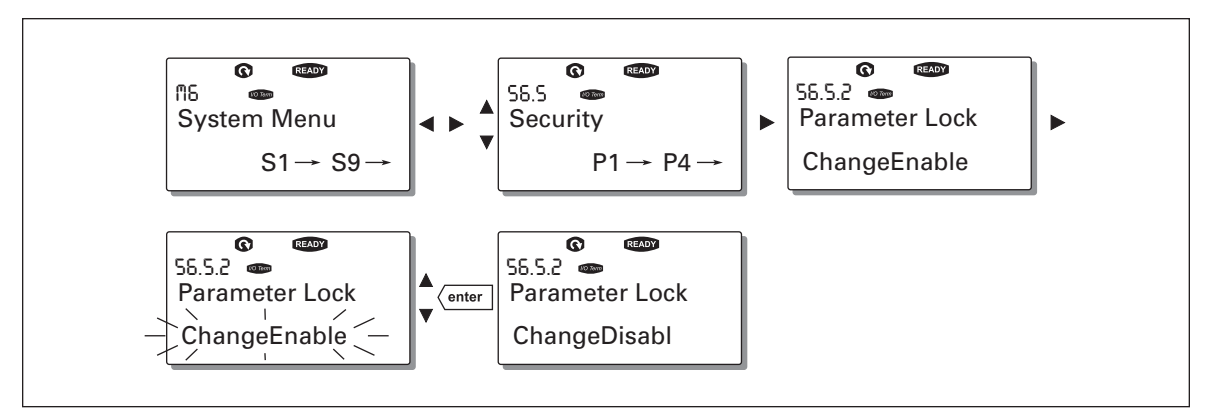

Figure 5-17: Parameter Locking

# Start-Up Wizard (P6.5.3)

The Start-Up Wizard facilitates the commissioning of the drive. If active, the Start-Up Wizard prompts the operator for the language and application of his/her choice, plus for the values of parameters common to all applications, as well as for a set of application-specific parameters.

While in the Start-Up Wizard, the ENTER button accepts values and the Browser buttons scroll options or change values.

Activating the Start-Up Wizard: In the System Menu, find page P6.5.3. Press Menu Button Right once to enter the edit mode. Use the Browser buttons to select Yes and confirm the selection with the ENTER button. If you want to deactivate the function, follow the same procedure and give the parameter value "NO".

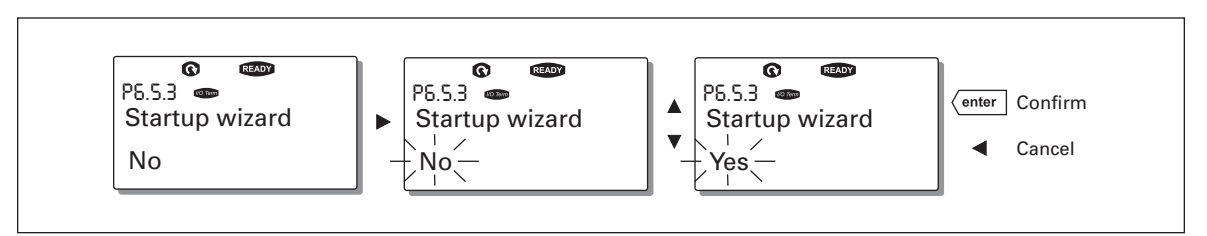

Figure 5-18: Activation of Start-Up Wizard

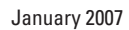

E AT • N

# Multimonitoring Items (P6.5.4)

The alphanumeric keypad features a display where you can monitor up to three actual values at the same time — see Monitoring Menu (M1) on **Page 5-7** and the manual of the application you are using. On page P6.5.4 of the System Menu, you can define whether the operator can replace the values monitored with other values. See below.

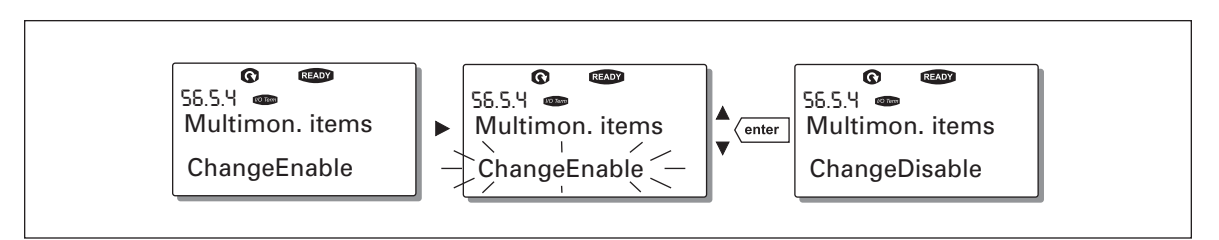

Figure 5-19: Disabling the Change of Multimonitoring Items

# **Keypad Settings**

In the Keypad Settings submenu under the System menu, you can further customize your drive's operator interface.

Locate the Keypad Setting submenu (S6.6). Under the submenu, there are four pages (P#) associated with the keypad operation:

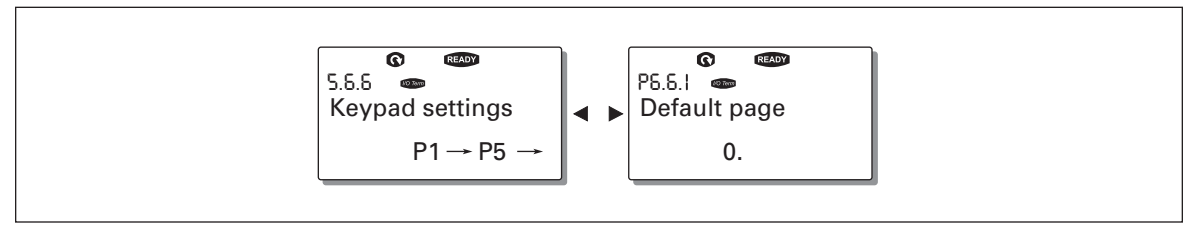

Figure 5-20: Keypad Settings Submenu

# Default Page (P6.6.1)

Here you can set the location (page) to which the display automatically moves when the Timeout Time (see below) has expired or the power is switched on to the keypad.

If the default page is 0, the function is not activated, i.e. the latest displayed page remains on the keypad display. Pressing Menu Button Right takes you to the edit mode. Change the number of the Main menu with the Browser buttons. To edit the number of the submenu/ page, press Menu Button Right. If the page you want to move to by default is at the third level, repeat the procedure. Confirm the new default page with the ENTER button. You can return to the previous menu at any time by pressing Menu Button Left.

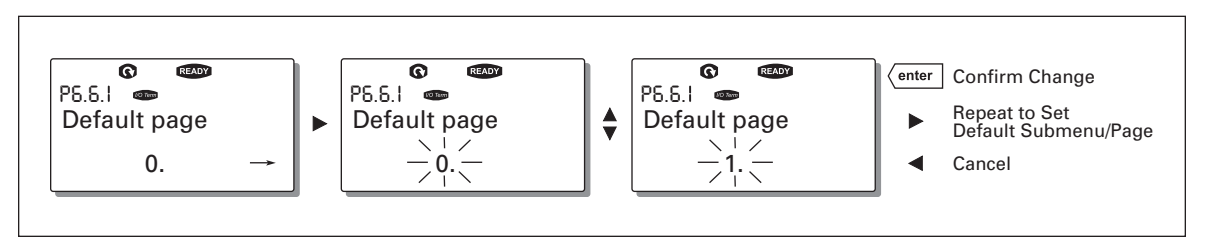

Figure 5-21: Default Page Function

# Default page in the operating menu (P6.6.2)

Here you can set the location (page) in the Operating menu (in special applications only) to which the display automatically moves to when the set Timeout Time (see below) has expired or the power is switched on to the keypad.

See how to set the Default page in Figure 5-21.

# Timeout Time (P6.6.3)

The Timeout Time setting defines the time after which the keypad display returns to the Default page (P6.6.1).

Enter the edit mode by pressing Menu Button Right. Set the desired timeout time and confirm it with the ENTER button. You can return to the previous menu at any time by pressing Menu Button Left.

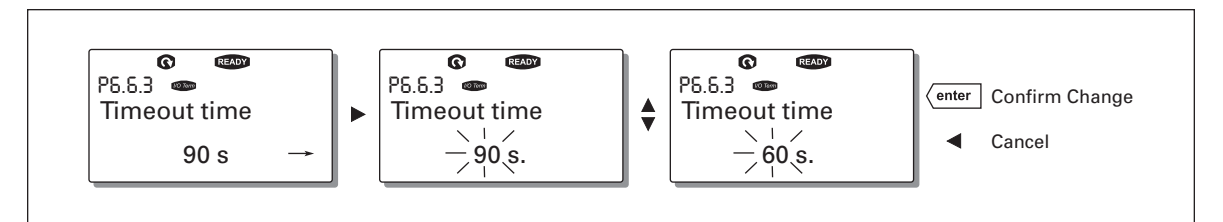

# Figure 5-22: Timeout Time Setting

**Note:** If the Default page value is 0, the Timeout Time setting has no effect.

#### Contrast Adjustment (P6.6.4)

In case the display is unclear, you can adjust its contrast through the same procedure as for the timeout time setting (see above).

#### Backlight Time (P6.6.5)

By giving a value for the Backlight time, you can determine how long the backlight stays on before going out. You can select any time between 1 and 65535 minutes or "Forever." For the value setting procedure, see Timeout Time above.

E AT • N

## **Hardware Settings**

**Note:** The Hardware settings submenu is protected with a password. Store the password in a safe place!

In the Hardware Settings submenu (S6.7) under the System menu, you can further control some functions of the hardware in your drive. The functions available in this menu are HMI acknowledge timeout and HMI retry.

## HMI Acknowledge Timeout (P6.7.3)

This function allows the user to change the timeout of the HMI acknowledgement time. The drive waits for the HMI acknowledgment in accordance with the value of this parameter.

**Note:** If the drive has been connected to the PC with a normal cable, the default values of parameters 6.7.3 and 6.7.4 (200 and 5) must not be changed.

If the drive has been connected to the PC via a modem and there is a delay in transferring messages, the value of parameter 6.7.3 must be set according to the delay as follows:

Example:

- Transfer delay between the drive and the PC = 600 ms
- The value of par. 6.7.3 is set to 1200 mS (2 x 600, sending delay + receiving delay)
- The corresponding setting shall be entered in the [Misc] part of the file NCDrive.ini:
  - Retries = 5
  - AckTimeOut = 1200
  - TimeOut = 6000
- It must also be considered that intervals shorter than the AckTimeOut time cannot be used in NC-Drive monitoring.

Enter the edit mode by pressing Menu Button Right. The current value starts to flash. Use the Browser buttons to change the acknowledgement time. Confirm the change with the ENTER button or return to the previous level with Menu Button Left.

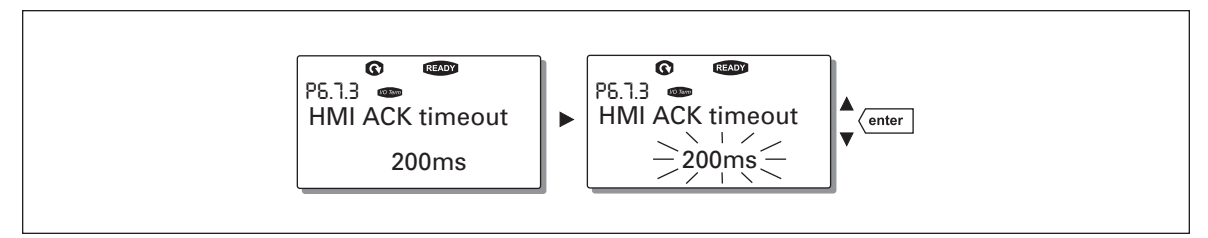

Figure 5-23: HMI Acknowledge Timeout

## Number of retries to receive HMI acknowledgement (P6.7.4)

With this parameter you can set the number of times the drive will try to receive acknowledgement if it does not receive acknowledgement within the acknowledgement time (P6.7.3) or if the received acknowledgement is faulty.

You can change value through the same procedure as for P6.7.3 (see above).

Note: Changes to P6.7.3 and P6.7.4 become effective after the next start-up.

#### System info

In the System info submenu (S6.8) you can find drive-related hardware and software information.

#### **Total Counters**

The Total counters menu (S6.8.1) contains information on the drive operation times i.e. the total number of MWh, operating days and operating hours. Unlike the counters in the Trip counters menu, these counters cannot be reset.

Note: The Power On time counter (days and hours) always runs when the power is on.

#### Table 5-12: Counter Pages

| Page      | Counter               | Example                                                                       |
|-----------|-----------------------|-------------------------------------------------------------------------------|
| C6.8.10.1 | MWh counter           |                                                                               |
| C6.8.10.2 | Power On day counter  | 1.013 means the drive has operated for 1 year and 13 days                     |
| C6.8.1.3. | Power On hour counter | 7:05:16 means the drive has operated for 7 hours,<br>5 minutes and 16 seconds |

# Trip Counters

Trip counters (menu S6.8.2) are counters the values of which can be reset, i.e. restored to zero. You can use the resettable counters in **Table 5-12**.

Note: The trip counters run only when the motor is running.

 Table 5-13: Resettable Counters

| Page     | Counter                |  |  |
|----------|------------------------|--|--|
| T6.8.2.1 | MWh counter            |  |  |
| T6.8.2.3 | Operation day counter  |  |  |
| T6.8.2.4 | Operation hour counter |  |  |

The counters can be reset on pages 6.8.2.2 (Clear MWh counter) and 6.8.2.5 (Clear Operating time counter).

Example: When you want to reset the operation counters, see Figure 5-24.

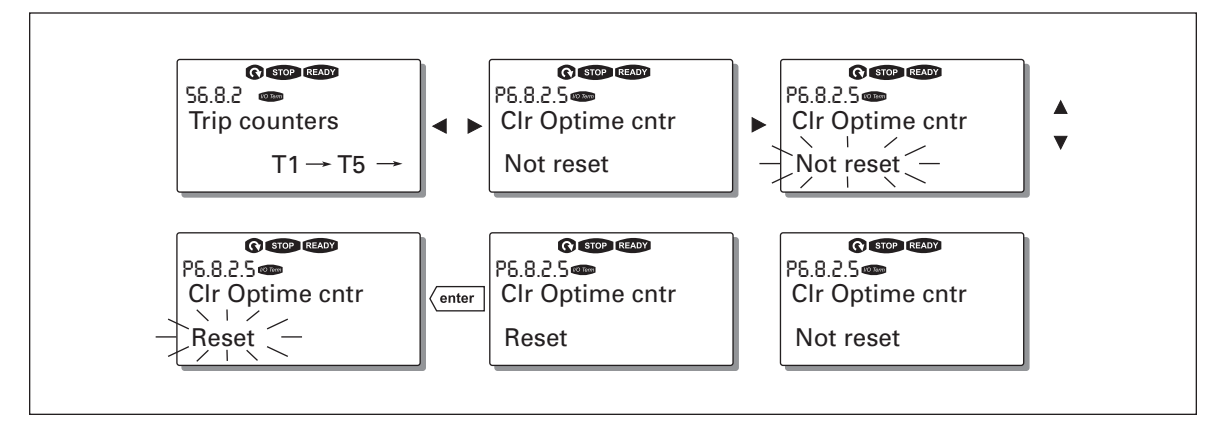

Figure 5-24: Counter Reset

# Software (S6.8.3)

The Software information page includes information on the following drive software related topics:

 Table 5-14: Software Information Pages

| Page    | Counter                 |  |  |
|---------|-------------------------|--|--|
| 6.8.3.1 | Software packages       |  |  |
| 6.8.3.2 | System software version |  |  |
| 6.8.3.3 | Firmware interface      |  |  |
| 6.8.3.4 | System load             |  |  |

## Applications (S6.8.4)

At location S6.8.4, you can find the Applications submenu containing information on the application currently in use and all other applications loaded into the drive. The following information is available:

| Page      | Counter             |
|-----------|---------------------|
| 6.8.4.#   | Name of application |
| 6.8.4.#.1 | Application ID      |
| 6.8.4.#.2 | Version             |
| 6.8.4.#.3 | Firmware interface  |

**Table 5-15: Applications Information Pages** 

In the Applications information page, press Menu Button Right to enter the Application pages. There are as many Application pages as there are applications loaded into the drive. Locate the desired application with the Browser buttons and then enter the Information pages with Menu Button Right. Use the Browser buttons to see the different pages.

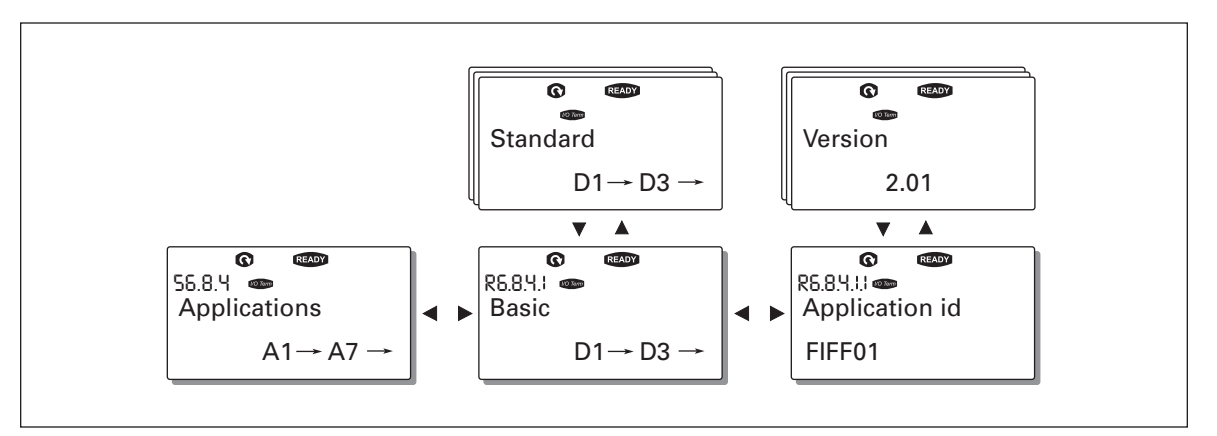

Figure 5-25: Applications Info Submenu

#### Hardware (S6.8.5)

The Hardware information page provides information on the following hardware-related topics:

Table 5-16: Hardware Information Pages

| Page    | Counter                     |  |  |  |
|---------|-----------------------------|--|--|--|
| 6.8.5.1 | Nominal power of the unit   |  |  |  |
| 6.8.5.2 | Nominal voltage of the unit |  |  |  |
| 6.8.5.3 | Brake chopper               |  |  |  |
| 6.8.5.4 | Brake resistor              |  |  |  |

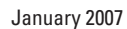

E AT • N

Expander Boards (S6.8.6)

The Expander boards submenu contains information about the basic and option boards (see **Chapter 4**).

You can check the status of each board slot by entering the Expander Boards page with Menu Button Right. Use the Browser buttons to view the status of each board slot. The description line of the keypad will display the type of the expansion board and the text "Run" is shown below it. If no board is connected to the slot, the text "no board" will be shown. If a board is connected to a slot but the connection is lost for some reason, the text "no conn." is displayed. For more information, see **Chapter 4**.

For more information on expander board related parameters, see below.

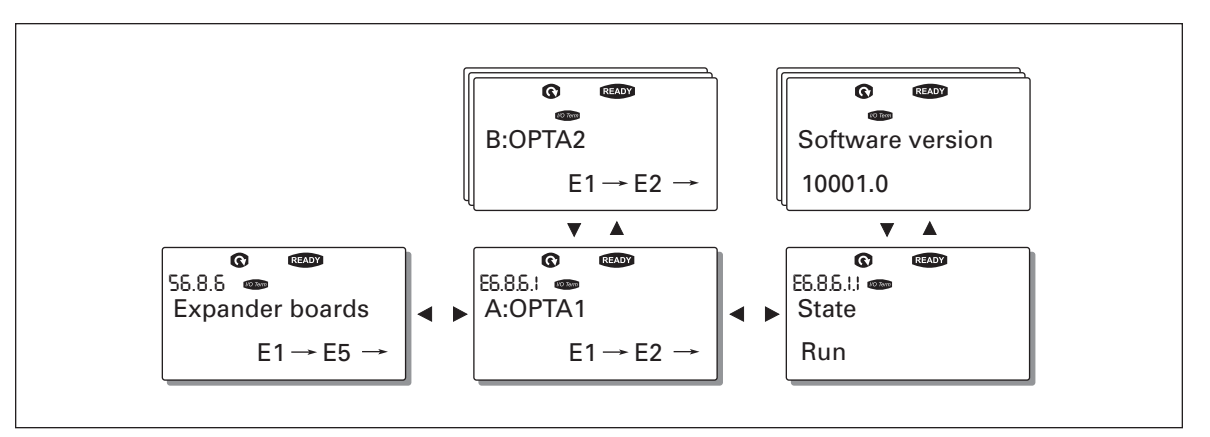

Figure 5-26: Expander Board Information Menus

# Debug Menu (S6.8.7)

This menu is meant for advanced users and application designers. Contact Eaton for any assistance needed.

# Expander Board Menu (M7)

In the Expander board menu the user can 1) see the expander boards connected to the control board and 2) see and edit the parameters associated with the expander boards.

Go to the next menu level (G#) with Menu Button Right. At this level, you can browse through slots A to E with the Browser buttons to see which expander boards are connected to the control board. On the lowermost line of the display, you will also see the number of parameters associated with the board. You can view and edit the parameter values as described on **Page 5-8**. See **Table 5-17** and **Figure 5-27**.

# **Expander Board Parameters**

# Table 5-17: Expander Board Parameters (Board OPTA1)

| Code     | Parameter | Min | Max | Default | Cust | Selections                                                                                                    |
|----------|-----------|-----|-----|---------|------|----------------------------------------------------------------------------------------------------|
| P7.1.1.1 | Al1 mode  | 1   | 5   | 3       |      | <b>1</b> = 0 to 20 mA<br><b>2</b> = 4 to 20 mA<br><b>3</b> = 0 to 10V<br><b>4</b> = 2 to 10V<br><b>5</b> = -10 to +10 V |
| P7.1.1.2 | Al2 mode  | 1   | 5   | 1       |      | See P7.1.1.1                                                                                                    |
| P7.1.1.3 | AO1 mode  | 1   | 4   | 1       |      | <b>1</b> = 0 to 20 mA<br><b>2</b> = 4 to 20 mA<br><b>3</b> = 0 to 10V<br><b>4</b> = 2 to 10V                            |

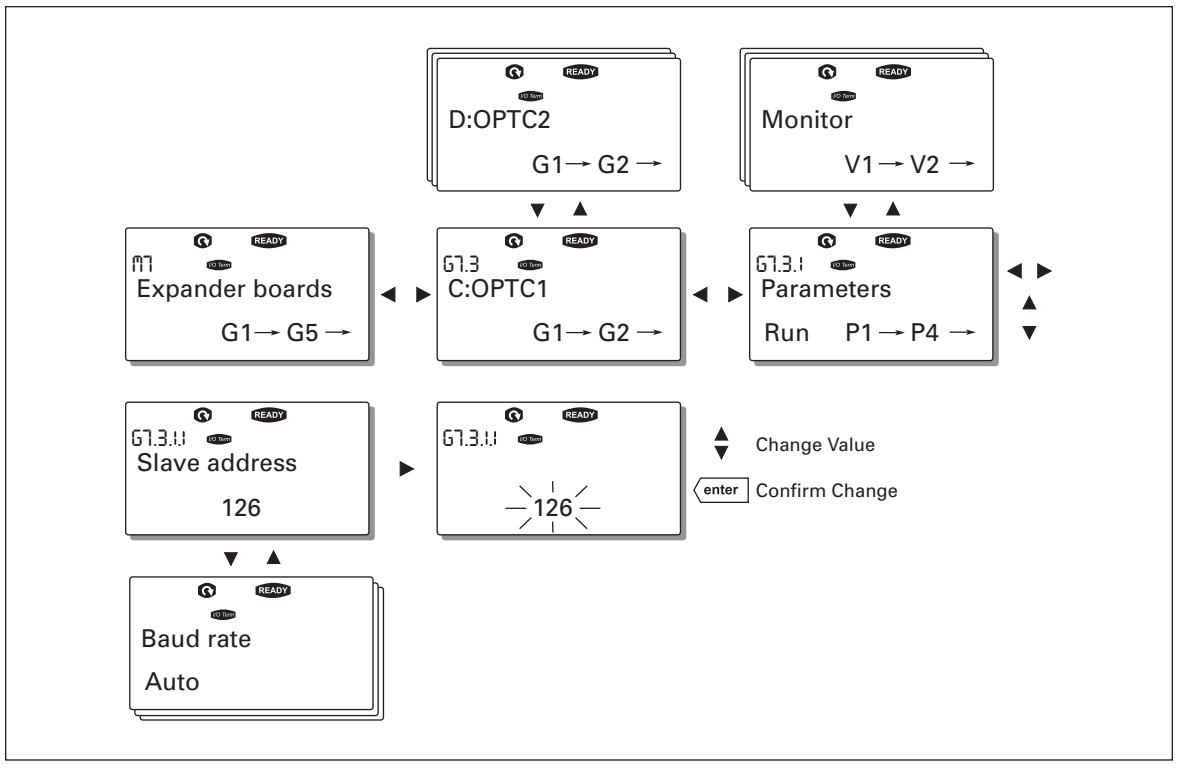

Figure 5-27: Expander Board Information Menu

# **Further Keypad Functions**

The control keypad contains additional application-related functions. See the application manual for more information.

# Chapter 6 — Start-Up

# **Safety Precautions**

Before start-up, note the following directions and warnings:

**WARNING** 

- 1 Internal components and circuit boards of the drive are live when the drive is connected to mains potential. **Coming into contact with this voltage is extremely dangerous and may cause death or severe injury.**
- 2 The motor terminals U, V, W and the DC-link/brake resistor terminals B+/R+, R- are **live** when the drive is connected to mains, **even if the motor is not running**.
- **3** The control I/O-terminals are isolated from the mains potential. However, the relay outputs and other I/O-terminals may have a dangerous control voltage present even when the drive is disconnected from mains.
- **4** Do not make any connections when the drive is connected to the mains.
- 5 After having disconnected the drive, wait until the indicators on the keypad go out (if no keypad is attached see the indicator through the keypad base). Wait 5 more minutes before doing any work on drive connections. Do not even open the cover before this time has expired.
- **6** Before connecting the drive to the mains, make sure that the coolant is circulating and has no leaks.
- **7** Before connecting the drive to the mains, make sure that the switchgear enclosure door is closed.

# **Sequence of Operation**

- 1. Carefully read the safety instructions in the front of this manual and above and follow them.
- 2. After the installation, make sure that:
  - both the drive and the motor are grounded.
  - the mains and motor cables comply with the requirements given in **Chapter 3**.
  - the control cables are located as far as possible from the power cables (see **Chapter 2**) and the shields of the shielded cables are connected to protective ground. The wires may not touch the electrical components of the drive.
  - the common inputs of digital input groups are connected to +24V or ground of the I/O terminal or the external supply.
- 3. Check liquid cooling connections and system operation.
  - Open the shut-off valves.
  - Check the quality and quantity of the cooling liquid (Chapter 2).
  - Ensure the proper operation of liquid circulation system.
- 4. Perform the cable and motor insulation checks, see **Page 3-11**.
- 5. Check the drive for condensation.
- 6. Check that all Start/Stop switches connected to the I/O terminals are in Stop position.
- 7. Connect the drive to mains.
- 8. Set the parameters of group 1 according to the requirements of your application (see application manual). At least the following parameters should be set:
  - motor nominal voltage
  - motor nominal frequency
  - motor nominal speed
  - motor nominal current

You will find the values needed for the parameters on the motor rating plate.
9. Perform run test without motor.

Perform either Test A or Test B:

**Test A** — Controls from the I/O terminals:

- Turn the Start/Stop switch to ON position.
- Change the frequency reference (potentiometer).
- Check in the Monitoring Menu M1 that the value of Output Frequency changes according to the change of frequency reference.
- Turn the Start/Stop switch to OFF position.

**Test B** — Control from the Control keypad:

- Change the control from the I/O terminals to the keypad as advised on Page 5-10.
- Press the START button on the keypad.
- Move over to the Keypad Control Menu M3 and Keypad Reference submenu (see Keypad Reference on Page 5-10) and change the frequency reference with the Browser buttons.
- Check in Monitoring Menu M1 that the value of Output Frequency changes according to the change of frequency reference.
- Press the STOP button on the keypad.
- 10. Run the start-up tests without the motor being connected to the process, if possible. If this is not possible, make sure that running each test is safe prior to running it. Inform your co-workers of the tests.
  - Switch off the supply voltage and wait until the drive has stopped as advised on **Page 6-1**, Safety Precautions.
  - Connect the motor cable to the motor and to the motor cable terminals of the drive.
  - Make sure that all Start/Stop switches are in Stop positions.
  - Switch the supply voltage ON.
  - Repeat test 9A or 9B.
- 11. Connect the motor to the process (if the start-up test was run without the motor being connected).
  - Before running the tests, make sure that this can be done safely.
  - Inform your co-workers of the tests.
  - Repeat test 9A or 9B.

# Appendix A — Fault Codes

When a fault is detected by the drive's control electronics, the drive is stopped and the symbol F together with the ordinal number of the fault, the fault code and a short fault description appear on the display. The fault can be reset with the RESET button on the control keypad or via the I/O terminal. The faults are stored in the Fault History Menu M5, which can be browsed. **Table A-1** contains all the fault codes.

| Fault<br>Code | Fault                     | Possible Cause                                                                                                    | Solution                                                                                                    |
|---------------|---------------------------|----------------------------------------------------------------------------------------------------|----------------------------------------------------------------------------------------------------|
| 1             | Overcurrent               | Drive has detected too high a current<br>in the motor cable:<br>• sudden heavy load increase<br>• short circuit in the motor cables<br>• unsuitable motor                   | Check loading.<br>Check motor.<br>Check cables.                                                                                                    |
| 2             | Overvoltage               | <ul> <li>The DC-link voltage has exceeded<br/>the limits defined in Table 1-4:</li> <li>too short a deceleration time</li> <li>high overvoltage spikes in supply</li> </ul> | Set the deceleration time longer.<br>Add a brake chopper or brake<br>resistor.                                                                                                    |
| 3             | Ground Fault <sup>®</sup> | <ul><li>Current measurement has detected that the sum of motor phase currents is not zero.</li><li>insulation failure in cables or motor</li></ul>                          | Check motor cables and motor.                                                                                                    |
| 5             | Charging Switch           | <ul> <li>The charging switch is open, when<br/>the START command has been<br/>given.</li> <li>faulty operation</li> <li>component failure</li> </ul>                        | Reset the fault and restart.<br>Should the fault re-occur, contact<br>your Cutler-Hammer distributor.                                                                                         |
| 6             | Emergency stop            | Stop signal has been given from the option board.                                                                                                    |                                                                                                    |
| 7             | Saturation trip           | <ul> <li>Various causes:</li> <li>component failure</li> <li>brake resistor short circuit or overload</li> </ul>                                                            | Cannot be reset from the keypad.<br>Switch off power.<br>DO NOT RE-CONNECT POWER!<br>Contact Eaton.<br>If this fault appears simultaneously<br>with Fault 1, check motor cables and<br>motor. |
| 8             | System fault              | <ul> <li>component failure</li> <li>faulty operation</li> <li>Note: exceptional fault data record, see Page 5-12.</li> </ul>                                                | Reset the fault and restart.<br>Should the fault reoccur, contact<br>your Cutler-Hammer distributor.                                                                                          |

#### Table A-1: Fault Codes

<sup>①</sup> Programmable.

| Fault<br>Code | Fault                                  | Possible Cause                                                                                                    | Solution                                                                                                    |
|---------------|----------------------------------------|----------------------------------------------------------------------------------------------------|----------------------------------------------------------------------------------------------------|
| 9             | Undervoltage <sup>®</sup>              | <ul> <li>DC-link voltage is under the voltage limits defined in Table 1-4.</li> <li>most probable cause: too low a supply voltage</li> <li>drive internal fault</li> </ul>                                                                                                    | In case of temporary supply voltage<br>break, reset the fault and restart the<br>drive. Check the supply voltage. If it<br>is adequate, an internal failure has<br>occurred.<br>Contact your Cutler-Hammer<br>distributor.                                                                                                    |
| 10            | Input line<br>supervision <sup>®</sup> | Input line phase is missing.                                                                                                    | Check supply voltage and cable.                                                                                                    |
| 11            | Output phase supervision <sup>①</sup>  | Current measurement has detected that there is no current in one motor phase.                                                                                                    | Check motor cable and motor.                                                                                                    |
| 12            | Brake chopper<br>supervision           | <ul> <li>no brake resistor installed</li> <li>brake resistor is broken</li> <li>brake chopper failure</li> </ul>                                                                                                    | Check brake resistor.<br>If the resistor is ok, the chopper is<br>faulty. Contact your Cutler-Hammer<br>distributor.                                                                                                    |
| 13            | Drive<br>undertemperature              | Heatsink temperature is under 14°F<br>(-10°C)                                                                                                    |                                                                                                    |
| 14            | Drive<br>overtemperature               | <ul> <li>Heatsink temperature is over<br/>158°F (70°C). Overtemperature<br/>warning is issued when the<br/>heatsink temperature exceeds<br/>149°F (65°C).</li> <li>Circuit board temperature is over<br/>185°F (85°C). Overtemperature<br/>warning is issued when the board<br/>temperature exceeds 158°F (70°C).</li> </ul> | Check that values for I <sub>th</sub> ( <b>Page 1-6</b> )<br>are not exceeded.<br>Check the correct coolant flow and<br>temperature. Also check the<br>circulation for possible leaks.<br>Check the ambient temperature.<br>Make sure that the switching<br>frequency is not too high in relation<br>to ambient temperature and motor<br>load.<br>Circulation of air in the drive is<br>blocked. The cooling fans are<br>defective. |
| 15            | Motor stalled 1                        | Motor stall protection has tripped.                                                                                                    | Check motor.                                                                                                    |
| 16            | Motor<br>overtemperature ®             | <ul> <li>motor overheating has been<br/>detected by drive motor<br/>temperature model</li> <li>motor is overloaded</li> </ul>                                                                                                    | Decrease the motor load.<br>If no motor overload exists, check the<br>temperature model parameters.                                                                                                    |
| 17            | Motor underload <sup>①</sup>           | Motor underload protection has tripped.                                                                                                    |                                                                                                    |
| 22            | EEPROM<br>checksum fault <sup>@</sup>  | <ul><li>Parameter save fault</li><li>faulty operation</li><li>component failure</li></ul>                                                                                                    |                                                                                                    |
| 24            | Counter fault                          | Values displayed on counters are incorrect.                                                                                                    |                                                                                                    |
| 25            | Microprocessor<br>watchdog fault       | <ul><li> faulty operation</li><li> component failure</li></ul>                                                                                                    | Reset the fault and restart.<br>Should the fault re-occur, contact<br>your Cutler-Hammer distributor.                                                                                                    |
| 26            | Start-up<br>prevented                  | Start-up of the drive has been prevented.                                                                                                    | Cancel prevention of start-up.                                                                                                    |

**Table A-1: Fault Codes (Continued)** 

Programmable.
 "A" faults only

F-T-N

#### Table A-1: Fault Codes (Continued)

| Fault<br>Code | Fault                                          | Possible Cause                                                                                                    | Solution                                                                                                    |
|---------------|------------------------------------------------|----------------------------------------------------------------------------------------------------|----------------------------------------------------------------------------------------------------|
| 29            | Thermistor fault <sup>®</sup>                  | The thermistor input of option board has detected increase of the motor temperature.                                                                                                    | Check motor cooling and loading<br>Check thermistor connection<br>(If thermistor input of the option<br>board is not in use, it has to be short<br>circuited) |
| 31            | IGBT temperature<br>(hardware)                 | IGBT Inverter Bridge<br>overtemperature protection has<br>detected too high a short term<br>overload current.                                                                                                    | Check loading.<br>Check motor size.                                                                                                    |
| 34            | CAN bus<br>communication                       | Sent message not acknowledged.                                                                                                    | Ensure that there is another device on the bus with the same configuration.                                                                                   |
| 36            | Control unit                                   | Control Unit can not control Power<br>Unit and vice versa.                                                                                                    | Change control unit.                                                                                                    |
| 37            | Device change<br>(same type)                   | <ul> <li>option board or control unit<br/>changed.</li> <li>same type of board or same<br/>power rating of drive</li> </ul>                                                                                                    | Reset<br><b>Note:</b> No fault time data record!                                                                                                    |
| 38            | Device added<br>(same type) ®                  | <ul> <li>option board or drive added.</li> <li>drive of same power rating or same type of board added</li> </ul>                                                                                                    | Reset<br><b>Note:</b> No fault time data record!                                                                                                    |
| 39            | Device removed <sup>®</sup>                    | <ul><li> option board removed</li><li> drive removed</li></ul>                                                                                                    | Reset Note: No fault time data record!                                                                                                    |
| 40            | Device unknown                                 | Unknown option board or drive.                                                                                                    | Contact your Cutler-Hammer distributor.                                                                                                    |
| 41            | IGBT temperature                               | IGBT Inverter Bridge<br>overtemperature protection has<br>detected too high a short term<br>overload current.                                                                                                    | Check loading.<br>Check motor size.                                                                                                    |
| 42            | Brake resistor<br>overtemperature <sup>①</sup> | Brake resistor overtemperature protection has detected too heavy braking.                                                                                                    | Set the deceleration time longer.<br>Use external brake resistor.                                                                                             |
| 43            | Encoder fault                                  | <ul> <li>Note: the exceptional fault data record, see Page 5-12. Additional codes:</li> <li>1 = Encoder 1 channel A is missing</li> <li>2 = Encoder 1 channel B is missing</li> <li>3 = Both encoder 1 channels are missing</li> <li>4 = Encoder reversed</li> </ul> | Check encoder channel connections.<br>Check the encoder board.                                                                                                |
| 44            | Device changed<br>(different type) ®           | <ul> <li>option board or control unit<br/>changed</li> <li>option board of different type or<br/>different power rating of drive</li> </ul>                                                                                                    | Reset.<br>Note: No Fault Time Data Record is<br>made.<br>Note: Application parameter values<br>restored to default.                                           |

Programmable.
 "A" faults only.

Download from Www.Somanuals.com. All Manuals Search And Download.

| Fault<br>Code | Fault                                                         | Possible Cause                                                                                                    | Solution                                                                                                    |
|---------------|---------------------------------------------------------------|----------------------------------------------------------------------------------------------------|----------------------------------------------------------------------------------------------------|
| 45            | Device added<br>(different type) ®                            | <ul> <li>option board or device added</li> <li>option board of different type or<br/>drive of different power rating<br/>added</li> </ul> | Reset.<br>Note: No Fault Time Data Record is<br>made.<br>Note: Application parameter values<br>restored to default.                             |
| 50            | Analog input<br>sel. signal range<br>4 to 20 mA) <sup>©</sup> | Current at the analog input is<br><4 mA.<br>• control cable is broken or loose<br>• signal source has failed.                             | Check the current loop, signal source and wiring.                                                                                               |
| 51            | External fault                                                | Digital input failed.                                                                                                    | Check source of trigger.                                                                                                    |
| 52            | Keypad<br>communication<br>fault                              | There is no connection between the control keypad and the drive.                                                                          | Check the keypad connection and keypad cable.                                                                                                   |
| 53            | Fieldbus fault                                                | The data connection between the fieldbus master and the fieldbus board is broken.                                                         | Check installation.<br>If installation is correct contact your<br>Cutler-Hammer distributor.                                                    |
| 54            | Slot fault                                                    | Defective option board or slot.                                                                                                    | Check that the board is properly<br>installed and seated in slot. If the<br>installation is correct, contact your<br>Cutler-Hammer distributor. |
| 56            | PT100 board<br>temperature fault                              | Temperature limit values set for the PT100 board parameters have been exceeded.                                                           | Determine the cause of the high temperature.                                                                                                    |

<sup>①</sup> Programmable.

#### <sup>(2)</sup> "A" faults only.

#### Load Test with Motor

- 1. Connect the motor cables and check the right phase order. Also check that the motor rotates freely.
- 2. Check liquid cooling system operation
- 3. Turn on the supply voltage and ensure that all input phases are connected to the unit.
- 4. Check DC link voltage by measuring with multimeter and compare the value to the one on monitoring page V1.8.
- 5. Select the application of your choice and set the needed parameters.
- 6. Start the operation with lower Current Limit value and long Acceleration/Deceleration times.
- 7. If Closed Loop control mode is used, check direction of encoder and make necessary Closed Loop parameter settings. Check the correct operation of the encoder by running the system in open loop and check the signals in the expander board menu.
- 8. Run the motor without load between minimum and maximum frequencies and check the unit output current with a current clamp. Compare the value to the one on monitoring page V1.4.
- 9. Load the motor to nominal value if possible and repeat the current measurement. Follow the Unit Temperature value on page V1.9.

### **DC Link Test (without Motor)**

### WARNING

There will be dangerous voltages present during this test!

- 1. Carefully read the safety instructions in the front of this manual and above and follow them.
- 2. Connect a variable DC power supply to DC+ and DC- terminals. Make sure that all polarities are correct.
- 3. Slowly charge up the DC link to nominal voltage. Allow the system to remain at this level for at least one minute and check current.
- If possible, continue increasing the DC link voltage up to the trip limit. Fault F2 (see Table A-1) should occur at 911V DC (400 – 500V units) and at 1200V DC (525 – 690V units). Do not increase the voltage over the trip limit.
- 5. Bring the power supply voltage back to zero. Allow sufficient time for the capacitors to discharge.
- 6. Check the DC bus voltage with a multimeter. When you read zero volts, disconnect the power supply and reconnect all wires to the phase module.
- If the phase module has been de-energized for an extended period of time (six months or longer) allow this voltage to remain for a minimum of 30 minutes — even 4 hours if time permits.

Through the above test procedure, two things are achieved: 1) It allows the caps to partially reform due to storage and shipping; 2) It allows any device failures to evidence themselves with a low power failure.

# Appendix B — Technical Reference

## **Main Circuit and Control Diagrams**

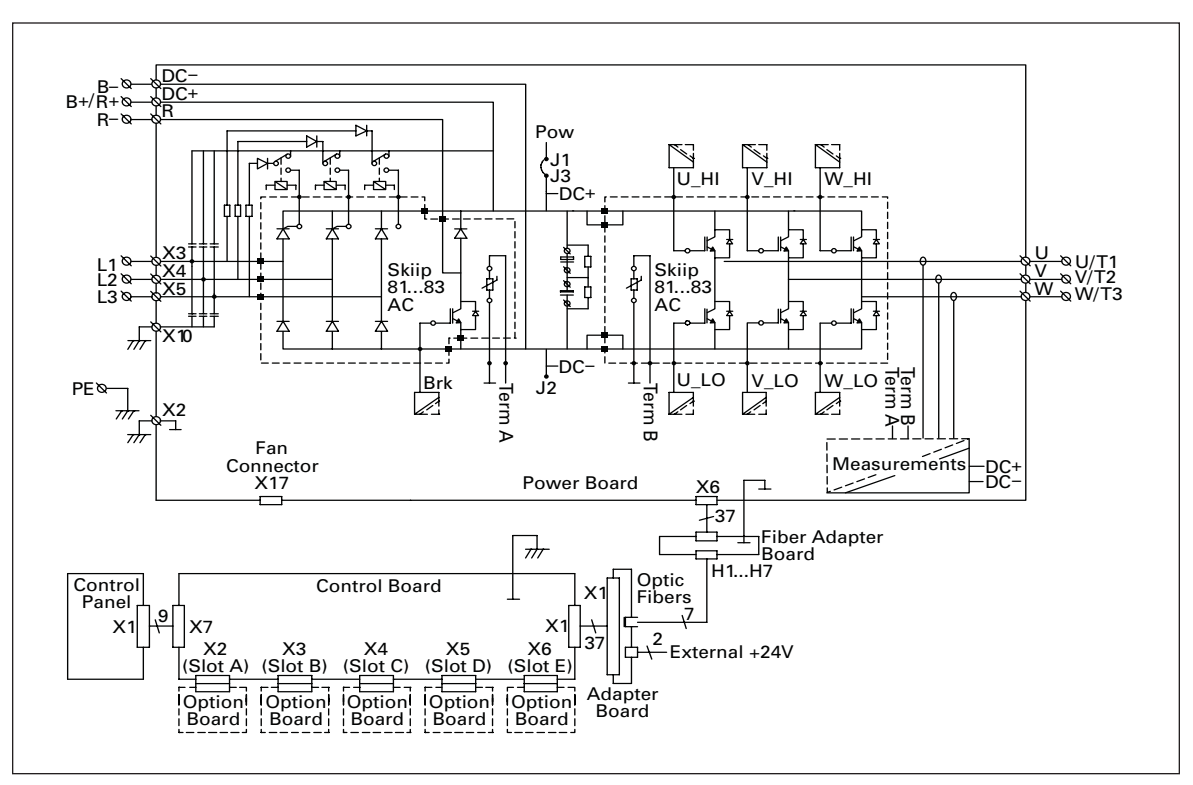

Figure B-1: Main Circuit and Control Diagram, CH3

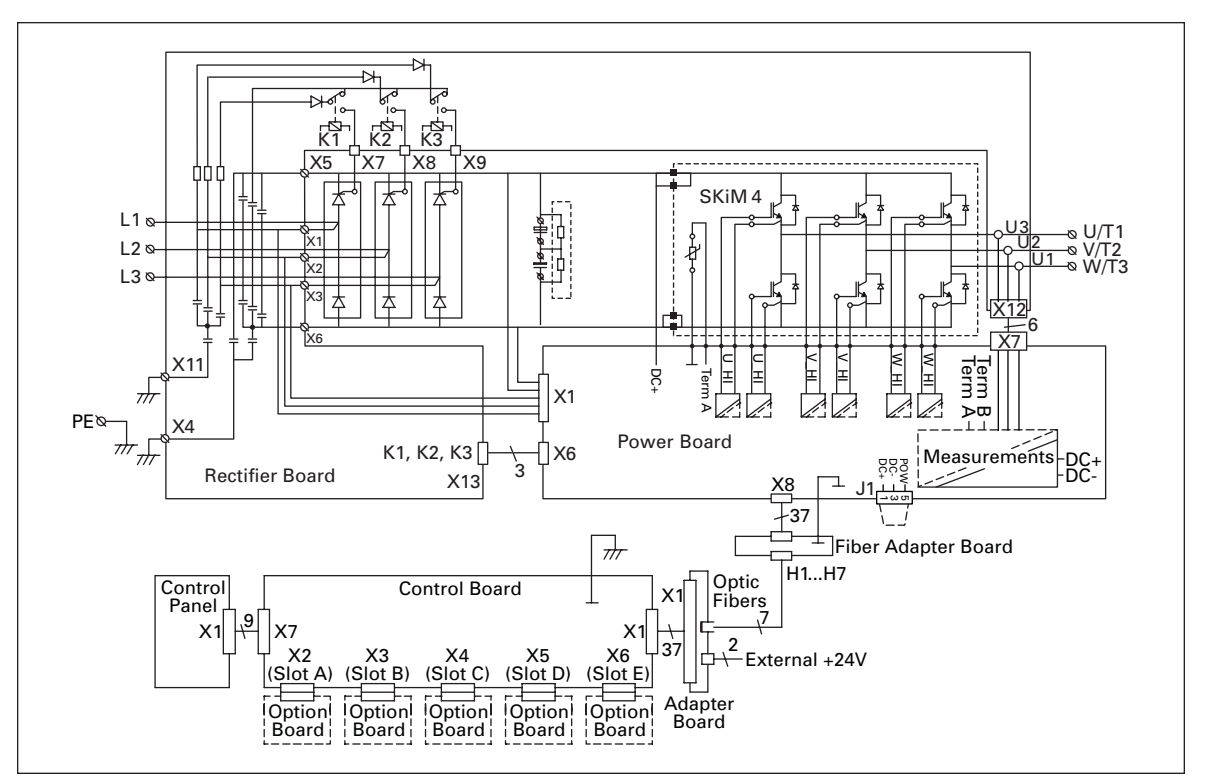

Figure B-2: Main Circuit and Control Diagram, CH4

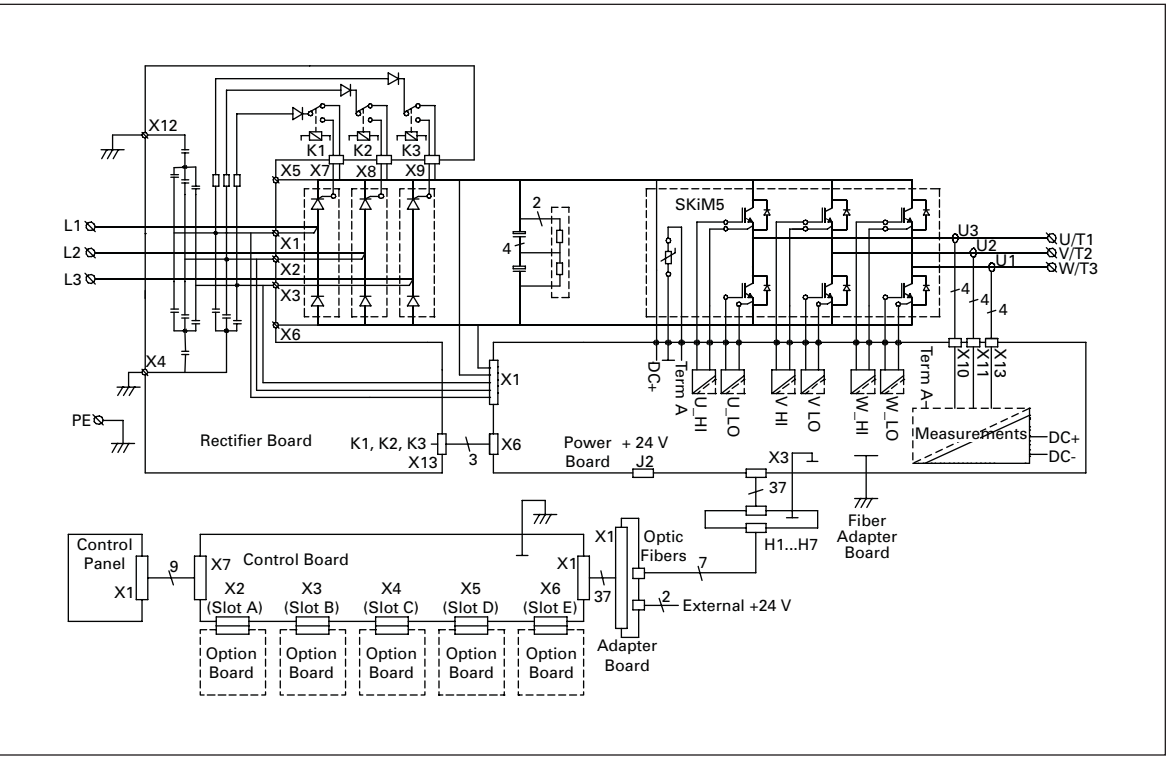

Figure B-3: Main Circuit and Control Diagram, CH5

E-T-N

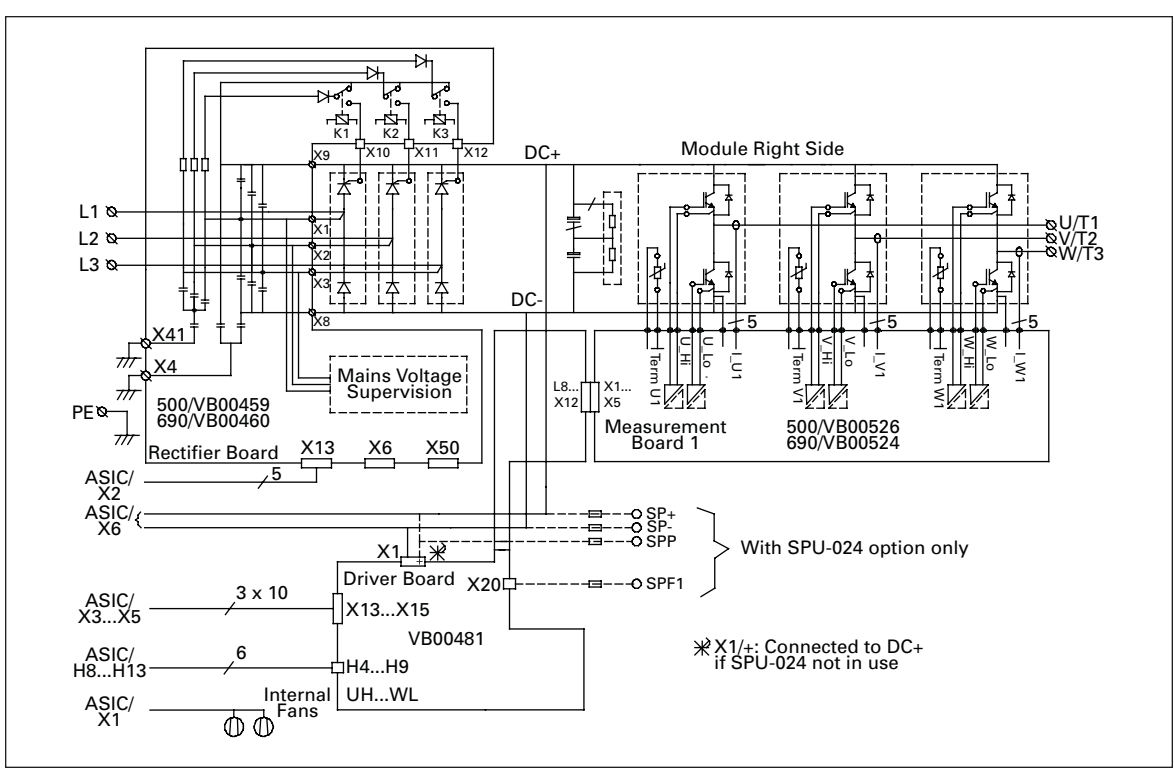

Figure B-4: Main Circuit and Control Diagram, CH61

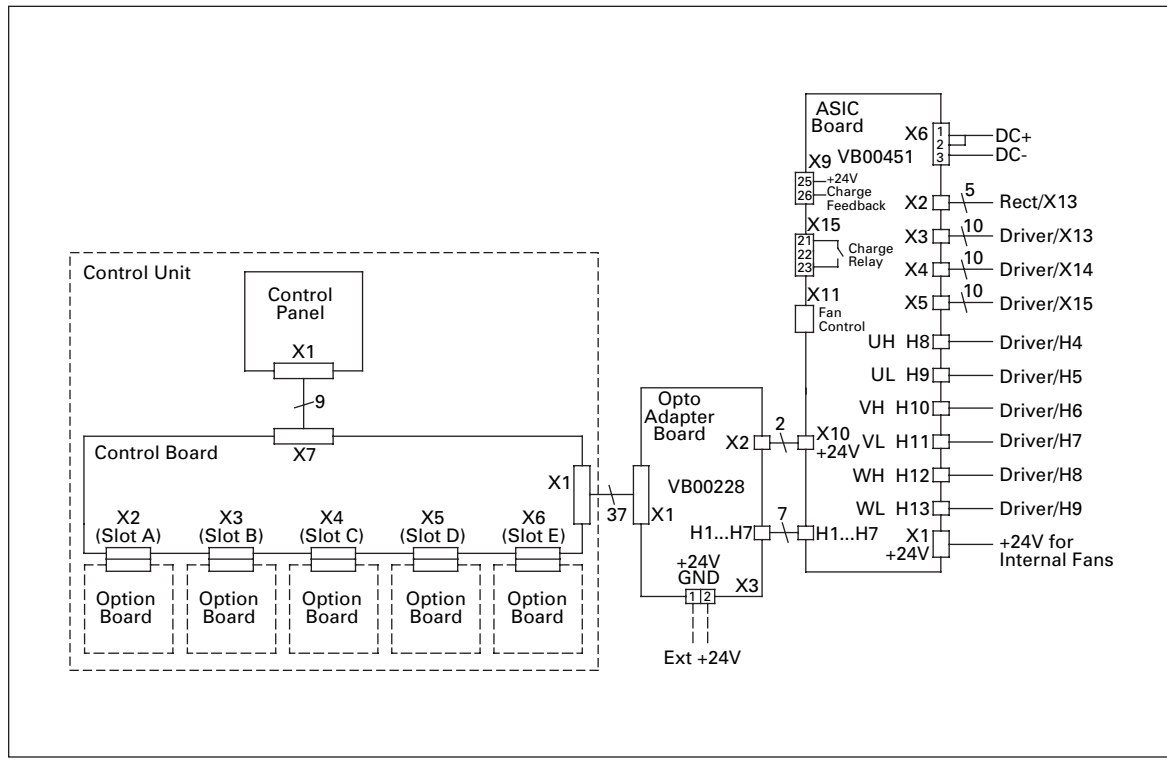

Figure B-5: Main Circuit and Control Diagram, CH61, Control

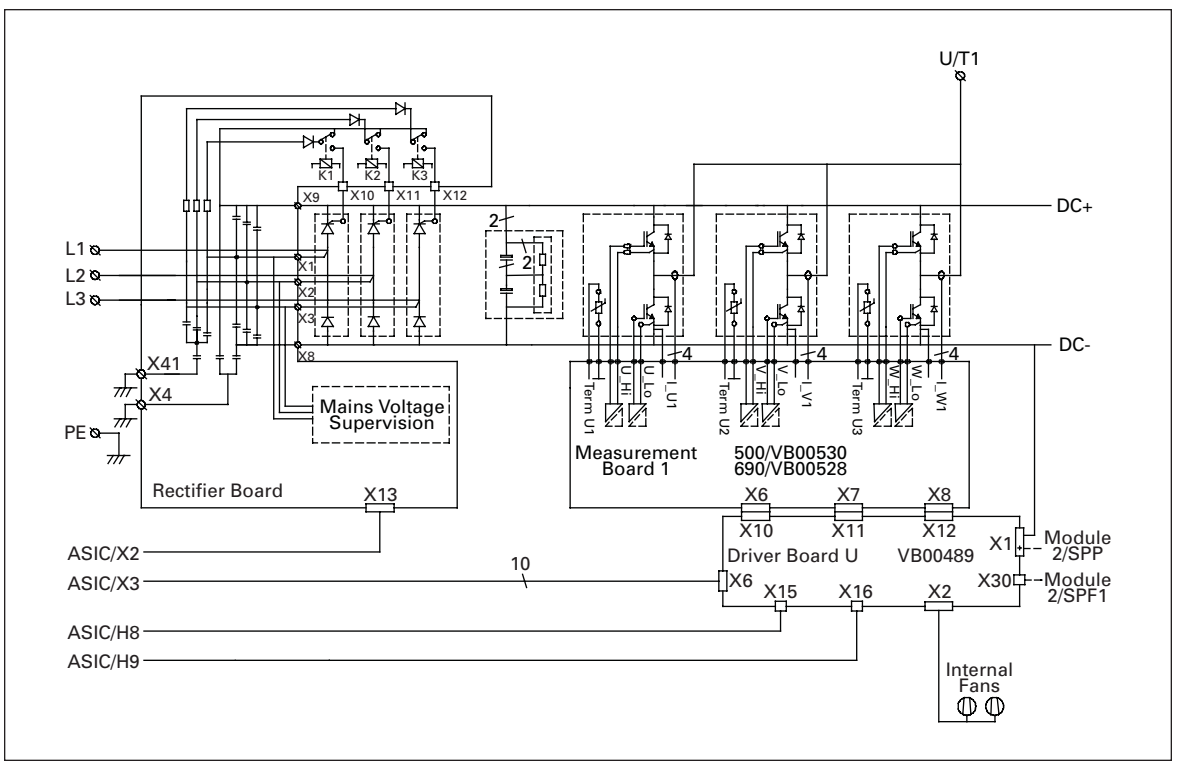

Figure B-6: Main Circuit and Control Diagram, CH63, Module 1

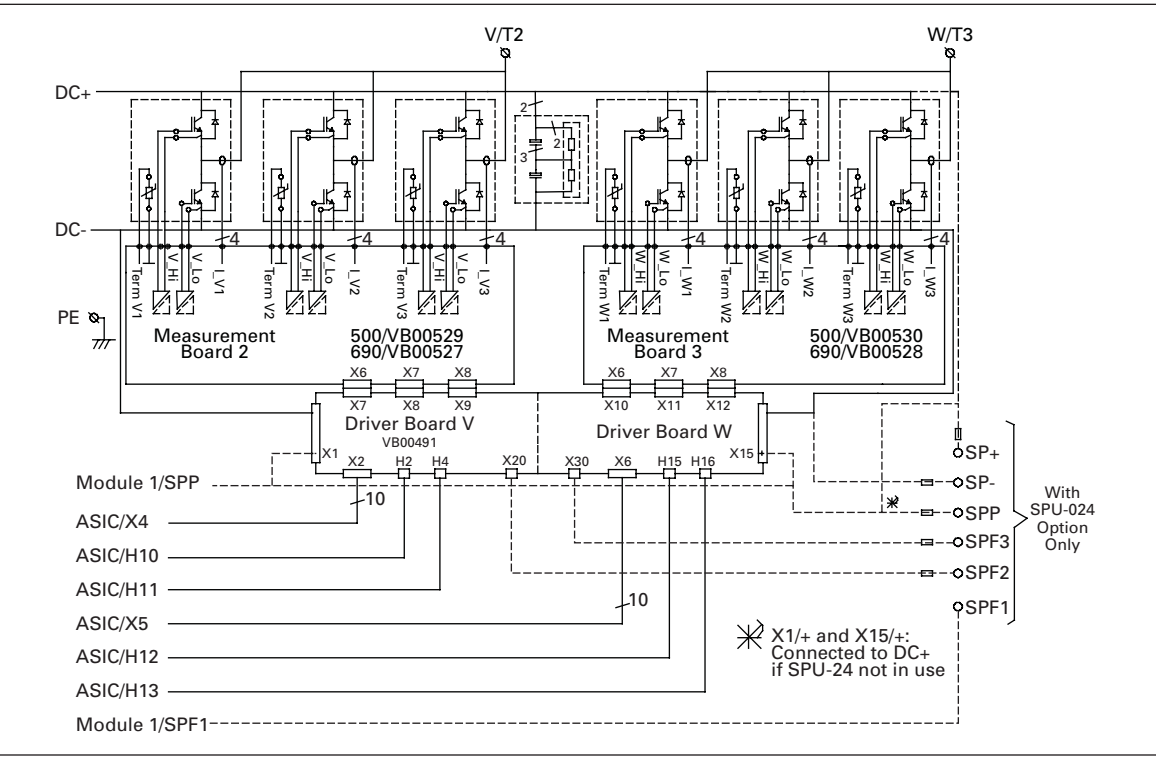

Figure B-7: Main Circuit and Control Diagram, CH63, Module 2

E-T-N

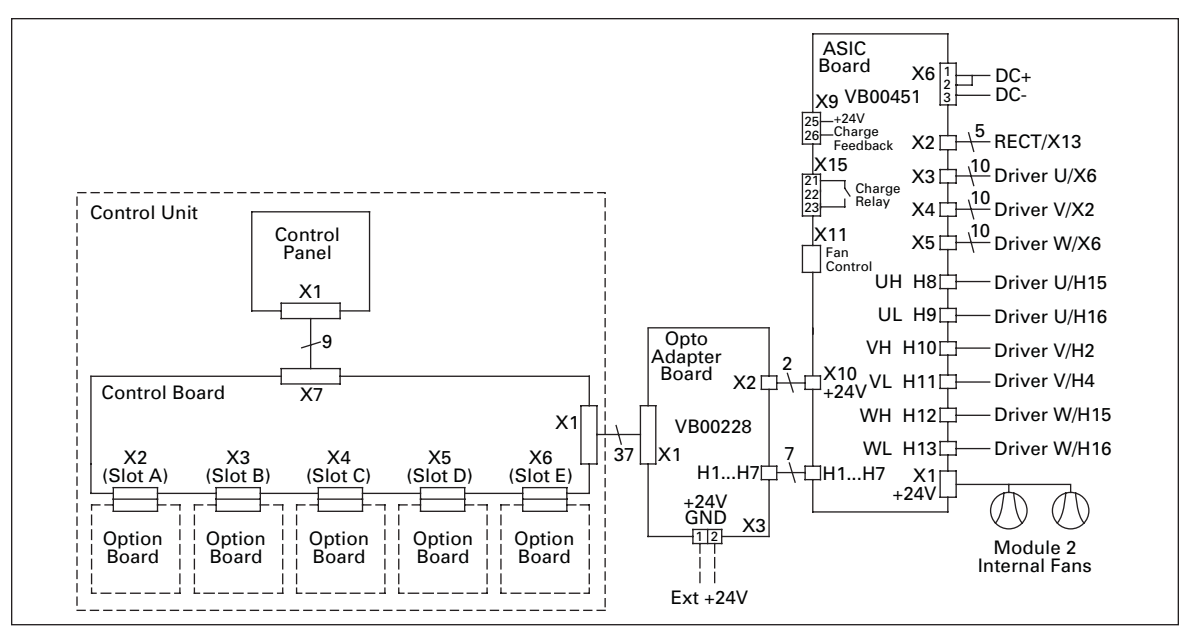

Figure B-8: Main Circuit and Control Diagram, CH63, Control

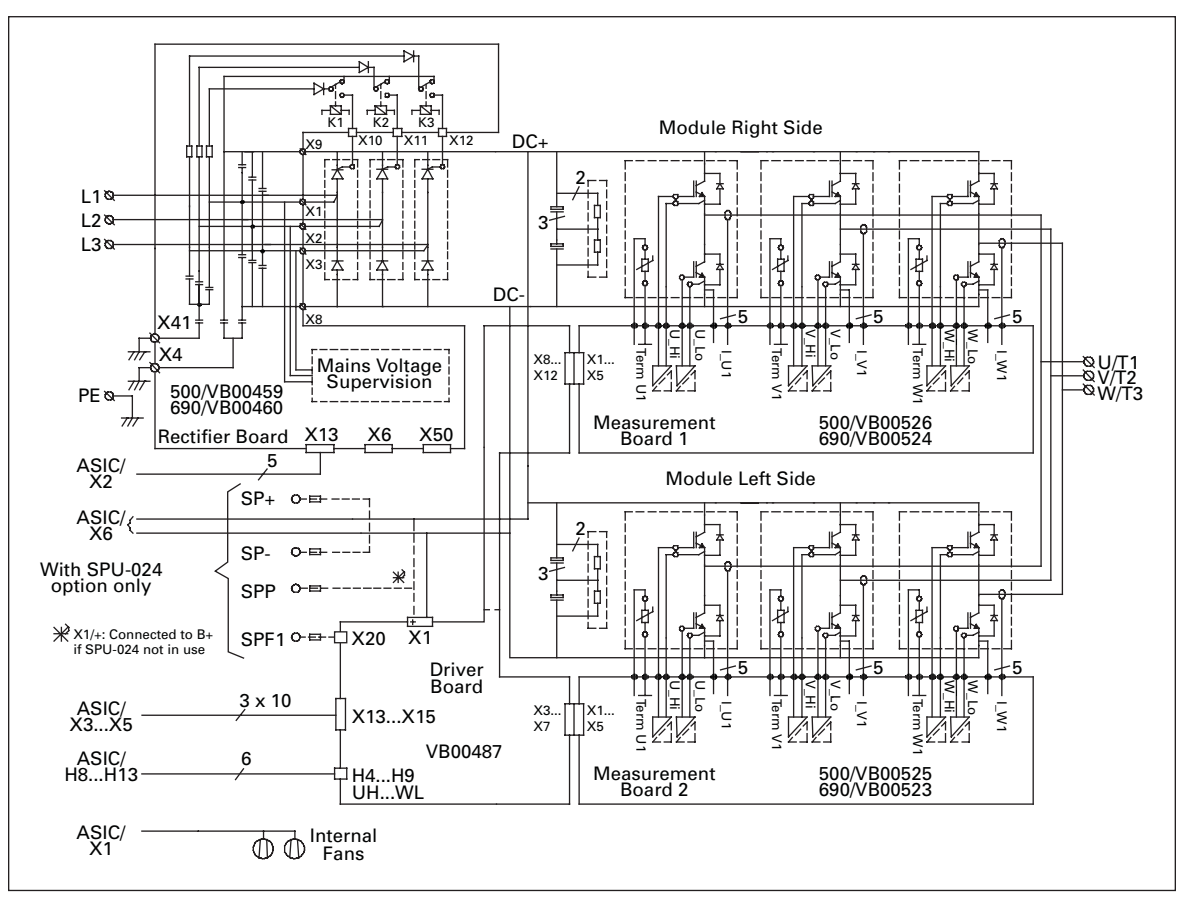

Figure B-9: Main Circuit and Control Diagram, CH72

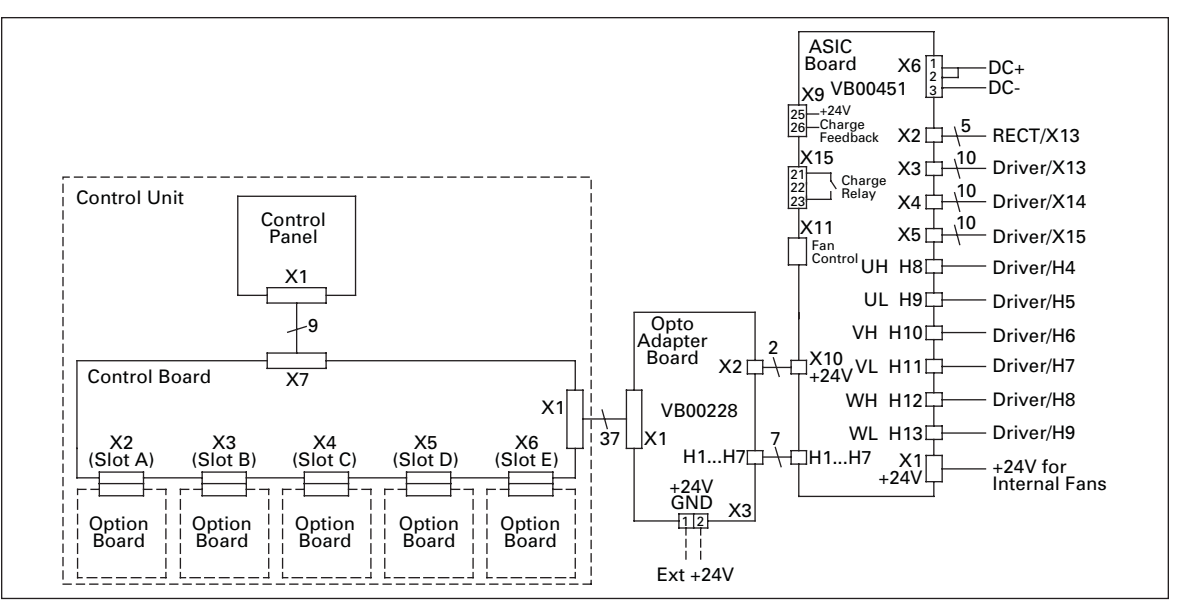

Figure B-10: Main Circuit and Control Diagram, CH72, Control

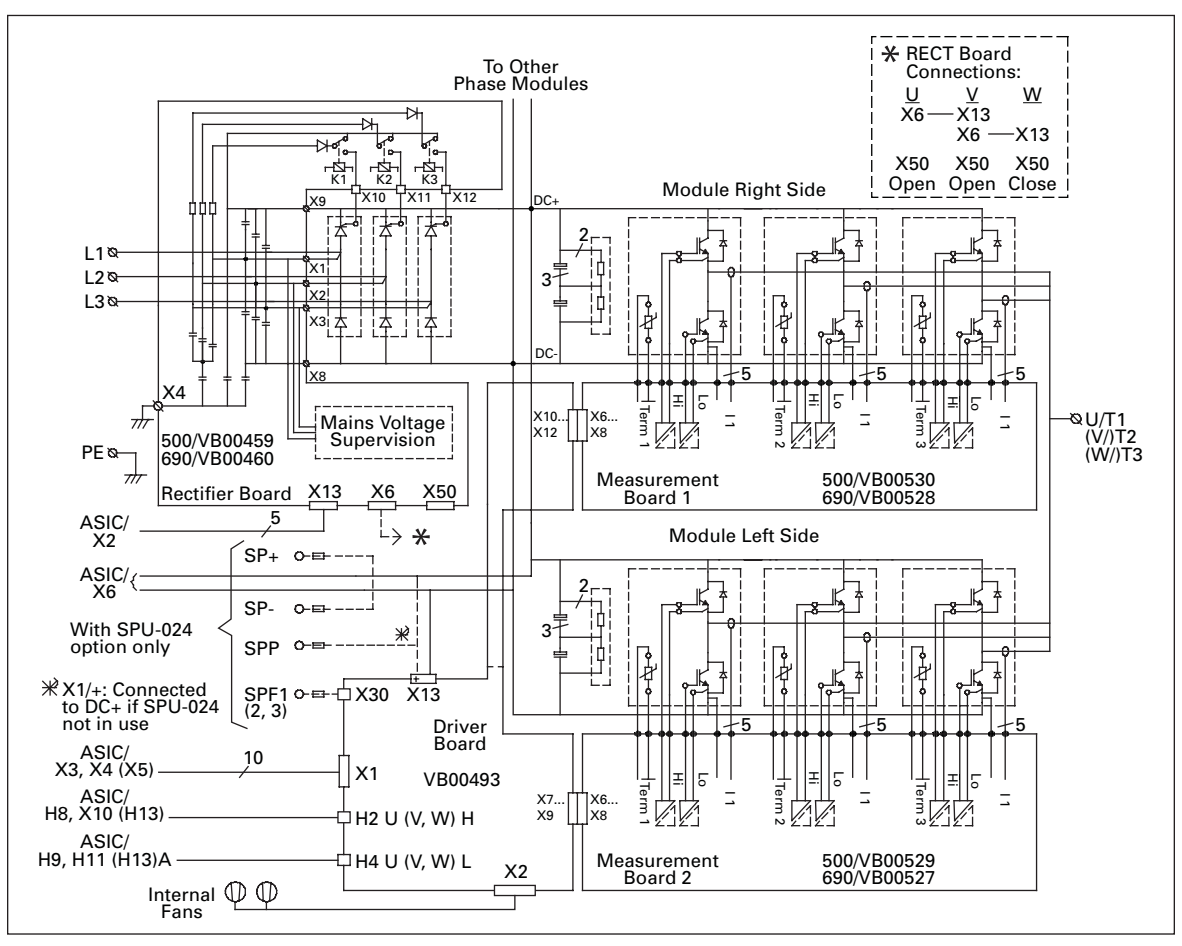

Figure B-11: Main Circuit and Control Diagram, CH74, Phase U

Cutler-Hammer

January 2007

F-T-N

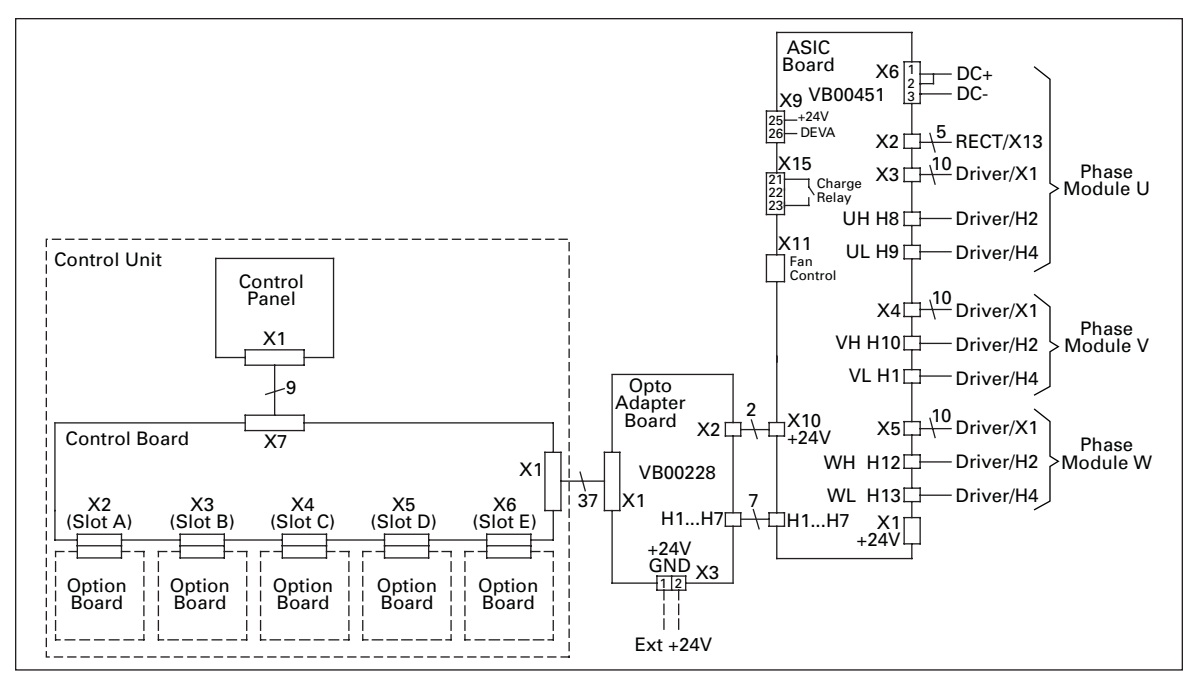

Figure B-12: Main Circuit and Control Diagram, CH74, Control

## **Fan Dimensions**

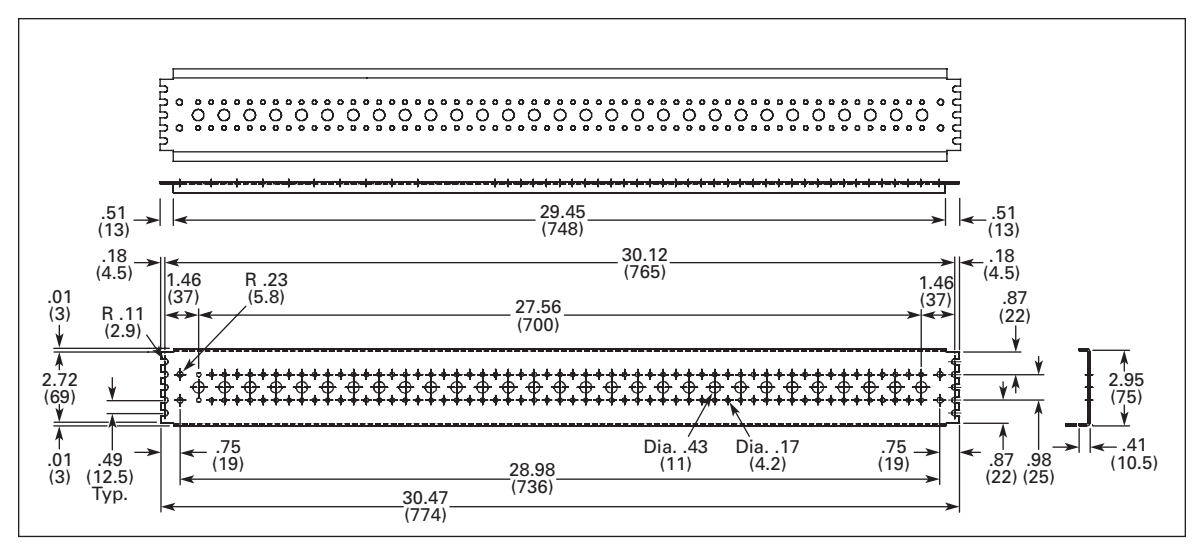

Figure B-13: Fan Mounting Pallet — Hot Dip Zinc Coated

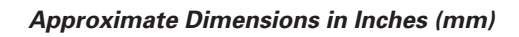

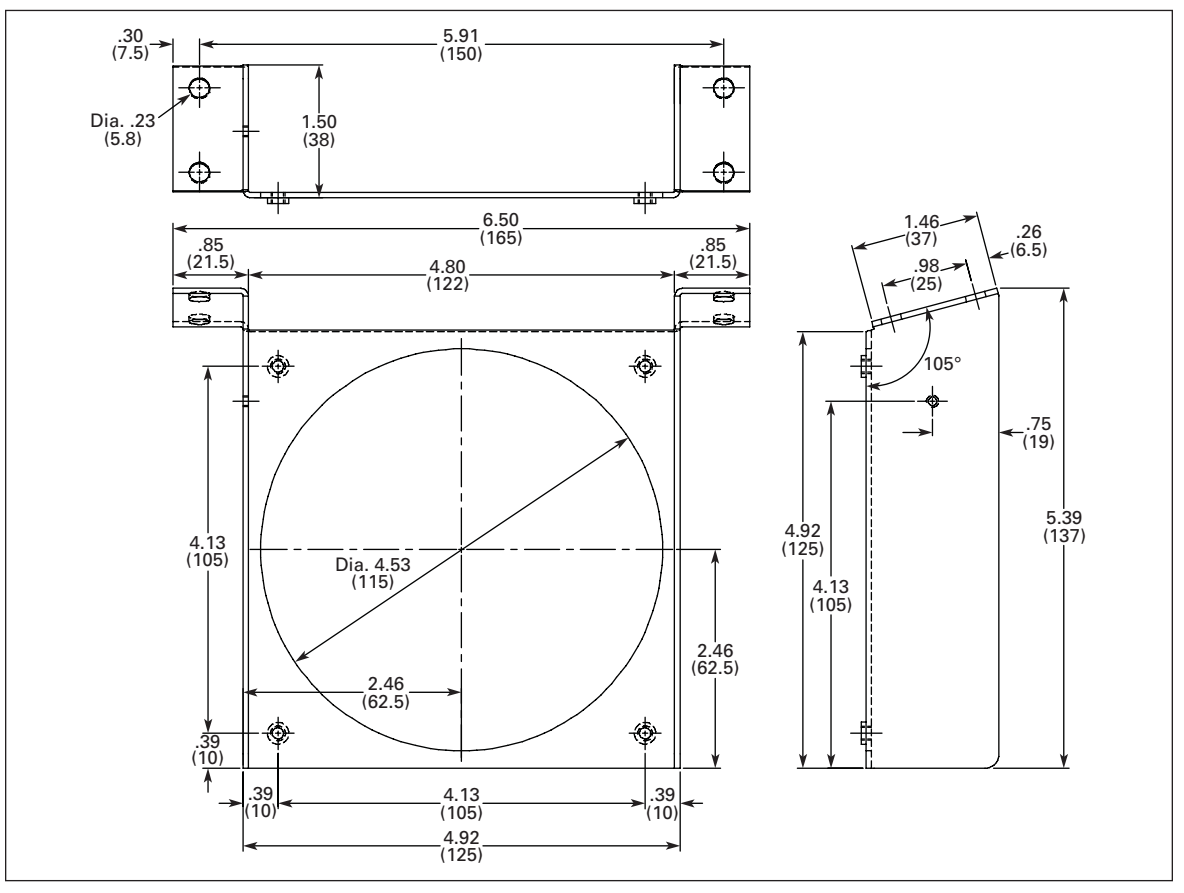

Figure B-14: Fan Support

Download from Www.Somanuals.com. All Manuals Search And Download.

## **Company Information**

Eaton's electrical business is a global leader in electrical control, power distribution, and industrial automation products and services. Through advanced product development, world-class manufacturing methods, and global engineering services and support, Eaton's electrical business provides customer-driven solutions under brand names such as Cutler-Hammer<sup>®</sup>, Powerware<sup>®</sup>, Durant<sup>®</sup>, Heinemann<sup>®</sup>, Holec<sup>®</sup> and MEM<sup>®</sup>, which globally serve the changing needs of the industrial, utility, light commercial, residential, and OEM markets. For more information, visit **www.EatonElectrical.com**.

Eaton Corporation is a diversified industrial manufacturer with 2006 sales of \$12.4 billion. Eaton is a global leader in electrical systems and components for power quality, distribution and control; fluid power systems and services for industrial, mobile and aircraft equipment; intelligent truck drivetrain systems for safety and fuel economy; and automotive engine air management systems, powertrain solutions and specialty controls for performance, fuel economy and safety. Eaton has 60,000 employees and sells products to customers in more than 125 countries. For more information, visit **www.eaton.com**.

Eaton Electrical Inc. 1000 Cherrington Parkway Moon Township, PA 15108-4312 USA tel: 1-800-525-2000 www.EatonElectrical.com

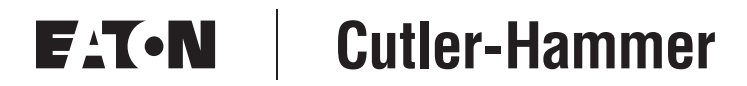

© 2007 Eaton Corporation All Rights Reserved Printed in USA Publication No. MN04005001E/CPG January 2007 Free Manuals Download Website <u>http://myh66.com</u> <u>http://usermanuals.us</u> <u>http://www.somanuals.com</u> <u>http://www.4manuals.cc</u> <u>http://www.4manuals.cc</u> <u>http://www.4manuals.cc</u> <u>http://www.4manuals.com</u> <u>http://www.404manual.com</u> <u>http://www.luxmanual.com</u> <u>http://aubethermostatmanual.com</u> Golf course search by state

http://golfingnear.com Email search by domain

http://emailbydomain.com Auto manuals search

http://auto.somanuals.com TV manuals search

http://tv.somanuals.com